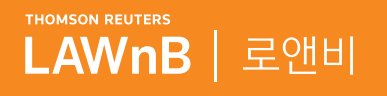

# 메인 화면

8 8 8 8 8

5 5 5 5 5 5 S

. . . . .

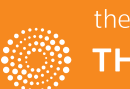

the answer company™ THOMSON REUTERS®

# 메인 화면

| THOM                     | AWnB 로                                                                          | 앤비                                                                                                    |                                                                                                    |                                                              |                                             | ~ Q 🎟                                                                                                    | 2 🗁 😋                                                                                                    | 수 🎧 💄<br>알림 문의내역 나의정보                                                                      |
|--------------------------|---------------------------------------------------------------------------------|----------------------------------------------------------------------------------------------------|----------------------------------------------------------------------------------------------------|--------------------------------------------------------------|---------------------------------------------|----------------------------------------------------------------------------------------------------|----------------------------------------------------------------------------------------------------|--------------------------------------------------------------------------------------------|
| 1                        | 판례                                                                              | 법규                                                                                                    | 결정·해석                                                                                                    | 문헌                                                           | 법조인                                         | 기업법무                                                                                                    | 서식                                                                                                    | 뉴스·이슈                                                                                      |
|                          | 판례                                                                              | 법령<br>행정규칙<br>입법동항<br>조약                                                                                                    | 특허심판례<br>결정례<br>법령해석                                                                                                    | 논문평석<br>주석서<br>E-book<br>법률사전                                | 법조인명록<br>조직도<br>법률사무소<br>법조기관 안내            | 로펌 리포트<br>세무·인사<br>기업정보                                                                                             | 전문법률서식<br>비즈폼 서식                                                                                                    | 뉴스<br>칼럼<br>LAWnB Editor                                                                   |
| 3                        | LAWnB Edito                                                                     | r                                                                                                    |                                                                                                    |                                                              | MORE                                        | (73.02-095)<br>법륙뉴스                                                                                                 | 5-1500 24시신 신급성                                                                                                    | 01 - 010-1018-9801                                                                         |
|                          | 대법원 '뇌종<br>산업재해를 연<br>은 퇴사 후 7<br>질병 발방 사<br>뉴스 대법<br>편례 대법<br>번령 산업<br>칼림 "근 5 | 종양 삼성 반도체 ·<br>에서 일하다 악성 뇌종 (<br>2정해야 한다는 취지의<br>년이 지나 뇌종양 진단<br>이의 인과관계를 쉽게<br>원 '뇌종양 삼성 반도<br>원 2017. 11. 14. 선고<br>원 2017. 8. 29. 선고<br>재해보상보험법 제52<br>같자의 업무와 다발성 | 근로자에 산재 인정<br>량으로 2012년 숨진 근로<br>대법원 판결이 나왔다.<br>을 받았다는 이유만으로<br>부정해서는 안 된다고 편<br>체 근로자에 산재 인정<br>2015두13667 판결 [요 <sup>·</sup><br>5<br>경화증의 발병·악화 시 | 명해야'<br>대법원<br>업무와<br>산단했<br>해야'<br>응인처분취소 (바)<br>양불승인처분취소][ | 파기환송]<br>가 인정된다고 본                          | - 15년 이이<br>- '취업규칙<br>- '영장 없이<br>- 법원, 범죄<br>- 'KT 개인?<br>교육강조(<br>2/26 [객<br>의<br>Online <sup>혜</sup> 운<br>오늘의 변 | 전 대기업·중소기업<br>에서 폐지된 수당, 근<br>이 외국인 감청' 허용(<br>데 <b>이용 비트코인 몰수</b><br>정보 유출' <b>피해자들</b> :<br><b>3.세미나</b><br>기본+심화] 영문계약<br>지민 / 로앤비 교육센<br>심 공정거래법 실무<br>·성운 변호사 등 / 총 6<br>호 <b>사</b> | 특허분쟁서 대<br>*로계약에 남아<br>한 美해외정보감<br>*함까가치판단<br>2심 패소'회사<br>MORE<br>실무 마스터과정<br>턱<br>강 약 5시간 |
|                          | 재개발 지역 내 '주<br>택 소유자 겸 세입<br>자'는 주거이전비<br>청구 못한다                                | 벌금 내면 그만' 산<br>재 사망사고 솜방망<br>이 처벌 그쳐                                                                                                    | 대법원 '뇌종양 삼<br>성 반도체 근로자에<br>산재 인정해야'                                                                                                    | 젠더폭력에 대처할<br>새로운 법률제정 필<br>요'                                | 유한회사에 대한 9<br>감법 적용                         |                                                                                                    | <b>허진영 許晉榮</b> (사법)<br>소속 법무법인 윤성<br>주요분야 일반민사,조                                                                                                    | 니험 51회)<br>:세사건,형사사건                                                                       |
|                          | 회사소개 이용                                                                         | 응약관 개인정보 취                                                                                                    | 급/처리 방침 법적고                                                                                                    | 그지 이메일 무단:                                                   | 수집거부                                        |                                                                                                    |                                                                                                    |                                                                                            |
| (주)<br>0066<br>관표<br>Cop | 로앤비 대표이사 방 (<br>65   통신판매업신고<br>시 : 전자거래분쟁조경<br>yright © 1998~2018              | 영 선   서울특별시 종로국<br>1번호 : 구로-0926   웹마<br>영위원회<br>LAWnB. All Rights Reser                                                                                              | <sup>1</sup> 세종대로 149 광화문빌딩<br>스터 : 장경미 webmaster.la<br>ved.                                                                                         | 14층   TEL:02)6936-<br>wnb@tr.com   개인정.                      | 1300, FAX : 02) 6936-14<br>보관리책임자 : 정경률 att | 76   사업자등록번호 22<br>a.jung@tr.com   분쟁3                                                                              | 0-86- 1<br>존정기 () 1                                                                                                    | he answer company-<br>THOMSON REUTERS*                                                     |

# 간편한 메뉴이동 방식

상단의 메뉴바를 클릭하면 전체 메뉴 레이어가 내려와 쉽고 빠르게 원하는 메뉴로 이동할 수 있습니다.

## ❷ 개인화 아이콘

로그인을 하면 개인화기능을 이용할 수 있습니다. 이용자의 설정에 따라 [나의폴더], [히스토리], [알림], [문의내 역], [나의정보]를 확인할 수 있습니다.

# **3** LAWnB Editor

LAWnB Editor가 선정한 법조계의 최근 이슈와 그에 대한 주요 법률정보입니다. 주제별로 판례, 법령, 뉴스, 문헌 등 다양한 자료를 조회하면서 법률 이슈를 폭넓게 이해할 수 있습니다.

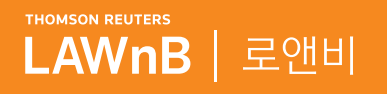

# 검색 이용안내

9 9 9 9 9 9

. . . . . . .

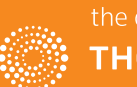

the answer company™ THOMSON REUTERS®

# 통합검색 이용안내

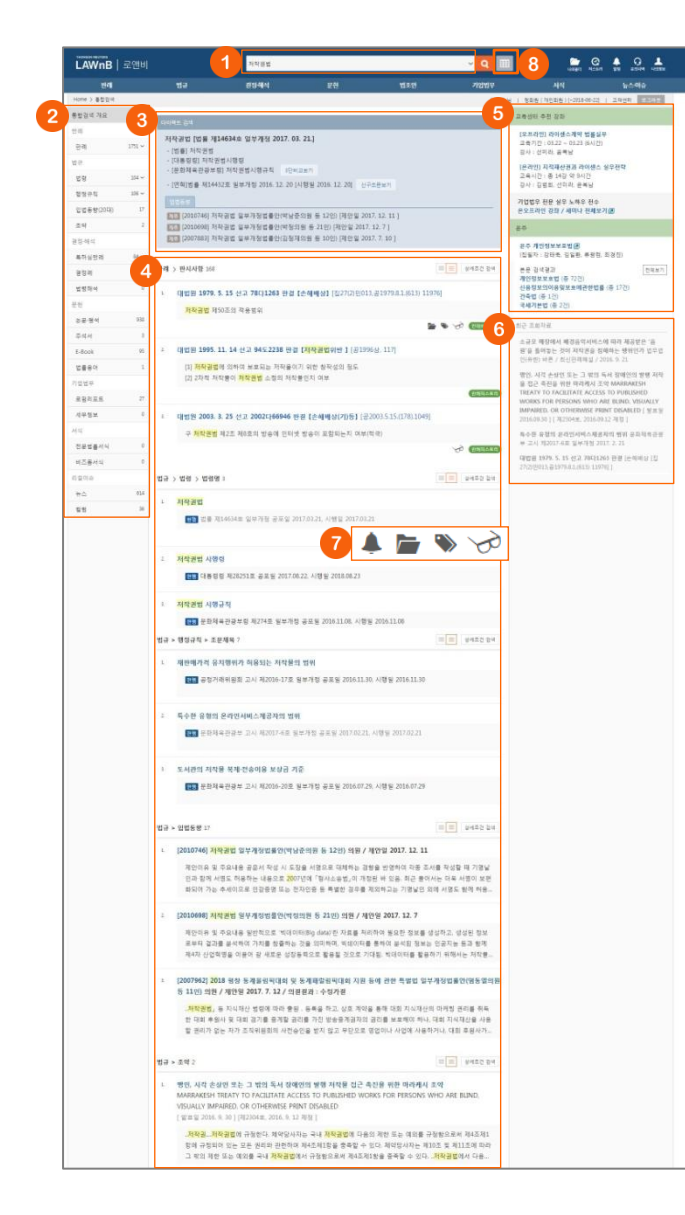

# ❶ 통합검색창

로앤비의 전체 컨텐츠에 대한 검색을 할 수 있습니다.

#### ※ 최근 검색어 / 자동완성

통합검색창에 키워드 입력없이 클릭하면 하단에 이용자의 최근 검색어가 리스 팅되며, 키워드를 입력하면 하단에 자동완성 키워드가 나타나며, 클릭만으로 바로 해당 키워드에 대한 검색이 이루어집니다.

#### ※ 컨텐츠 바로가기

자동완성 리스트 중 로앤비 컨텐츠 타이틀과 일치하는 경우 우측에 바로가기 가 나타납니다. 바로가기 클릭시 바로 해당 본문창이 팝업으로 나타납니다.

#### ※ 최근 검색어 / 자동완성 설정

통합검색창 우측의 열기 버튼을 클릭하여 하단의 최근 검색어 및 자동완성의 ON/OFF 선택을 통해 사용 환경을 설정을 할 수 있습니다.

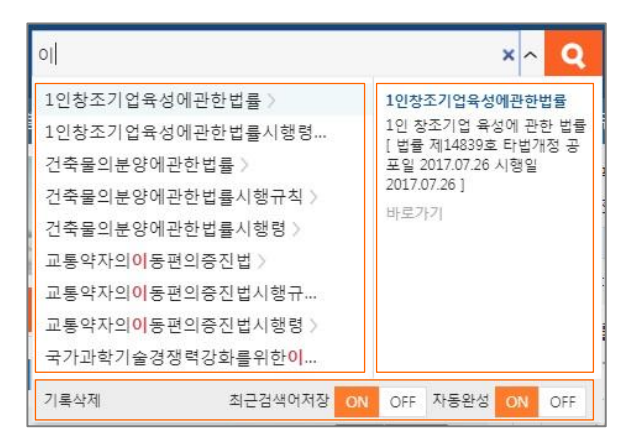

### 에뉴별 검색결과 정리

좌측에 검색결과가 있는 메뉴가 노출되며, 메뉴를 클릭하여 해 당 메뉴별로 검색결과 리스트를 볼 수 있습니다.

#### 용 다이렉트 검색

검색 키워드가 로앤비 컨텐츠 타이틀과 일치하는 경우 검색결 과 상단에 해당 컨텐츠에 대한 정보가 보여집니다.

④ 통합검색결과 리스트

## ⑤ 연관 교육센터 추천 강좌 및 온주

#### ⑥ 최근 조회자료

#### ⑦ 리스트 상 개인화기능 표시

- 🌲 법령 알림 : 법령 업데이트 알림이 설정된 리스트에 표시됩니다.
- ┢ 나의 폴더 : 나의 폴더에 담은 자료의 리스트에 표시됩니다.
- **> 나의 메모 :** 메모가 있는 리스트에 표시됩니다.
- 최근조회자료 : 최근 조회이력이 있는 리스트에 표시됩니다.

# 8 통합검색 결과 맵

통합검색 후 다른 페이지로 이동하더라도 최근 키워드에 대한 통합검색결과를 다시 확인할 수 있습니다. 통합검색창 우측의 맵 버튼을 클릭하면 최근 통합검색한 키워

ㅎᆸ님여영 구속의 집 미근들 물덕아면 최근 동법검색안 키워 드에 대한 결과가 레이어로 나타납니다. 각 메뉴를 클릭하면 해 당 메뉴의 검색결과 리스트를 확인할 수 있습니다.

| 작물법~생 대한 각 에누별 관녀 | 열과로 이용합니다.     |                |                |                |               |            |
|-------------------|----------------|----------------|----------------|----------------|---------------|------------|
| 84                | 49             | 2244           | 9.11           | 7029           | 14            | 8446       |
| 844<br>1770       | 11 10<br>(100) | 특히 상반려<br>(53) | 논문 광여<br>(100) | 부명 라포트<br>(27) | 전문법률서식<br>III | 목소<br>(EA) |
|                   | 12374<br>(200  | 294<br>0       | 44A            | 세무·인사<br>(D)   | 비즈를 세워        | 98<br>00   |
|                   | 2.9<br>(3)     | 14-421<br>(2)  | 6-6ook<br>(85) | 7123×          |               |            |
|                   | 인민동방           |                | 말했사면           |                |               |            |

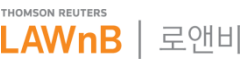

# 메뉴별 검색 이용안내

• 메뉴별 메인 화면

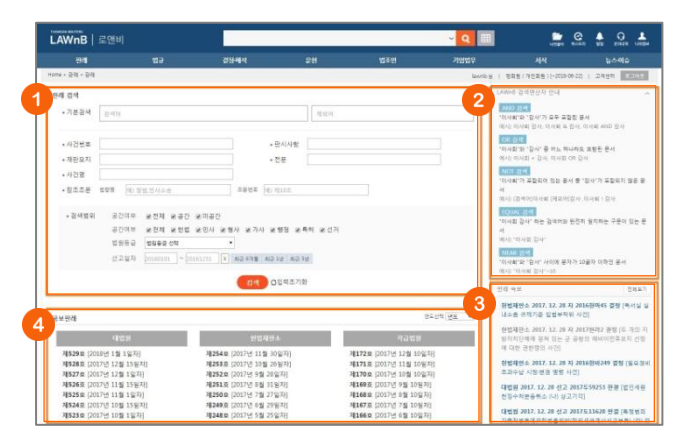

# 1 검색창

# 🕑 검색연산자

검색창 우측영역의 [LAWnB 검색연산자 안내]를 클릭하면 연산 자에 대한 안내가 나타납니다.

# ③ 최신 업데이트 자료

해당 메뉴의 최신 업데이트 자료가 리스팅됩니다.

#### ④ 부가 서비스

메뉴별 특성에 따라 자료 조회의 편의를 돕는 부가 서비스를 페이지 하단에 제공합니다.

• 메뉴별 검색결과 화면

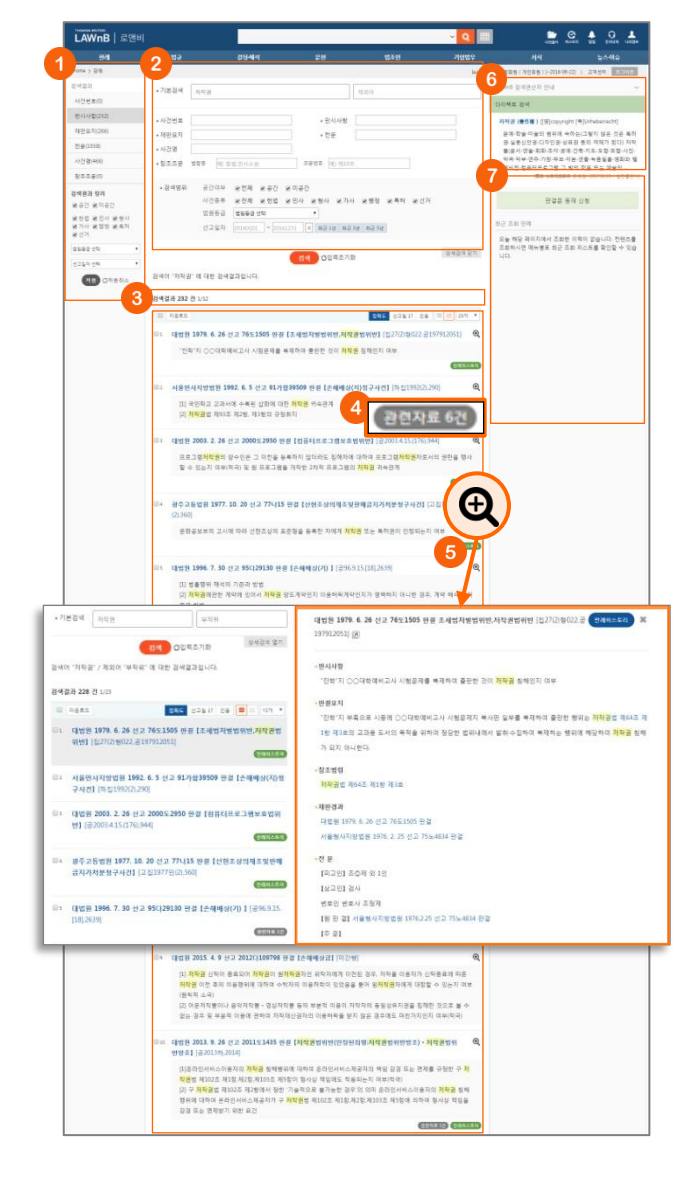

#### ❶ 검색결과 정리

검색된 결과에 대해 필터링을 적용하여 검색 결과를 좁혀 나갈 수 있습니다.

## 🕗 재검색

검색창 하단의 [상세검색 열기]를 클릭하여 키워드 및 검색조건 을 다시 설정하여 검색할 수 있습니다.

#### 3 검색결과 리스트 다운로드 / 정렬기준 설정

검색결과 리스트 좌측의 체크박스를 클릭하고 상단의 [다운로 드] 버튼을 클릭하면 선택한 검색결과 리스트를 파일로 다운로 드 받을 수 있습니다.

검색결과 우측 상단의 정렬기준의 설정을 통해 정렬기준 및 정 렬 범위 • 갯수를 조절할 수 있습니다.

## ④ 관련자료 아이콘

리스트 하단에 관련자료 아이콘을 표시하여 본문 페이지를 열 기 전에 관련 자료의 양을 미리 알 수 있습니다.

#### ⑤ 미리보기

검색결과 리스트 우측의 미리보기 아이콘 을 클릭하면 리스트 의 우측에 미리보기 레이어가 나타납니다. 미리보기 상태에서 다른 리스트를 클릭하여 본문 팝업을 띄우지 않고 쉽고 빠르게 여러 자료의 내용을 파악할 수 있습니다.

#### 6 다이렉트 검색

해당 메뉴에 해당하지 않더라도 검색 키워드가 로앤비 컨텐츠 타이틀과 일치하는 경우 검색결과 우측에 간단한 정보를 보여 줍니다.

#### 🕖 최근 조회자료

세션 내에 조회한 해당 메뉴의 자료를 보여줍니다.

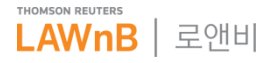

# 본문 화면

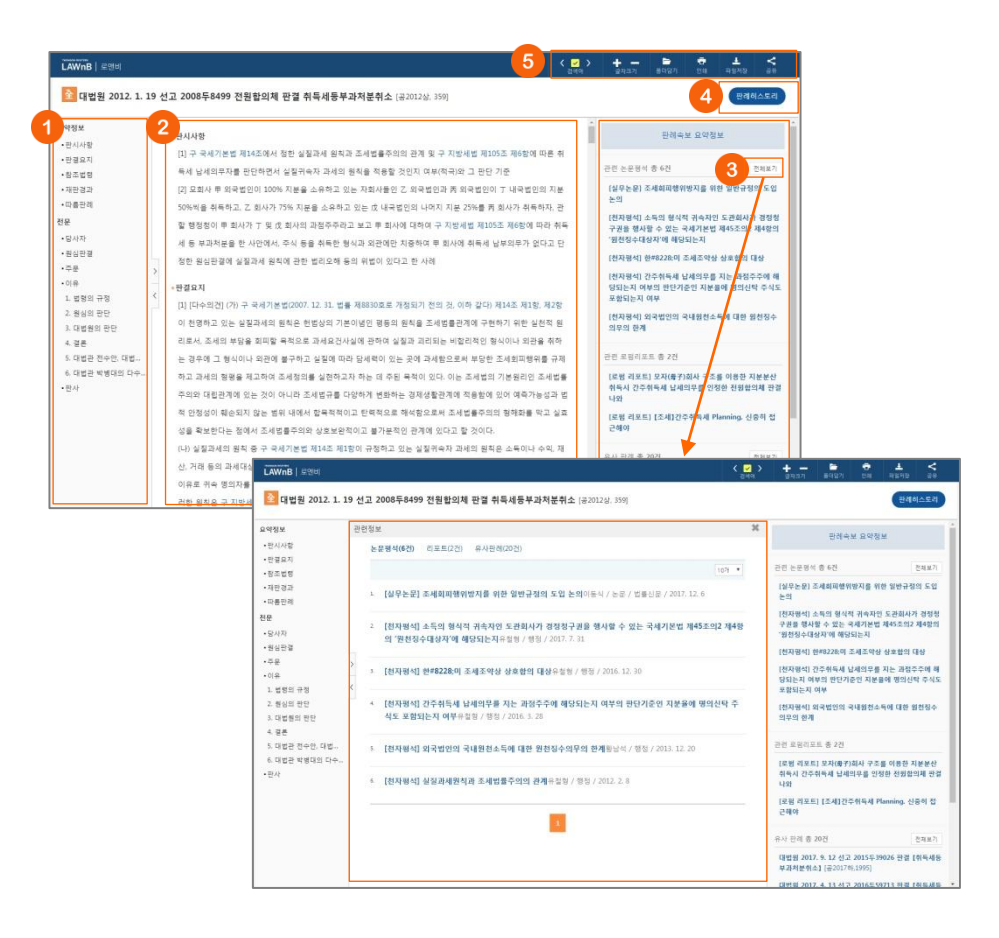

# 🕕 목차

본문에 대한 목차정보를 제공합니다.

# 🛛 본문

#### 🕄 관련 자료

본문 우측에 관련자료가 리스팅되며, [전체보기] 버튼 클릭시 가운데 영역 위로 관련자료 전체 리스트가 레이어로 나타납니다.

#### ④ 관련 기능 및 첨부파일 다운로드

메뉴별 특성에 따라 관련 기능 및 첨부된 자료가 있을 경우 본문 우측 상단에 버튼이 제공됩니다. 버튼을 클릭하면 해당 자료와 관련된 자료가 팝업 형태로 제공되거나 첨부파일 다운로드 방식으로 제공될 수 있습니다.

#### ⑤ 편의기능

본문 상단에서 검색어 하이라이트 ON/OFF 및 이동키와 글자크기 조절, 인쇄, 파일저장, URL 공유 및 메일보내기 등의 기능이 제공됩니다.

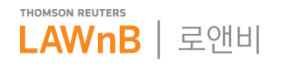

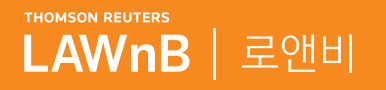

# <mark>로앤비 서비스 상세보기</mark> <sup>판례</sup>

. . . . . .

............

. . . . . . . . .

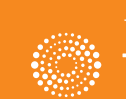

the answer company™ THOMSON REUTERS®

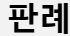

# • 판례 메인 화면

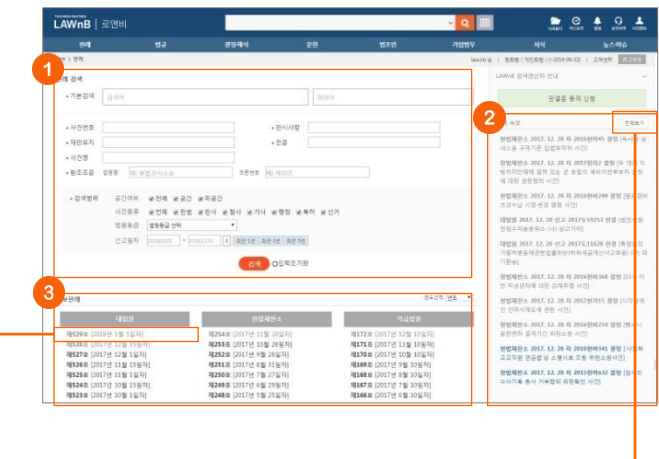

# • 판례 검색

기본 검색 뿐만 아니라 사건번호, 판시사항, 재판요지, 전문, 사 건명, 참조조문 등 검색창을 구분하여 검색어를 입력할 수 있으 며, 공간여부, 사건종류, 법원등급, 선고일자를 선택하여 검색할 수 있습니다.

### ❷ 판례 속보

법원에서 발행하는 속보성 판결문 및 판결요지를 판례 메인 화 면 우측에서 제공합니다.

#### 🕑 공보판례

정기적으로 법원에서 발간하는 판례공보집을 최신순으로 제공 하며, 연도별 리스팅도 가능합니다.

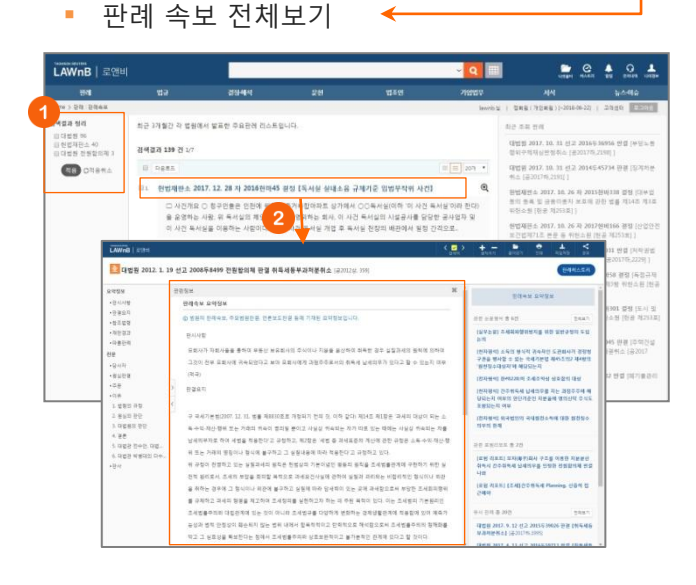

판례 메인 화면 우측의 판례속보 [전체보기] 버튼 클릭하면 화 면이 전환되며 최근 3개월간의 속보 리스트를 확인할 수 있습 니다.

## ❶ 검색결과 정리

가운데 영역에 리스팅 되는 판례 속보를 발행 법원별로 필터링 하여 볼 수 있습니다.

#### 관 관례 속보 본문

판례 속보 리스트 클릭시, 본문창이 팝업으로 제공됩니다. 해당 판례 속보의 판결문이 로앤비에 등재되어 있는 경우에는 판결문이 먼저 보이며, 본문 화면 우측의 [판례속보 요약정보] 를 클릭하여 해당 요약정보를 확인할 수 있습니다.

## 공보판례집 보기

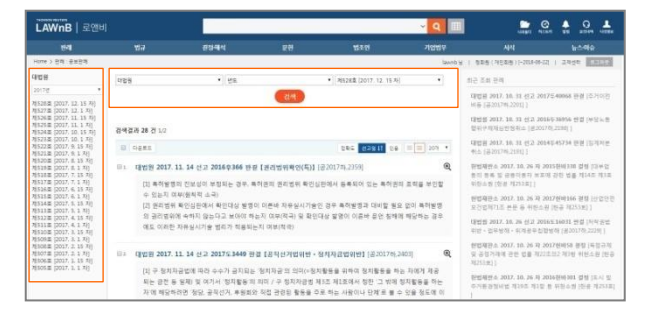

판례 메인 화면 하단의 판례공보집을 클릭하면 화면이 전환되 며 해당 공보집에 수록된 판결문 리스트를 확인할 수 있습니다. 화면의 좌측 또는 상단에서 법원별, 연도별 발간호수를 선택하 여 각 호수마다 수록된 판결문을 확인할 수 있습니다.

# 판례

• 판례 검색결과

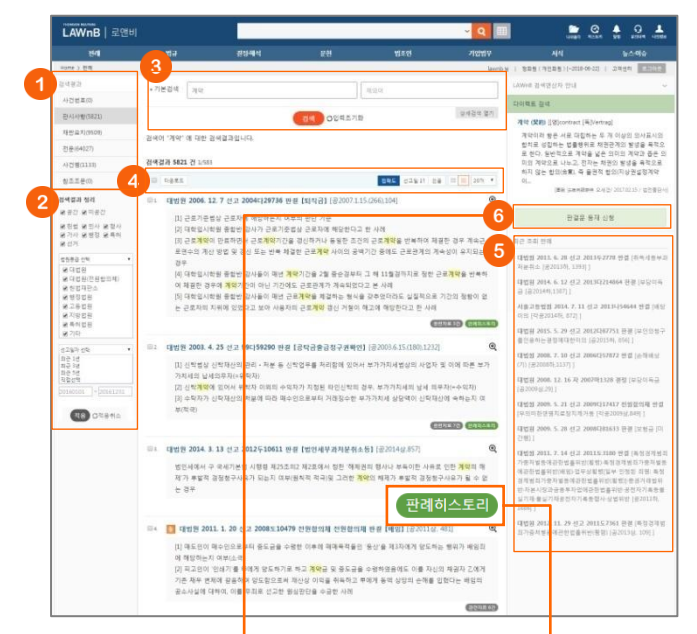

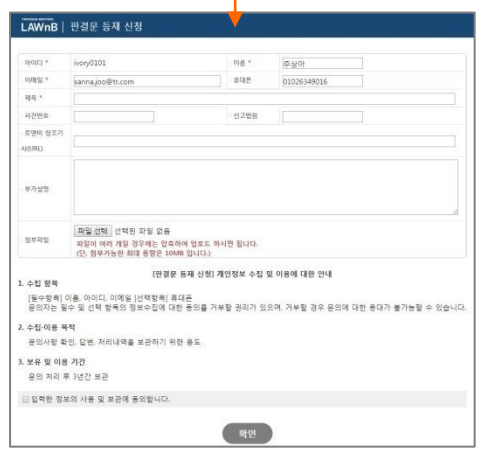

#### 1 검색결과

검색어가 포함된 위치에 따라 검색결과를 사건번호, 판시사항, 재판요지, 전문, 사건명, 참조조문 탭으로 나누어 제공합니다.

#### 2 검색결과 정리

검색된 결과에 대해 필터링을 적용하여 검색 결과를 좁혀 나갈 수 있습니다.

- 공간여부 판례의 공간/미공간 여부 선택
- 사건종류 헌법, 민사, 형사, 가사, 행정, 특허, 선거 등 특정분야의 사건종류를 선택
- 법원등급 대법원, 하급법원, 헌법재판소 등 법원 등급 선택
- 선고일자 판례가 선고된 기간 범위를 선택

## 3 재검색

검색창 하단의 [상세검색 열기]를 클릭하여 키워드 및 검색조 건을 다시 설정하여 검색할 수 있습니다.

#### ④ 검색결과 리스트 다운로드 / 정렬기준 설정

검색결과 리스트 좌측의 체크박스를 클릭하고 상단의 [다운로 드] 버튼을 클릭하면 선택한 검색결과 리스트를 파일로 다운로 드 받을 수 있습니다.

검색결과 우측 상단의 정렬기준의 설정을 통해 정렬기준 및 정 렬 범위 • 갯수를 조절할 수 있습니다.

- 정렬순서 정확도순, 선고일순, 인용순으로 변경하여 조회 가능
- 간략보기/상세보기
- 정렬갯수 10, 20개 중 선택하여 조회 가능

#### 5 최근 조회 판례

이용자가 세션 내에 조회한 판례 리스트를 제공합니다.

#### 

특정 판결문의 등재를 원하는 경우 로앤비에 등재 요청을 할 수 있습니다.

#### 판례 히스토리

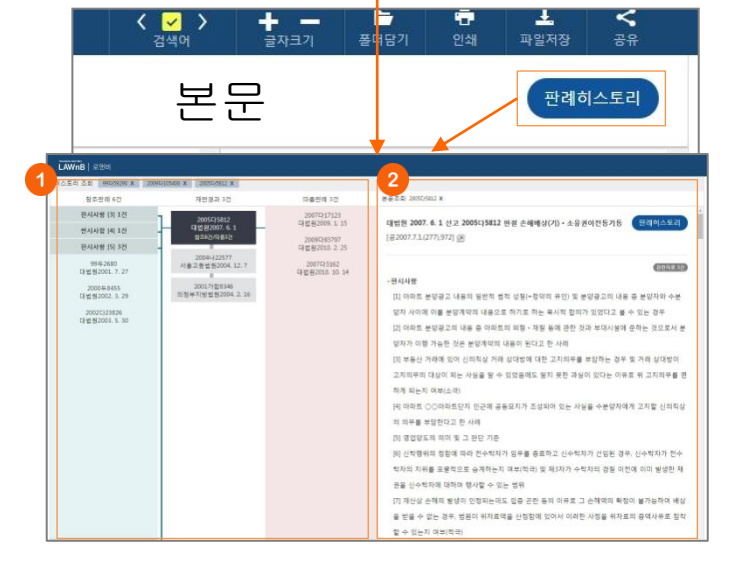

#### • 판례 히스토리 구조

특정 판례를 중심으로 상·하급심판례, 왼쪽과 오른쪽으로는 참 조판례 ·따름판례를 배치하여 해당 판례의 히스토리 정보를 시 각화하여 제공합니다.

판례 히스토리 좌측 상단의 '히스토리 조회'를 통해 세션 내에 조회한 판례 히스토리를 다시 볼 수 있습니다.

## 관결문 미리보기

좌측의 판례 히스토리 구조상에서 선택한 판결문의 내용을 현 재 페이지 내에서 제공합니다. 판결문 미리보기 상단에 해당 히 스토리 내에서 조회한 판결문 리스트를 확인할 수 있습니다.

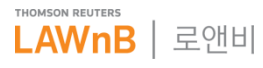

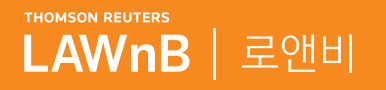

# <mark>로앤비 서비스 상세보기</mark> <sup>법규</sup>

. . . . . .

.........

. . . . . . . . . .

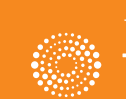

the answer company™ THOMSON REUTERS®

# 법규 : 법령

## • 법령 메인 화면

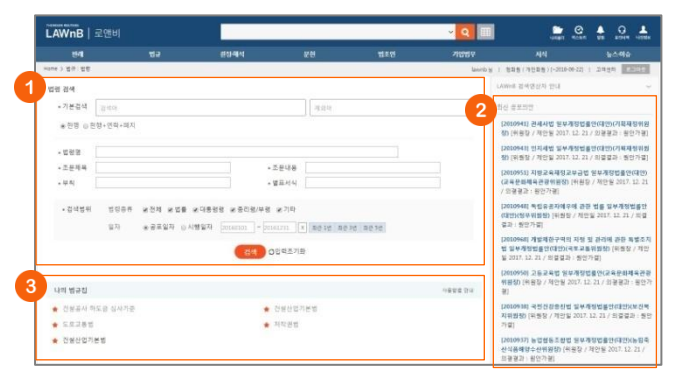

#### ● 법령 검색

기본 검색 뿐만 아니라 법령명, 조문제목, 조문내용, 부칙, 별표 서식 등 검색창을 구분하여 검색어를 입력할 수 있으며, 법령종 류, 공포일자 또는 시행일자를 선택하여 검색할 수 있습니다. 또한 현행 법령에 한정하여 검색할지, 연혁·폐지법령을 포함하 여 검색할지를 선택하여 검색 범위를 조정할 수 있습니다.

#### ❷ 최신 공포의안

국회에서 진행되는 의안정보 중 공포된 의안들을 최신순으로 리스팅하여 제공합니다.

#### 🕄 나의 법규집

자주 이용하는 법령, 행정규칙, 조약을 설정해두면, 법규 메인 하단에서 쉽고 빠르게 이용할 수 있습니다.

# • 법령 검색결과

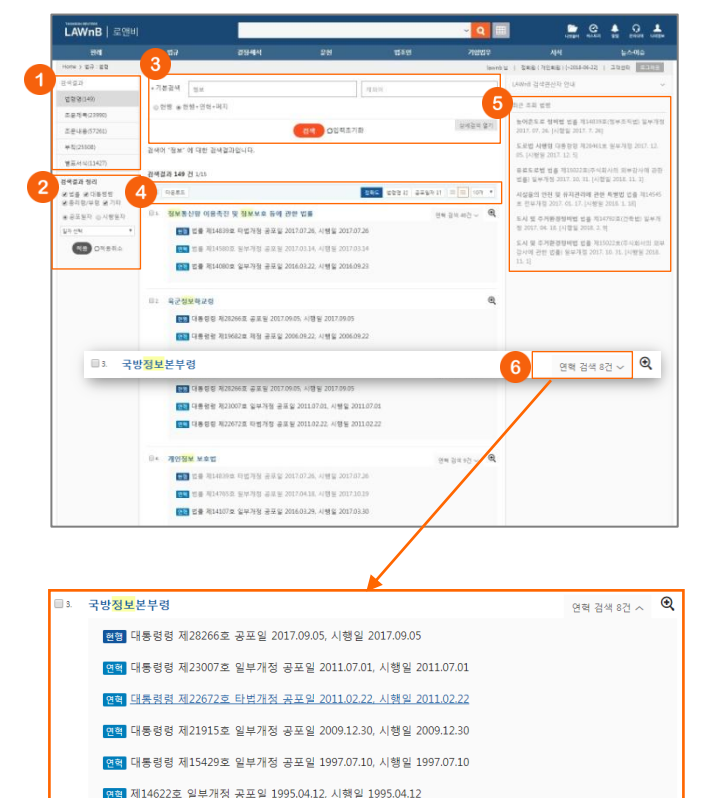

면핵 제13118호 전부개정 공포일 1990.09.29, 시행일 1990.10.01

#### 검색어가 포함된 위치에 따라 검색결과를 법령명, 조문제목, 조 문내용, 부칙, 별표서식 탭으로 나누어 제공합니다.

● 검색결과

#### ❷ 검색결과 정리

검색된 결과에 대해 필터링을 적용하여 검색 결과를 좁혀 나갈 수 있습니다. •법령종류 – 법률, 대통령령, 총리령/부령, 기타 등 법령 등급을 선택

•일자 - 공포일자 또는 시행일자 선택

#### 🕄 재검색

검색창 하단의 [상세검색 열기]를 클릭하여 키워드 및 검색조건 을 다시 설정하여 검색할 수 있습니다.

## ④ 검색결과 리스트 다운로드 / 정렬기준 설정

검색결과 리스트 좌측의 체크박스를 클릭하고 상단의 [다운로 드] 버튼을 클릭하면 선택한 검색결과 리스트를 파일로 다운로 드 받을 수 있습니다. 검색결과 우측 상단의 정렬기준의 설정을 통해 정렬기준 및 정 렬 범위 • 갯수를 조절할 수 있습니다. •정렬순서 - 정확도순, 법령명순, 공포일자순으로 변경하여 조회 가능

•간략보기/상세보기

•정렬갯수 - 10, 20개 중 선택하여 조회 가능

#### 5 최근 조회 법령

이용자가 세션 내에 조회한 법령 리스트를 제공합니다.

#### 6 연혁정보 보기

연혁검색을 한 경우 리스트 우측에 연혁 검색 건수가 노출되며, 열기 버튼을 클릭하여 해당 법령의 전체 연혁을 볼 수 있습니 다. 리스트상의 연혁 법령을 클릭하면 해당 연혁의 법령 정보를 확인할 수 있습니다.

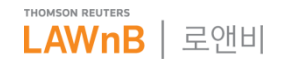

# 법규 : 법령

• 법령 본문

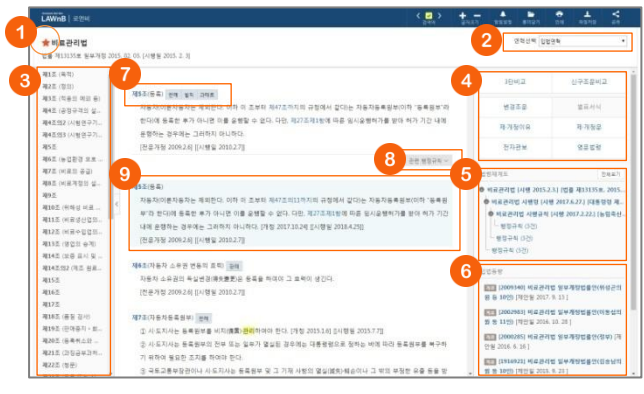

#### ※ 법령 본문 우측 영역에서 **[영문법령]** 버튼을 클릭하면 해당 법 령의 영문법령이 팝업페이지로 제공됩니다.

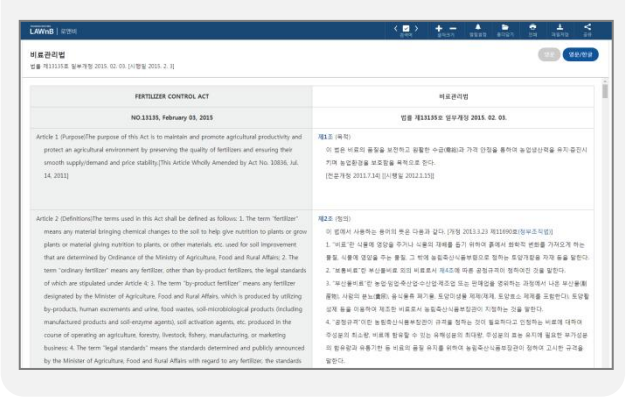

※ 법령 본문 우측 영역에서 **법령체계도 [전체보기]** 버튼을 클릭 하면 해당 법령의 법령체계도를 팝업페이지에서 확인할 수 있습 니다.

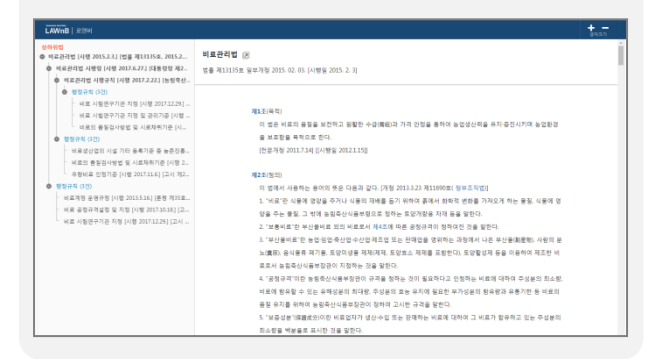

### 나의 법규집 추가/해제

법령명 앞의 별을 클릭하여 손쉽게 나의 법규집에 추가 또는 해제할 수 있습니다.

#### 2 법령 연혁이동

해당 법령의 연혁을 선택하여 원하는 연혁을 조회할 수 있습니 다.

#### 🕄 조문목차

## ④ 3단비교/ 신구조문비교/ 법령정보 조회

3단비교 및 신구조문비교 기능을 실행할 수 있고, 변경조문, 별 표서식, 제·개정이유, 제·개정문, 전자관보, 영문법령 등 정보를 조회할 수 있습니다.

#### ⑤ 법령체계도

해당 법령에 대하여 연관된 상·하위 법령 및 행정규칙의 체계도 를 제공합니다.

#### ⑥ 입법동향

해당 법률에 대하여 국회에서 논의 중인 의안정보를 제공합니 다.

#### 🕑 법령 조문별 관련 자료

조문별로 관련된 판례, 문헌, 주석서, 헌법불합치, 한정위헌, 벌 칙, 과태료, 과징금 정보를 제공합니다.

※ 법령 조항을 클릭하면 조단위 법령 본문이 팝업페이지로 제공됩니다. 해당 법조항에 대한 연혁정보 및 관련 자료를 조회할 수 있습니다.

| Millio   man                                    | <u>8</u> 49                                                                                                    | 글바크기 | 8688                                                                                                    | 8487                 | 인해            | 28212          | - 49  |
|-------------------------------------------------|----------------------------------------------------------------------------------------------------|------|----------------------------------------------------------------------------------------------------|----------------------|---------------|----------------|-------|
| 료관리법<br>등 제15321호 일부개정 2017                     | . 12. 24. [이행일 2018. 4. 27]                                                                                                |      |                                                                                                    |                      |               |                |       |
| · · · · · · · · · · · · · · · · · · ·           | 1057/C #)                                                                                                    |      | 184                                                                                                    | 42                   |               | 신구조문*          | 12    |
| 5321.8 2017. 12. 26 [7]                         | 지하고 (아프 이미 전 이 전 가 이 전 가 이 조무리 제47조카지의 규정에서 같다는 자동자동록원부(이하 '동록원부'라                                                         | æ    | 원 관려 좀 1                                                                                                    | 5권                   |               |                | 친제표7  |
| ~.<br>(료근리법-법률 제<br>950호 2017: 10: 24 [제<br>티]  | 한다)에 동독한 후가 다니면 이를 운영할 수 없다. 다만, 제27조제180에 따른 임시운영하가를 받아 하가 기간 내해<br>운영하는 원두에는 그리하지 아니하다.<br>[한문귀영 2000.24] [1년월 2010.27]] |      | 응신지방법원 2013. 8. 29 지 2013고정551 분쟁 [도<br>용법위판(무면허문한) [다용2013차, 774]<br>대법원 2013. 5. 5 선고 2010年28748 만큼 [자용차4 |                      |               | 8 [도쿄교<br>중차등록 |       |
| (토관리법·법률 제<br>1939호 2017, 10, 24 [제             | 心地 爆动开动 ~                                                                                                    | )    | 명번원 2009.                                                                                                   | 8. 20 (12            | 200858        | 934 관결 [지      | 동차관리  |
| 지 (료관리법·법률 제<br>4864호 2017. 8. 9 [제5 (          | 00 A-40 B 4/2187 -                                                                                                    |      | 법위번3 (금)<br>대법원 1999.<br>(금99.5.1.[81]                                                                      | 3. 23 선교<br>(806)    | 985:327       | 민결 [지방         | 세법위원) |
| 7<br>비료관리법-법률 제<br>1546호 일부개형 2017.<br>17 [제5조] |                                                                                                    | 1    | 대법원 1997.<br>토확인] [공9                                                                                       | 4.25 선교<br>761(35)36 | 96주251<br>30] | 관령 [조례인        | 재의경우  |
| 비료관리법-법률 제<br>4532호 타법개점 2017.<br>. 17 (제5조)    |                                                                                                    |      |                                                                                                    |                      |               |                |       |

# 관련 행정규칙

관련 행정규칙 열기 버튼 클릭시, 해당 조문과 관련된 고시, 훈 령, 예규 리스트가 나타나 관련 행정규칙을 바로 확인할 수 있 습니다.

#### 의미시행 조문

현행 법령에서 개정되었지만 아직 시행되지 않은 조문이 있는 경우, 해당 현행조문 하단에 미시행 조문 전문을 제공합니다.

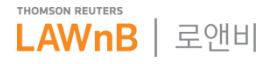

# 법규 : 법령

## • 3단 비교

(

| LAWnB   #194                                                                                                    |                                                              | © <u>+</u> <u>-</u> <u>+</u> <u>+</u> <u>+</u> <u>+</u> <u>+</u> <u>+</u> <u>+</u> <u>+</u> <u>+</u>                                                                                                    |
|----------------------------------------------------------------------------------------------------|--------------------------------------------------------------|----------------------------------------------------------------------------------------------------|
| 연용조문예금(조문단위) 연용조문예금(법원相) 단순비교                                                                                    | 2 4                                                          | 은 연결 전책 비료관리로 - 비료관리로시험을 - 비료관리로시험구의 •                                                                                                    |
| * 비료관리법<br>7준 전용제13135호 일부가정 2015 02.03                                                                          | 비료관리법시행령<br>기준 대통령왕 제20152호(송업병동조합법 사명왕) 왕부가정 2017.06.27.    | ()<br>기준 방담학산식동부명 제247로 방무개령 2007.02.22                                                                                                    |
| A12 (44)                                                                                                    | 415 (44)                                                     | ALE (44)                                                                                                    |
| N28.(SH)                                                                                                    | 제1,2.02 (영 적용의 여리)                                           | 제2조 (호양가장용 차재 등의 범위)                                                                                                    |
| 제3조 (적용의 책외 등)                                                                                                   | 제2조 (비료공장규격실의회의 구성)                                          | 補意至 (비료공청규겨설정동의 신행)                                                                                                    |
| 제4호 (공정규지의 성정동)                                                                                                  | 제8조 (실려되어 기능)                                                | 現4五 (八五司 刊堂)                                                                                                    |
| 제4주의2 (시험연구기관의 자정)                                                                                               | 제4조 (위응장 등의 직무)                                              | 제4조의2 (시험연구기관 지장 및 재지장 기준 등)                                                                                                    |
| · 관련 최지 소는 보인뿐이지 가격에서 이미 이 이 가석 · 구구가<br>실명은 이 인 관련 은 이 이가 전 이 가격 가격가<br>가격 가격 · · · · · · · · · · · · · · · · · | 통하여 사용감증과 직접 비용하여 10% 등 가격 가 가 가 가 가 가 가 가 가 가 가 가 가 가 가 가 가 | 공급가 유럽 성장 정보 프 제지에서 보관 방법 지적 보도 것<br>지하는 것을 하는 것을 하는 것을 지적 사람을 위해 가 것을 하는 것을 하는 것을 하는 것을 하는 것을 하는 것을 하는 것을 하는 것을 하는 것을 하는 것을 하는 것을 하는 것을 하는 것을 하는 것을 하는 것을 하는 것을 하는 것을 하는 것을 하는 것을 하는 것을 하는 것을 하는 것을 하는 것을 하는 것을 하는 것을 하는 것을 하는 것을 하는 것을 하는 것을 하는 것을 하는 것을 하는 것을 하는 것을 하는 것을 하는 것을 하는 것을 하는 것을 하는 것을 하는 것을 하는 것을 하는 것을 하는 것을 수가 것을 수가 것을 수가 것을 수가 것을 수가 것을 수가 것을 수가 것을 수가 것을 수가 것을 수가 것을 수가 것을 수가 것을 수가 것을 수가 것을 수가 것을 수가 것을 수가 것을 수가 것을 수가 것을 수가 것을 수가 것을 수가 것을 수가 것을 수가 것을 수가 것을 수가 것을 수가 것을 수가 것을 수가 것을 수가 것을 수가 것을 수가 것을 수가 것을 수가 것을 수가 것을 수가 것을 수가 것을 수가 것을 수가 것을 수가 것을 수가 것을 수가 것을 수가 것을 수가 것을 수가 것을 수가 것을 수가 것을 수가 있는 것을 수가 것을 수가 하는 것을 수가 없는 것 같이 하는 것이 같이 같다. |

# 비교방식 선택

- 인용조문비교(조문단위) 비교보기를 원하는 조문을 클릭하면 해당 조문을 기준으로 하여 법/시행령/시행규칙의 인용조문을 찾아 비교
- 인용조문비교(법단위) 법령전체의 인용조문 관계를 비교
- 단순비교 인용조문과 관련없이 법/시행령/시행규칙을 단순나열 비 교

#### 2 다른 연결 선택

기준 법령에 대해 관련된 상·하위법령의 모든 조합을 제공하며, 이용자의 필요에 따라 다른 연결을 선택하여 법/시행령/시행규 칙을 비교할 수 있습니다.

# • 신구조문비교

| 248 (All 1997)                                                                           |                                                                                                    |
|------------------------------------------------------------------------------------------|----------------------------------------------------------------------------------------------------|
| 자동차관리법                                                                                   | 자동차관리법                                                                                                    |
| 연형선택 (법률 제1#546호 영부개명 2017. 1, 17                                                        | 연화선택 법률 제15321호 및부개점 2017, 12, 26     ·                                                                                    |
| 제28조 (이의신철)                                                                              | · ፡፡ 패1장 좀치 (개정 2009.2.6 ] [[시행업 2010.2.7]]                                                                                |
| 고제3장 자동차의 안전기준 및 자기인증 [개정 2009.2.6] [[시행열 2010.2.7]]                                     | 相志志 (井内)                                                                                                    |
| 제29조 (자동자의 구조 및 장지 동)                                                                    | <b>補</b> 2条(翌33)                                                                                                    |
| 제28조의2 (안전기준 관련 연구개발 등)                                                                  | 補8조 (자동자의 증류)                                                                                                    |
| 제28조의3 (사고기록함지의 장작 및 정보제공)                                                               | 제4조 (자동차관리 사무의 지도 감독)                                                                                                    |
| 130호 (자동자의 자기압중 등)                                                                       | · MAX (TETERS GOOTERE)                                                                                                    |
| 29조의2 (안전기준 관령 연구개발 등)                                                                   | □ 제29조의2 (안전기준 관련 연구개발 등)                                                                                                  |
| · · · · · · · · · · · · · · · · · · ·                                                    | 15조비5제1항에 ① 국토교통부장관은 제29조제1항 및 제2항에 따른 자동자안전기준, 부용안전기준, 제35조의                                                              |
| 따른 내업융기안전기준 또는 안전 관련 기술의 <u>연구개별이</u> 필요한 경우에는 제32조제                                     | 방에 따라 성능 따른 내업용기안전기준 또는 안전 관련 기술의 <u>연구개로 및 코이티베이스 구준 유명이</u> 필요한                                                          |
| 시험을 대형하는 자로 지정된 차이야 "성공시험대형자"라 한대에게 미를 수행하게 할                                            | 수 있다. 이 경 는 제32조제3항에 따라 성공시험을 대형하는 자로 지정된 자(이하 '성공시험대형자'과 한다)                                                              |
| 유 국토고통부장권은 예산의 범위에서 <u>연구가발했</u> 드는 비용을 지원하여야 한다.[개칭                                     | 20115.24. 수병하게 할 수 있다. 이 경우 국토고통부장권은 예산의 범위에서 <u>변문개별 및 바이티베이스</u>                                                         |
| 2013.3.23 <u>利11690度(物対表引相当</u>                                                          | 에 드는 비용을 지원하여야 한다.(가정 2011.5.24, 2013.5.25 <u>제11090호(원보존작약), 2017.12</u>                                                  |
| ② 사제 (2011.5.24)[[사행일 2011.11.25]]                                                       | <u>92 2018 6 270</u>                                                                                                    |
| · · · · · · · · · · · · · · · · · · ·                                                    | × )                                                                                                    |
| 자동차관리법                                                                                   | 자동차관라법                                                                                                    |
| 법률 제14532로(불환경보전법) 일부개정 2017.01.17.                                                      | 법률 제14546호 일부개정 2017.01.17.                                                                                                |
| 제29조의2 (안전기준 관련 연구·개발 등)                                                                 | 제29조의2 (안전기준 관련 연구·개별 등)                                                                                                   |
| ③ 제도교통부장관은 세29소세1당 및 세2당에 따른 사용사원인기준, 부용인<br>15조이5월1환에 따른 18억유기아저기즈 또는 아저 과편 기술이 여고 38만이 | [인기만, 세 및 여보고등부상인은 세고/소세1당 및 세고당매 따른 사용사인인기만, 부용안인기만, 세<br>( 필요하 2) (동조이(당))하세 따른 (101요기(아자기즈 또는 아자 과러 기수이 대그, 제비신) 필요하 2) |
| 우애는 제32조제3함에 따라 성능시험을 대행하는 자료 지정된 자(이하 '성)                                               | #시험대행 우에는 제32조제3함에 따라 성능시험을 대행하는 자료 지정된 자(이하 "성능시험대행                                                                       |
| 자'라 한다)에게 이를 수행하게 할 수 있다. 이 경우 국토교통부장관은 예상                                               | 의 범위에서 자'라 한다)에게 이를 수행하게 할 수 있다. 이 경우 국토교통부장관은 예산의 범위에서                                                                    |
| 연구·개발에 드는 비용을 지원하여야 한다.[개정 2011.5.24, 2013.3.23 제116<br>프레르아                             | 90호(정부 연구·개발에 드는 비용을 지원하여야 한다(개정 2011.5.24, 2013.3.23 제11690호(정부<br>조지배)                                                   |
| ·····································                                                    | (2) 삭제 [2011.5.24][[시행일 2011.11.25]]                                                                                       |
|                                                                                          |                                                                                                    |

#### 비교방식 선택

- 변경조문비교 선택한 연혁의 직전 연혁법에서 개정된 조문만 비교 하며 변경된 부분은 하이라이트로 알아보기 쉽게 제공
- 신구조문비교(조문단위) 신법과 구법의 연혁을 각각 선택하고 조문 별로 비교
- 신구조문비교(법단위) 신법과 구법의 연혁을 각각 선택하고 법령 전체로 비교

# 2 연혁 선택

변경조문비교는 신법만 선택이 가능하며, 신구조문비교는 구법 ·신법 모두 선택이 가능합니다.

## ③ 조문별 연혁비교

신구조문 비교(조문단위)에서 각 조문 앞에 있는 조문별 연혁비 교 버튼 클릭시 해당 조문 직전 연혁을 비교할 수 있습니다. 조 문 양 옆의 화살표를 클릭하며 연혁을 이동할 수 있습니다.

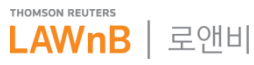

# 법규 : 행정규칙

• 행정규칙 메인 화면

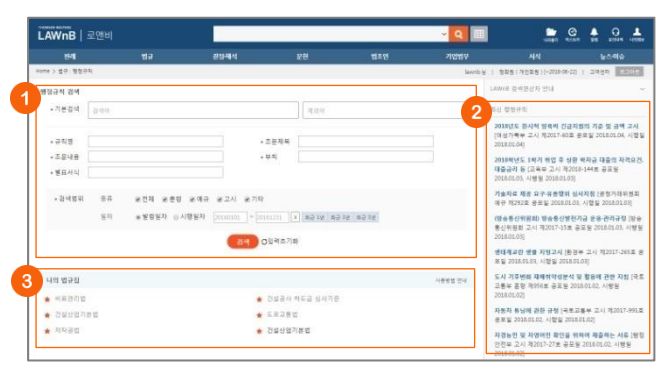

#### 행정규칙 검색

기본 검색 뿐만 아니라 규칙명, 조문제목, 조문내용, 부칙, 별표 서식 등 검색창을 구분하여 검색어를 입력할 수 있으며, 행정규 칙 종류, 발령일자 또는 시행일자를 선택하여 검색할 수 있습니 다.

#### 2 최신 행정규칙

최근 제·개정된 행정규칙을 최신순으로 제공합니다.

# 🕄 나의 법규집

자주 이용하는 법령, 행정규칙, 조약을 설정해두면, 법규 메인 하단에서 쉽고 빠르게 이용할 수 있습니다.

# • 행정규칙 검색결과 / 본문

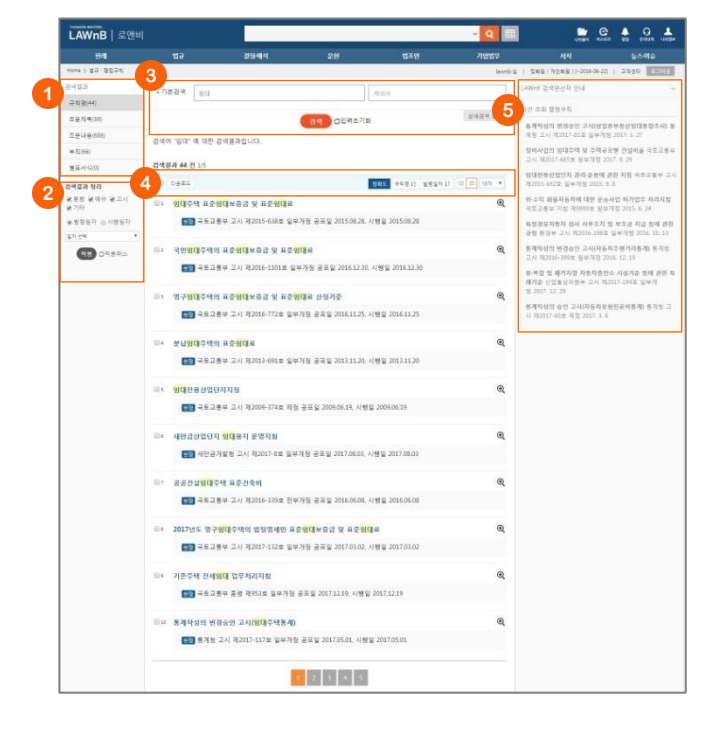

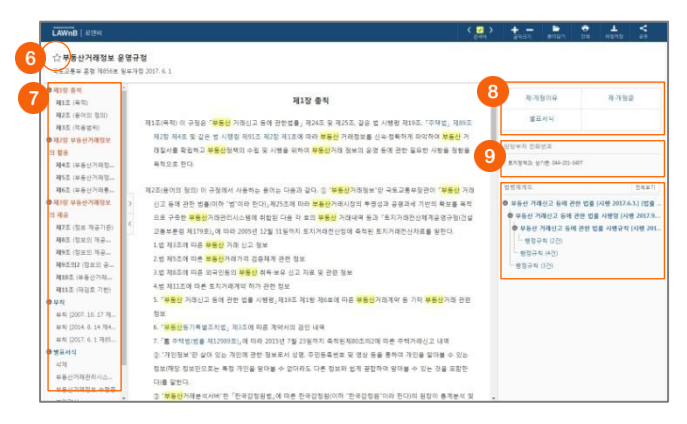

#### ● 검색결과

검색어가 포함된 위치에 따라 검색결과를 규칙명, 조문제목, 조 문내용, 부칙, 별표서식 탭으로 나누어 제공합니다.

#### ❷ 검색결과 정리

검색된 결과에 대해 필터링을 적용하여 검색 결과를 좁혀 나갈 수 있습니다. •행정규칙 종류 – 훈령, 고시, 예규 기타 등 행정규칙 등급을 선택 •일자 – 발령일자 또는 시행일자 선택

#### 🕄 재검색

검색창 하단의 [상세검색 열기]를 클릭하여 키워드 및 검색조건 을 다시 설정하여 검색할 수 있습니다.

## ④ 검색결과 리스트 다운로드 / 정렬기준 설정

검색결과 리스트 좌측의 체크박스를 클릭하고 상단의 [다운로 드] 버튼을 클릭하면 선택한 검색결과 리스트를 파일로 다운로 드 받을 수 있습니다. 검색결과 우측 상단의 정렬기준의 설정을 통해 정렬기준 및 정 렬 범위·갯수를 조절할 수 있습니다.

#### ⑤ 최근 조회 행정규칙

이용자가 세션 내에 조회한 행정규칙 리스트를 제공합니다.

## 나의 법규집 추가/해제

행정규칙명 앞의 별을 클릭하여 손쉽게 나의 법규집에 추가 또 는 해제할 수 있습니다.

#### 🕖 조문 목차

#### 8 규칙정보 조회

제·개정이유, 제·개정문, 별표서식 등 정보를 조회할 수 있습니 다.

#### 9 담당부처 전화번호

#### 🛈 법령체계도

해당 규칙에 대하여 연관된 상위 법령 및 행정규칙의 체계도를 제공합니다.

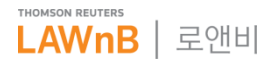

# 법규 : 입법동향

• 입법동향 메인 화면

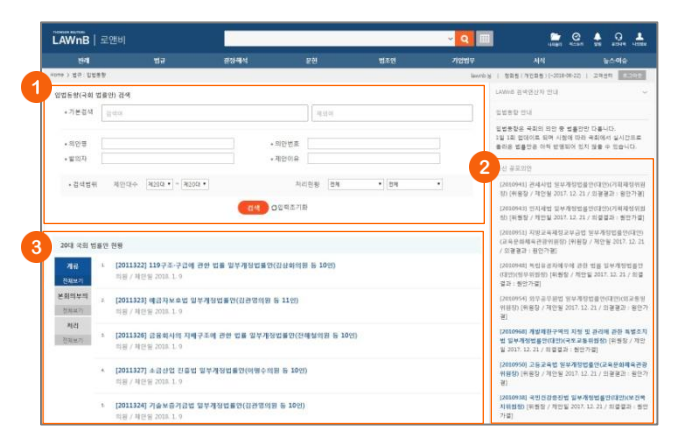

#### 입법동향 검색

기본 검색 뿐만 아니라 의안명, 의안번호, 발의자, 제안이유 등 검색창을 구분하여 검색어를 입력할 수 있으며, 제안대수 및 처 의현황을 선택하여 검색할 수 있습니다.

#### 2 최신 공포의안

국회에서 진행되는 의안정보 중 공포된 의안들을 최신순으로 리스팅하여 제공합니다.

#### 현행 국회 법률안 현황

계류, 본회의부의, 처리 등 현재 진행단계별로 현행국회에서 이 루어지는 법률안을 조회할 수 있습니다.

# • 입법동향 검색결과 / 본문

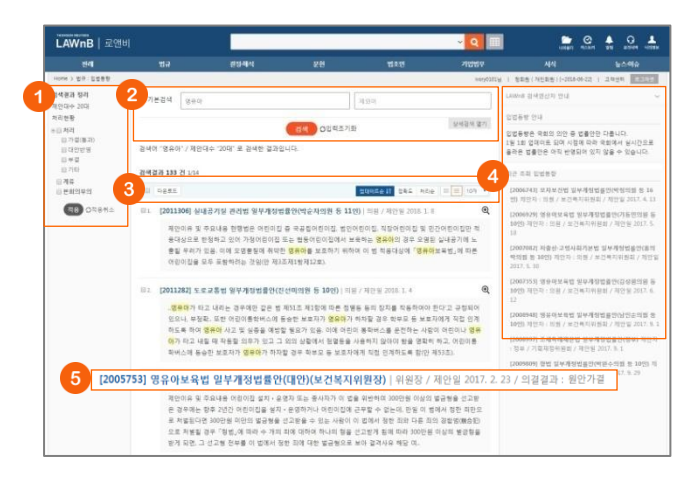

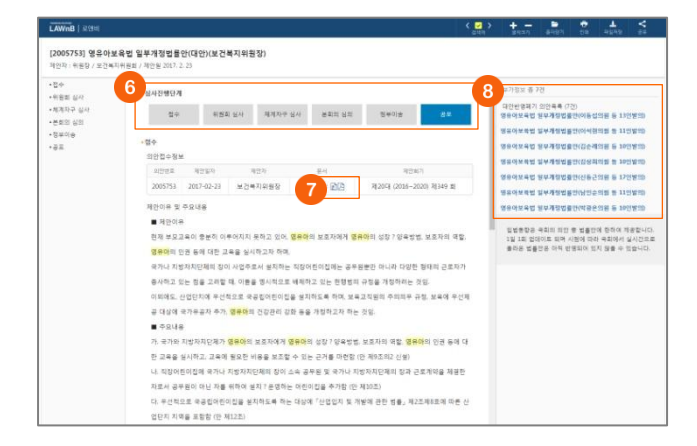

#### 검색결과 정리

검색된 결과에 대해 필터링을 적용하여 검색 결과를 좁혀 나갈 수 있습니다.

#### 🕗 재검색

검색창 하단의 [상세검색 열기]를 클릭하여 키워드 및 검색조건 을 다시 설정하여 검색할 수 있습니다.

## 3 검색결과 리스트 다운로드 / 정렬기준 설정

검색결과 리스트 좌측의 체크박스를 클릭하고 상단의 [다운로 드] 버튼을 클릭하면 선택한 검색결과 리스트를 파일로 다운로 드 받을 수 있습니다.

검색결과 우측 상단의 정렬기준의 설정을 통해 정렬기준 및 정 렬 범위 • 갯수를 조절할 수 있습니다.

- 정렬순서 업데이트순, 정확도순, 처리순으로 변경하여 조회 가능
- 간략보기/상세보기
- 정렬갯수 10, 20개 중 선택하여 조회 가능

## ④ 최근 조회 입법동향

이용자가 세션 내에 조회한 입법동향 리스트를 제공합니다.

#### ⑤ 의안정보 리스트 구성

-[의안번호] 의안명 | 발의자 / 제안일 / 의결결과

#### 6 심사진행단계

의안의 진행단계에 있어 현재 해당 의안이 어느 진행단계에 와 있는지 시각적으로 보여줍니다.

#### 🔽 원문 보기 (한글 / PDF)

해당 의안 진행단계에서 첨부된 원문을 한글 또는 PDF 파일로 다운로드 받아볼 수 있습니다.

#### 8 부가정보

해당 의안과 관련된 부가정보를 제공합니다.

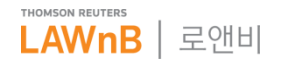

# 법규 : 조약

• 조약 메인 화면

| LAWnB                                    |                                                                                     |                |                 | _                                                                                                    |                                                                                                    | _                                                                                                    |                                                                                                    |                                                                                                    | <b>Q</b> III                                                                                                    |                                                                                                    | ten ve atten ut                                                                                                    |
|------------------------------------------|-------------------------------------------------------------------------------------|----------------|-----------------|----------------------------------------------------------------------------------------------------|----------------------------------------------------------------------------------------------------|----------------------------------------------------------------------------------------------------|----------------------------------------------------------------------------------------------------|----------------------------------------------------------------------------------------------------|----------------------------------------------------------------------------------------------------|----------------------------------------------------------------------------------------------------|----------------------------------------------------------------------------------------------------|
|                                          |                                                                                     |                | 6713-48-1       |                                                                                                    |                                                                                                    |                                                                                                    |                                                                                                    |                                                                                                    | 71 <del>111</del> 17                                                                                                |                                                                                                    | 8046                                                                                                    |
| stel 3 世代(四年                             |                                                                                     |                |                 |                                                                                                    |                                                                                                    |                                                                                                    |                                                                                                    |                                                                                                    | tannib (                                                                                                    | 1. ###(1#2##))-2220-06-                                                                                                    | 27 I 2925 1223                                                                                                    |
| হল স্বৰ                                  |                                                                                     |                |                 |                                                                                                    |                                                                                                    |                                                                                                    |                                                                                                    |                                                                                                    |                                                                                                    | LAWOR 접여양성자 안내                                                                                                    |                                                                                                    |
| • 기본검색                                   | 2.0                                                                                 |                |                 |                                                                                                    | 4.9.9                                                                                              |                                                                                                    |                                                                                                    |                                                                                                    | 2                                                                                                    | 10 24                                                                                                    |                                                                                                    |
| 8 64 8 z                                 | 이명 물조약분문                                                                            | ▲조익변호          |                 |                                                                                                    |                                                                                                    |                                                                                                    |                                                                                                    |                                                                                                    |                                                                                                    | 대한전국 전부의 실제문하고<br>지점 분야 함께에 관한 전점 (<br>(CHLE), 제2155호, 2017. 6.7                                                                                                    | 영부 간의 영위산업 및 3<br>[월호달 2017, 4, 22 ] [달<br>'제명 ]                                                                                        |
| <ul> <li>         各員     </li> </ul>     | 이 전자 응 양자:                                                                          | 1약 DCINE®      |                 |                                                                                                    |                                                                                                    |                                                                                                    |                                                                                                    |                                                                                                    |                                                                                                    | 대문만국 정부의 레니다 정보                                                                                                    | 25 34 76 9 45                                                                                                    |
| - # CI                                   | 64                                                                                  | •              |                 | · 제품 약                                                                                                    | 가 교육                                                                                               |                                                                                                    |                                                                                                    |                                                                                                    |                                                                                                    | 여유 위안 성장[불료들 201<br>제2953호, 2017. 5, 24 제정]                                                                                                    | 1. S. 17 ] PRI-ROHCANIAO                                                                                                    |
| . 242                                    | 건물<br>경제/21억/기술<br>경제/무역<br>운영소류품<br>관람                                             | 1.731 × 863 14 | 916a 915a<br>94 | 024                                                                                                    | 국가선택<br>이 아시아 ()<br>이 미프가니스탄 ()<br>이 미프가니스탄 ()                                                     | ) 아프리카<br>) 알게리<br>) 아프리                                                                                                | · 유명<br>· 양아니아<br>· 양아니아                                                                                              | <ul> <li>북아메리카</li> <li>안티구아마부</li> <li>다</li> </ul>                                                      | <ul> <li>응 등이에리카</li> <li>이 프렌디나</li> <li>이 프렌디나</li> </ul>                                                         | ×<br>오세아니아 기타<br>호주(오스트레 아트리카 아세<br>일리아 아 동존재진                                                                                                    | 와의 전부 간의 세관 문<br>4 관한 전점 [월류일 2<br>017.5.24 책정 ]<br>192 전의 전교관 이관 (                                                                     |
| 나의 법규립<br>· 대한단구 참<br>방지와 함께<br>· 건설공사 의 | 고종 문화<br>국제기우<br>순사/인체<br>기본근계<br>기원<br>남국<br>북쪽<br>대목명<br>무상국제철회대사업<br>무역·통상<br>문화 | 또 간의 소득의 대한    | 유세의 아플과세        | <ul> <li>+ +60</li> <li>+ +80</li> <li>+ +80</li> &lt;</ul> | <ul> <li>방글라데시</li> <li>브루나이다루<br/>상황</li> <li>환모다야</li> <li>중국</li> <li>중국</li> <li>정도</li> </ul> | <ul> <li>비생</li> <li>보즈와나</li> <li>아마블타</li> <li>카이분</li> <li>카이분</li> <li>카오비트의</li> <li>중앙아프리카</li> <li>자도</li> </ul> | <ul> <li>월로루시엘라<br/>루스)</li> <li>월기에</li> <li>모스니아·해<br/>프레고비나</li> <li>물가리아</li> <li>크로아티아</li> <li>사이프레스</li> </ul> | <ul> <li>바라다</li> <li>바레이도스</li> <li>발리세 말리<br/>즈)</li> <li>케니다</li> <li>카리프공동치</li> <li>프스타리카</li> </ul> | <ul> <li>교라질</li> <li>질러</li> <li>질러</li> <li>물람비아</li> <li>에치도트</li> <li>기이아나</li> <li>교육20</li> <li>의루</li> </ul> | 국산동전도         가구           문지(口方)         아시아카포라           코지(中리)         동상아시아락           구동한도         가장함           동왕자         딸기(明 속리 부           국무산유가()         딸기(明 속리 부           교육관이상관         딸기(明 속리 부           교육관이상관         딸기(明 속리 부 | H 엔링 [ 발표 월 2017.<br>보, 2017. 5: 8 채월 ]<br>하나 정부 간의 전체함<br>[발표 6년]라(SLOVARG<br>1)<br>(발표 6년]라(SLOVARG<br>1)<br>(발표 7: 12] [인도(NOI<br>5) |
|                                          | 영감구로<br>명사사법                                                                        |                |                 |                                                                                                    |                                                                                                    |                                                                                                    |                                                                                                    |                                                                                                    |                                                                                                    | 대한민국과 아랍에미리도(1)<br>일로일 2017. 5, 17 ) [아들이                                                                                                    | 14 관계 병리인 원도 조가<br>카리트(UAE), 제2350로,                                                                                                    |

#### ● 조약 검색

검색범위를 조약명, 조약본문, 조약번호 등으로 한정하여 검색 어를 입력할 수 있으며, 조약의 종류 및 분야, 체결국가, 발효일 등의 검색조건을 설정하여 검색할 수 있습니다.

#### 2 최신 조약

#### 🕄 나의 법규집

자주 이용하는 법령, 행정규칙, 조약을 설정해두면, 법규 메인 하단에서 쉽고 빠르게 이용할 수 있습니다.

# • 조약 검색결과 / 본문

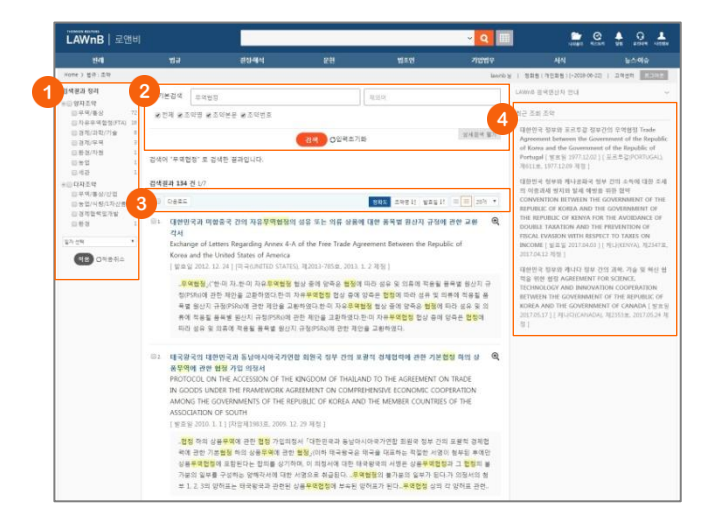

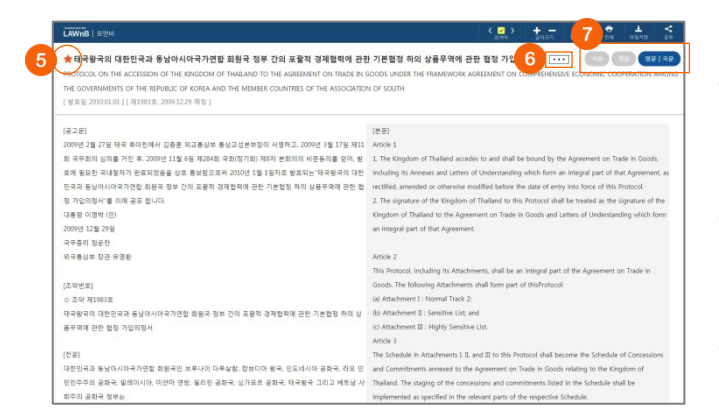

#### ● 검색결과 정리

검색된 결과에 대해 필터링을 적용하여 검색 결과를 좁혀 나갈 수 있습니다.

# 2 재검색

검색창 하단의 [상세검색 열기]를 클릭하여 키워드 및 검색조건 을 다시 설정하여 검색할 수 있습니다.

# 3 검색결과 리스트 다운로드 / 정렬기준 설정

검색결과 리스트 좌측의 체크박스를 클릭하고 상단의 [다운로 드] 버튼을 클릭하면 선택한 검색결과 리스트를 파일로 다운로 드 받을 수 있습니다.

검색결과 우측 상단의 정렬기준의 설정을 통해 정렬기준 및 정 렬 범위ㆍ갯수를 조절할 수 있습니다.

# 4 최근 조회 조약

이용자가 세션 내에 조회한 조약 리스트를 제공합니다.

#### 나의 법규집 추가/해제

조약명 앞의 별을 클릭하여 손쉽게 나의 법규집에 추가 또는 해제할 수 있습니다.

#### ⑥ 조약명 간략보기

조약명 우측의 제목닫기/열기 아이콘을 클릭하여 영문 조약명 을 생략하거나 노출할 수 있습니다.

#### 국문 보기/ 영문보기/ 국문/영문 보기

본문 상단의 버튼을 클릭하여 조약 전문을 국문으로만 보거나, 영문으로만 보거나, 국문·영문을 같이 볼 수 있습니다.

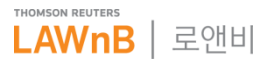

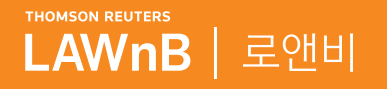

# <mark>로앤비 서비스 상세보기</mark> <sup>결정ㆍ해석</sup>

. . . . . .

\*\*\*\*\*\*\*

. . . . . . . . . .

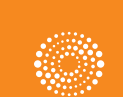

the answer company™ THOMSON REUTERS®

# 결정·해석 : 특허심판례

• 특허심판례 메인 화면

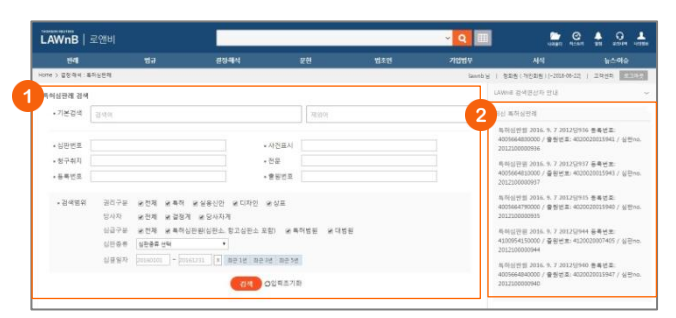

#### 특허심판례 검색

기본 검색 뿐만 아니라 심판번호, 사건표시, 청구취지, 전문, 등 록번호, 출원번호 등 검색창을 구분하여 검색어를 입력할 수 있 으며, 권리구분, 당사자, 심급구분, 심판종류, 심결일자 등의 범 위를 설정하여 검색할 수 있습니다.

### 최신 특허심판례

최근에 업데이트된 특허심판례를 최신순으로 리스팅하여 제공 합니다.

# • 특허심판례 검색결과 / 본문

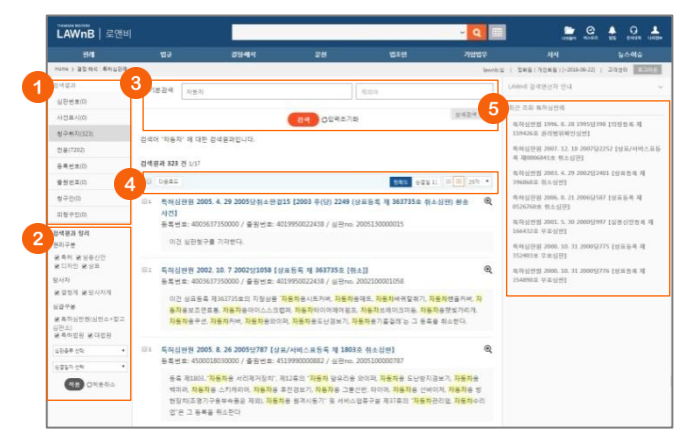

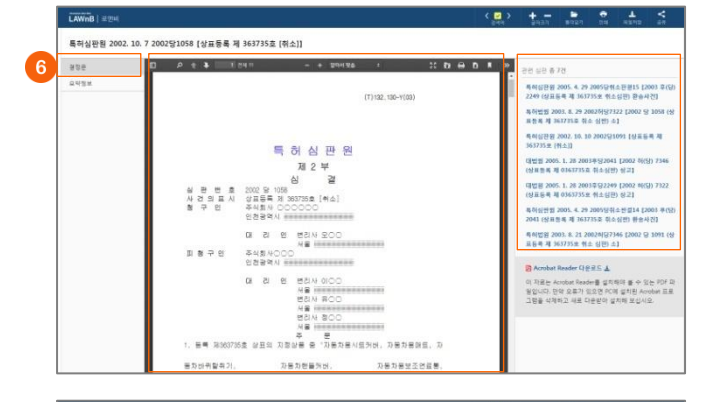

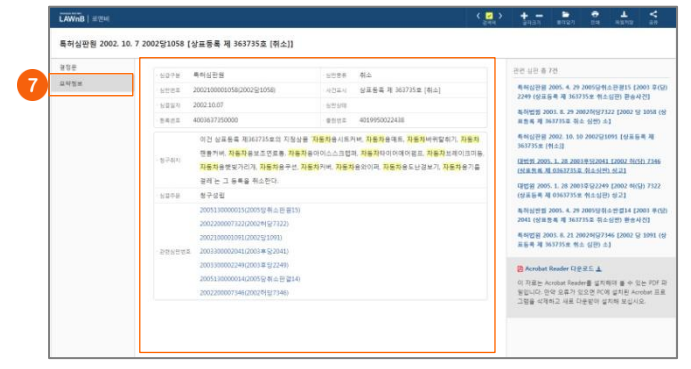

#### ● 검색결과

검색어가 포함된 위치에 따라 검색결과를 심판번호, 사건번호, 청구취지, 전문, 등록번호, 출원번호 탭으로 나누어 제공합니다.

### ❷ 검색결과 정리

검색된 결과에 대해 필터링을 적용하여 검색 결과를 좁혀 나갈 수 있습니다. •권리구분 - 특허, 실용신안, 디자인, 상표 등 권리 종류를 선택

•당사자구분 - 결정계 또는 당사자계 선택

•심급구분 - 특허심판원(심판소+항고심판소), 특허심판, 대법원 등 심 급을 선택

# 3 재검색

검색창 하단의 [상세검색 열기]를 클릭하여 키워드 및 검색조건 을 다시 설정하여 검색할 수 있습니다.

## ④ 검색결과 리스트 다운로드 / 정렬기준 설정

검색결과 리스트 좌측의 체크박스를 클릭하고 상단의 [다운로 드] 버튼을 클릭하면 선택한 검색결과 리스트를 파일로 다운로 드 받을 수 있습니다. 검색결과 우측 상단의 정렬기준의 설정을 통해 정렬기준 및 정

명 범위·갯수를 조절할 수 있습니다.

# 회근 조회 특허심판례

이용자가 세션 내에 조회한 특허심판례 리스트를 제공합니다.

#### 6 결정문 보기

특허심판례의 리스트를 클릭하면 해당 결정문이 본문 팝업 형 태로 제공됩니다. 심판례는 PDF 뷰어를 통해 제공되며, 우측 영 역에서 관련 심판 리스트를 확인할 수 있습니다.

#### 🕖 요약정보 보기

특허심판례 본문 화면에서 좌측의 [요약정보] 탭을 클릭하면 가 운데 영역에 요약정보가 제공됩니다. 해당 특허심판례에 대한 심급구분, 심판종류, 심판번호, 사건표시, 심결일자, 심판상태, 등록번호, 출원번호 등의 기본 정보와 청구취지, 심결주문, 관 련 심판 정보를 한 눈에 확인할 수 있습니다.

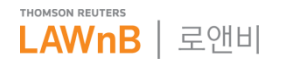

# 결정·해석 : 결정례

결정례 메인 화면 

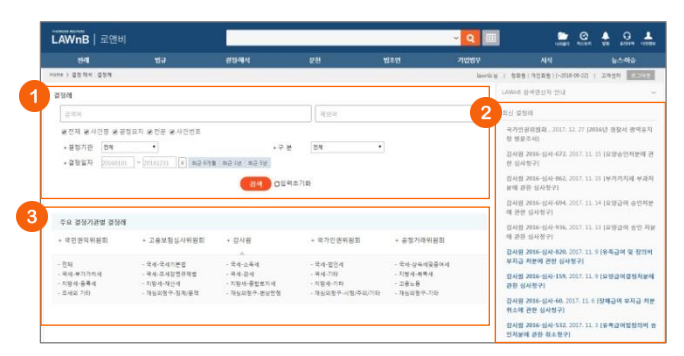

#### ● 결정례 검색

검색범위를 사건명, 결정요지, 전문, 사건번호 등으로 한정하여 검색어를 입력할 수 있으며, 결정기관 및 분야, 결정일자 등의 검색조건을 설정하여 검색할 수 있습니다.

## 2 최신 결정례

최근에 업데이트된 결정례를 최신순으로 리스팅하여 제공합니 다.

## ④ 주요 결정기관별 결정례

결정기관별로 결정례를 확인할 수 있으며, 기관 선택시 상세 분 야별로 결정례를 모아 볼 수 있습니다.

# • 결정례 검색결과 / 본문

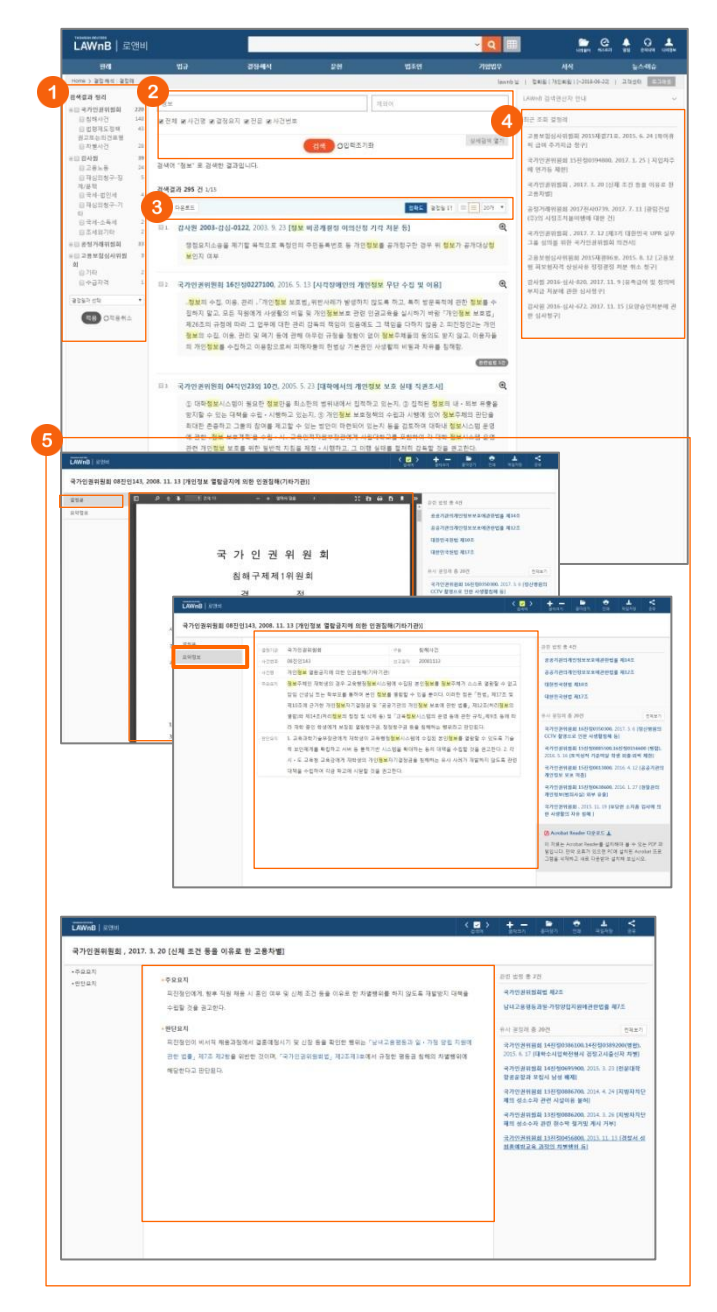

#### ● 검색결과 정리

검색된 결과에 대해 필터링을 적용하여 검색 결과를 좁혀 나갈 수 있습니다.

## 2 재검색

검색창 하단의 [상세검색 열기]를 클릭하여 키워드 및 검색조건 을 다시 설정하여 검색할 수 있습니다.

## ③ 검색결과 리스트 다운로드 / 정렬기준 설정

검색결과 리스트 좌측의 체크박스를 클릭하고 상단의 [다운로 드] 버튼을 클릭하면 선택한 검색결과 리스트를 파일로 다운로 드 받을 수 있습니다. 검색결과 우측 상단의 정렬기준의 설정을 통해 정렬기준 및 정 렬 범위·갯수를 조절할 수 있습니다.

#### ④ 최근 조회 결정례

이용자가 세션 내에 조회한 결정례 리스트를 제공합니다.

# ⑤ 결정문 보기

결정문의 본문은 PDF 또는 TXT 형태로 제공됩니다. PDF 형태로 제공되는 경우에는 좌측의 [요약정보] 탭을 통해 결정기관, 구분, 사건번호, 선고일자, 사건명, 사건요지, 결정요 지 등의 간단한 정보를 확인할 수 있습니다. PDF형태와 TXT형태의 결정문 우측영역에는 관련자료 및 유사 결정례 정보가 리스팅 됩니다.

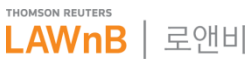

# 결정·해석 : 법령해석

법령해석 메인 화면 .

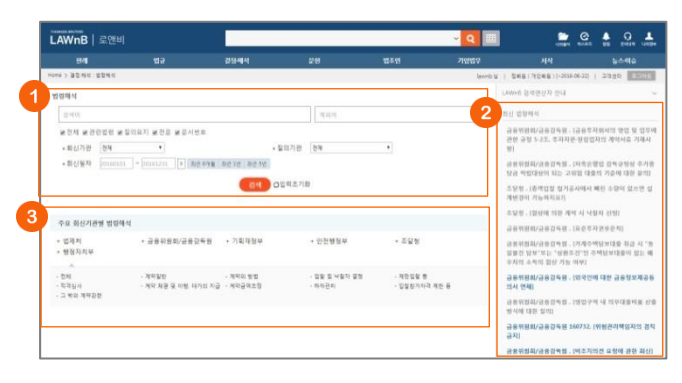

#### 1 법령해석 검색

검색범위를 관련법령, 질의요지, 전문, 문서번호 등으로 한정하 여 검색어를 입력할 수 있으며, 회신기관 및 질의기관/구분, 회 신일자 등의 검색조건을 설정하여 검색할 수 있습니다.

#### 2 최신 법령해석

최근에 업데이트된 법령해석을 최신순으로 리스팅하여 제공합 니다.

#### ④ 주요 회신기관별 법령해석

회신기관별로 법령해석을 확인할 수 있으며, 기관 선택시 상세 분야별로 법령해석을 모아 볼 수 있습니다.

# LAWnB 로앤비 경색에 "금리" 로 경색한 결과입니다. N 111 K 18 295 81 외/금융감독원, [은행업감독규정 主 친금대들로 보지 아니라는 제약점 대한과 ! (전치부 리케제도과 4756, 2016, 9, 12 1종 문사군의 리 금립부격역적 일반 법정지치상 전 가약차분위 전 가약차분위 전 가약가의자금 금 가약금액초 유의원회/강유강도원, 1개적 대보인 동의 동토 및 강동이용자 보호에 귀한 반응(이제 . 금융이원히/금융간동원, [반양지속 단보대송 <mark>금러</mark>표례 버리] 으로 규용하고 있는 모범규준 등 합리적 기준에 따라 산 공용위원회/공용감독원 110110, [저축운행 동일차주 신용공여 관련 길의] 법령해석 요청서 21주요 3년5 6년54 8수요 3년4 8 1 9년42153 284 기성공단을 얘기할 때 해 평물에서 알려는 상초들자에든지성공단한으로 한국 는지 아니면 동법 시행면에서 알려는 요간을 추운하는 모든 기업공단을 알려는 e 위원회/공용감독원 저죽은행 동일자주 신용공여 관련 질의) 5294 2000LC 요행로 제2조(왕의) ㅎ 실로가족공항을 제12조(가물지수 통해 대한 신용금대의 번호) ㅎ 상 등 사항된 제1조대인(공위형을 공유하는 자리 영화) ㅎ 상조자족은형성 시행된 제1조(가영 |획재정부 계약제도과·1194, 2012. 9. 11 [계약특수조건의 의미에 대한 월의] ·철택해를 도움함께 가야해서 가약해수조건 등 '도시간인가족의 철장연금 및 각종 도와 질과에 따른 설가보란 및 수정, 시설을 등의 전경에 따른 세용은 본 시전의 전위에 프로한다.'라는 도움에 따라 원주자가 분개보면 및 수정을 요구한 공우 가야당하 지께 비용확인으로 해도 것이 다양한가 여야

제비즈(교계성공으로 안한 계약금액 조절의 비한) ② 각 중인관사의 중 또는 계약함양공부원은 동말함철의 경우 계약계를 이전에 실시설계적격지에게 적업이 있는 다동 각 호의 아노 하나에 해답하는 사용로 실시설계를 변경한 경우에는 계약계를 이용 준시 설계변경의 의한 계약금액 조정

·경험님님 이 국가를 당시자로 하는 계약에 관한 법을 시행할

조달청 . [핀끼용사의 1 조망청 : (실계변경으로 인상 계약금액 조정(국가를 당-자료 하는 계약에 관한 법률 사람임 91조3) 프달형 · [일랍일함문사 실계번문시 신규단 드달청 . (외부부 유명단가 변경 가)

#### 법령해석 검색결과 / 본문 •

### ● 검색결과 정리

검색된 결과에 대해 필터링을 적용하여 검색 결과를 좁혀 나갈 수 있습니다.

#### 2 재검색

검색창 하단의 [상세검색 열기]를 클릭하여 키워드 및 검색조건 을 다시 설정하여 검색할 수 있습니다.

# ③ 검색결과 리스트 다운로드 / 정렬기준 설정

검색결과 리스트 좌측의 체크박스를 클릭하고 상단의 [다운로 드] 버튼을 클릭하면 선택한 검색결과 리스트를 파일로 다운로 드 받을 수 있습니다. 검색결과 우측 상단의 정렬기준의 설정을 통해 정렬기준 및 정 렬 범위·갯수를 조절할 수 있습니다.

#### ④ 최근 조회 법령해석

이용자가 세션 내에 조회한 법령해석 리스트를 제공합니다.

#### 5 법령해석 회신문 보기

회신문의 본문은 PDF 또는 TXT 형태로 제공됩니다. PDF 형태로 제공되는 경우에는 좌측의 [요약정보] 탭을 통해 회신기관, 구분, 문서번호, 회신일자, 사건명, 질의요지, 답변 등 의 간단한 정보를 확인할 수 있습니다. PDF형태와 TXT형태의 회신문 우측영역에는 관련자료 및 유사 법령해석 정보가 리스팅 됩니다.

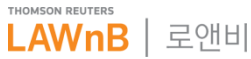

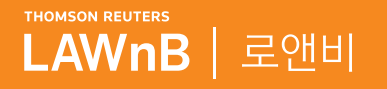

# <mark>로앤비 서비스 상세보기</mark> <sup>법조인</sup>

. . . . . .

\*\*\*\*\*\*\*\*\*

. . . . . . . . .

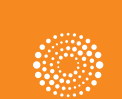

the answer company™ THOMSON REUTERS®

# 법조인>법조인명록

• 법조인 검색결과

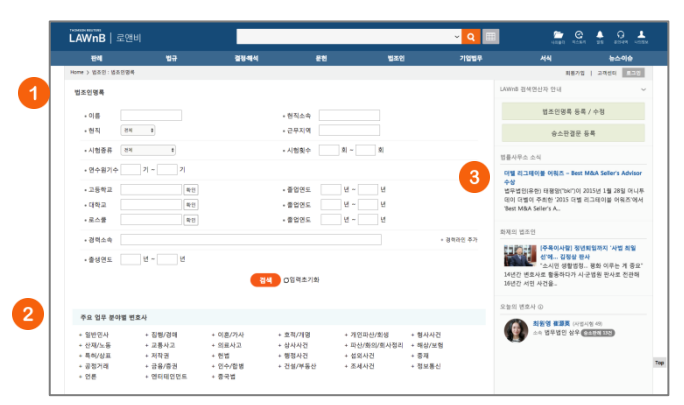

#### 1 법조인명록

판사, 검사, 변호사, 법학교수 등 국내 법조인을 이름, 소속, 시 험횟수, 연수원기수, 학교 및 졸업연도, 경력정보 등을 조합하 여 검색할 수 있습니다.

#### 2 주요 업무 분야별 변호사

민사, 형사, 행정, 공정거래, 금융/증권 등 업무분야별로 변호사 를 검색해 볼 수 있습니다. 이 분야는 각 변호사가 직접 선택한 본인의 업무분야입니다.

## 🕄 최신정보

- 법률사무소 소식 주요 로펌의 최신동정 및 뉴스
- 화제의 법조인 최근 뉴스에 게제된 법조인 기사 및 인터뷰
- 오늘의 변호사 최근 승소판결문을 등록한 변호사

• 검색어 및 조건 검색결과

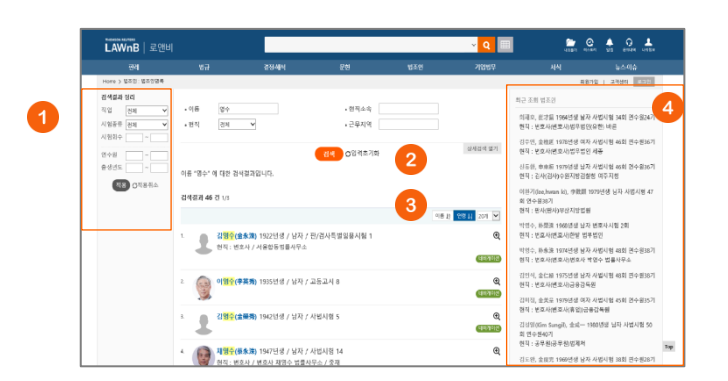

#### ❶ 검색결과 정리

검색결과에 필터링을 적용하여 결과를 좁혀 나갈 수 있습니다. • 직업 – 판사, 검사, 변호사 등 현직 종류 선택

- 시험종류 및 횟수 사법시험, 변호사시험 등 시험종류와 횟수를 선 택
- 연수원 연수원 기수 선택

#### 2 재검색

검색창 하단의 [상세검색 열기]를 클릭하여 키워드 및 검색조건 을 다시 설정하여 검색할 수 있습니다.

#### · 검색결과 정렬기준 설정

검색결과 검색결과 우측 상단의 정렬기준의 설정을 통해 정렬 기준 및 정렬 범위 · 갯수를 조절할 수 있습니다.

- 정렬순서 이름순, 연령순
- 정렬갯수 10, 20개 중 선택하여 조회 가능

#### ④ 최근 조회 법조인

이용자가 세션 내에서 조회한 법조인 리스트를 제공합니다.

주요 업무 분야별 변호사 검색결과

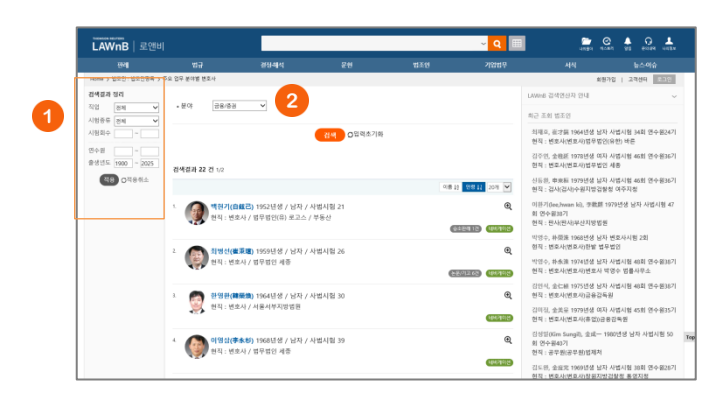

#### ● 검색결과 정리

선택한 분야 내에서 다른 조건을 더해 검색결과를 좁힐 수 있 습니다. • 시험종류 및 횟수 - 사법시험, 변호사시험 등 시험종류와 횟수를 선 택 • 연수원 - 연수원 기수 선택

#### 2 다른 분야 선택

업무 분야를 변경해 가면서 변호사 리스트를 조회해 볼 수 있 습니다.

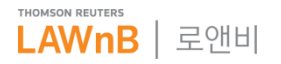

# 법조인>법조인명록

법조인명록 본문

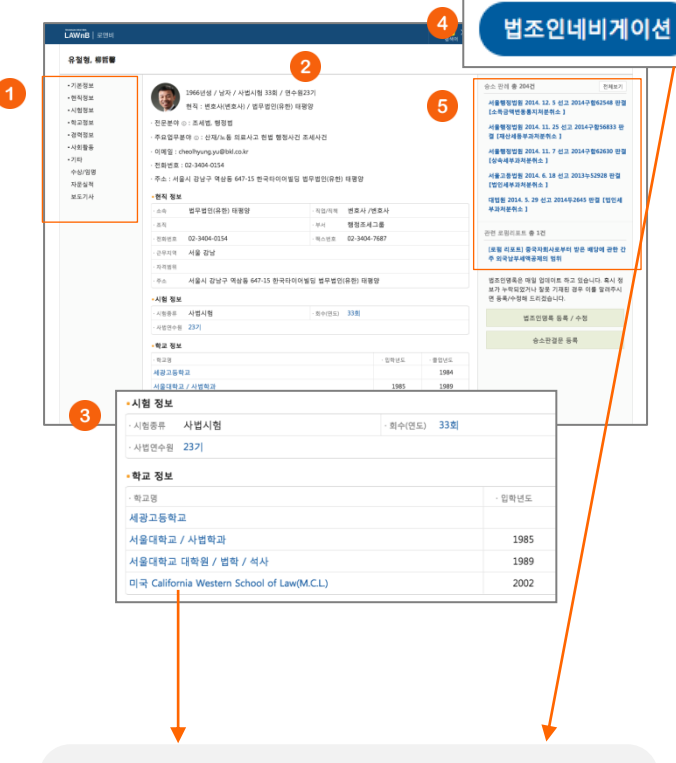

※ 법조인 본문 우측의 **[법조인 네비게이션]** 버튼 또는 본문 내 링크를 클릭하면 해당 법조인의 네비게이션 팝업창이 나타납니 다.

상단의 [법조인 네비게이션] 버튼을 클릭한 경우 해당 법조인 의 시험/연수원 정보와 학력이 일치하는 법조인을 검색합니다.
본문 내 링크를 클릭한 경우 해당 조건과 일치하는 법조인을 검색합니다.

• 검색결과는 검색조건을 재조합하여 다시 검색할 수 있습니다.

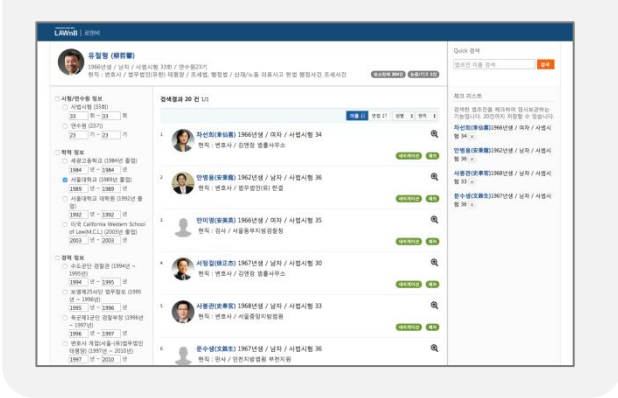

# 🕕 목차

법조인정보 본문의 목차입니다. 클릭하면 해당 위치로 화면이 기동합니다.

## ● 본문

법조인의 기본정보, 현직/겸직, 시험 및 학교, 경력 정보 등을 제공합니다.

#### 이 시험 및 학교정보 링크

시험횟수, 연수원기수, 학교 정보에는 링크가 걸려 있습니다. 링크를 클릭하면 해당 법조인의 네비게이션 팝업이 뜨며 클릭 한 조건과 일치하는 조건을 가진 법조인이 검색됩니다.

#### ④ 법조인 네비게이션 버튼

해당 법조인의 네비게이션 창이 나타납니다.

#### • 관련정보

해당 법조인의 승소판례 및 논문/기고 리스트입니다. 클릭시 판례 및 논문/기고 자료의 본문화면으로 연결됩니다.

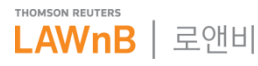

# 법조인>법조인 네비게이션

기본 기능

미리보기

이용영 (李惠英) 377년성 / 여자 현직: 변호사 / 법무법원 치 **전세점과 20 전** 1/1

010-12 210-14 010 4 81% 4

賢麗) 1980년생 / 남자 / 사법시험

경지용(道智麗) 1580-20--45 현직 : 현사 / 대전지방법을 논산지원 대자태의 (11)

(金光基) 1979년생 / 남자 / 사법시험 9 6 24 : 314/343982 (111) (11)

1생 / 여자 / 사법시험

1980년생 / 여자 / 사법시험

45 현직 : 김사 / 수왕지발경철철 성남지정 대지권 (1)

**박자훈(朴本重)** 1979년생 / 남자 / 사법시험

(

) 1직 : 면호사 / 법무법인 지평

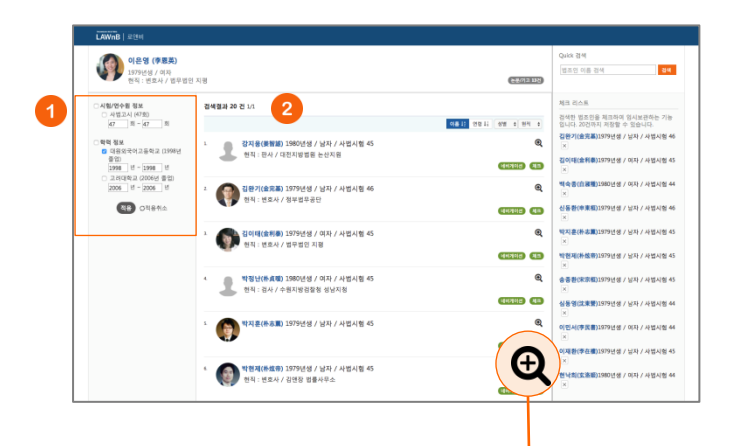

김왕기, 순光폭 🖂

·현직 정보 수속 정부법무공단

.8월 1581년 8월 22282-0011 근무지막 서울 서울 1941년 - 서울시 서울구 서초등 1

·시험 정보 ·시원동리 사원시험 ·시민준수원 3671

- 학교 평보

1979년생 / 남자 / 사법시험 46회 / 연수원367 현직 : 번호사(연호사) / 정부법무공단

적위: '로요나(건호사) / 부부법구공단 주요(업무상대 o: 한법/정정)소해해왕/사용산 이택절: :=#889850.00 전원건호: 62,2382-0011 주소: /세월시 서조우 서조동 1.065 여 서조한생활팀 정부법무공단

------NORTH M

· 50/59 世史사 /世史사

. हम . स्टप्ट **02-2182-0007** 

지수 되나요 김석한 열초인을 제조하여 입시보관하는 가능 입니다. 20년까지 제달할 수 있습니다. 집한거(全武事)3979년생 / 남자 / 사명시험 46

집이태(순취류)1979년생 / 이자 / 사업시험 4

ALSO MARKED DESCRIPTION AND A REAL PROPERTY AND

0714/28 8 11720/09 / 013 / AMAIN 44 COLUMN REAL PROVIDENT AND A DESCRIPTION AND

· 현낙희(全務期)1980년성 / 여자 / 사용시험 44

-----

EN38(#-00#)19

법조인 네비게이션은 특정 법조인을 중심으로 그 인물과 동일 한 학력, 시험, 경력을 가진 다른 인물을 검색해 보는 기능입니 다.

# 귀색 범위 조절

좌측 영역에 해당 인물의 학력, 시험, 경력정보가 나열됩니다. 연도는 해당 인물과 동일한 연도로 자동 입력되어 있습니다. 검색을 원하는 항목을 선택하고 연도를 설정한 후 하단의 적용 버튼을 클릭하면 해당 조건과 일치하는 법조인이 검색됩니다.

#### 2 다른 연결 선택

검색결과는 이름순과 연령순으로 재정렬 가능합니다. 또 성별 과 현직으로 검색결과를 좁힐 수 있습니다.

#### 미리보기

법조인 네비게이션 창 안에서도 검색결과 미리보기가 가능합니다. 검색결과 리스트 우측의 미리보기 아이콘 을 클릭하면 미리보기 레이 어가 나타납니다.

미리보기 상태에서 다른 리스트를 클릭하여 본문 팝업을 띄우지 않고 쉽고 빠르게 여러 자료의 내용을 파악할 수 있습니다.

# Quick 검색 Quick 검색 검색 김수현 Quick 검색 결과 닫기 <mark>김수현(金秀炫)</mark> 1970년생 / 남자 / 사법시험 40 네비게이선 <mark>김수현</mark>(金秀炫) 1975년생 / 남자 / 사법시험 41 네비게이션 <mark>김수현(金秀炫)</mark> 1971년생 / 여자 / 사법고시 47 네비게이션 <mark>김수현</mark>(金秀泫) 1969년생 / 여자 / 사법시험 49 네비게이션 1

# 체크 리스트 검색한 법조인을 체크하여 임시보관하는 기능 입니다. 20건까지 저장할 수 있습니다. **김완기(金完基)1**979년생 / 남자 / 사법시험 46 김이태(金利泰)1979년생 / 여자 / 사법시험 45 백숙종(白淑種)1980년생 / 여자 / 사법시험 44 신동환(申東桓)1979년생 / 남자 / 사법시험 46 **박지훈(朴志薫)1979년생 / 남자 / 사법시험 45 박현제(朴炫帝)**1979년생 / 남자 / 사법시험 45 송종환(宋宗桓)1979년생 / 남자 / 사법시험 45 심동영(沈東營)1979년생 / 남자 / 사법시험 44 이민서(李民書)1979년생 / 여자 / 사법시험 44 **이재환(李在樓)**1979년생 / 남자 / 사법시험 45 현낙희(玄洛姬)1980년생 / 여자 / 사법시험 44

체크 리스트

#### Ouick 검색

법조인 네비게이션 창 안에서 다른 인물을 빠르게 검색하는 기 능으로 이름만 검색할 수 있습니다.

검색결과에서 이름 부분을 클릭하면 해당 법조인 본문 창이 뜨 고, 초록색 네비게이션 버튼을 클릭하면 그 인물의 법조인 네비 게이션 창이 뜹니다.

#### 2 체크 리스트

법조인 네비게이션 창 안에서 검색한 법조인을 체크하여 임시 보관하는 기능입니다.

검색결과 중 초록색 (체크) 버튼을 클릭하여 저장합니다. 체크리스트는 20건까지 저장할 수 있습니다.

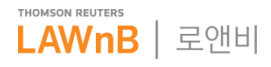

# 법조인>조직도

조직도 메인 화면 •

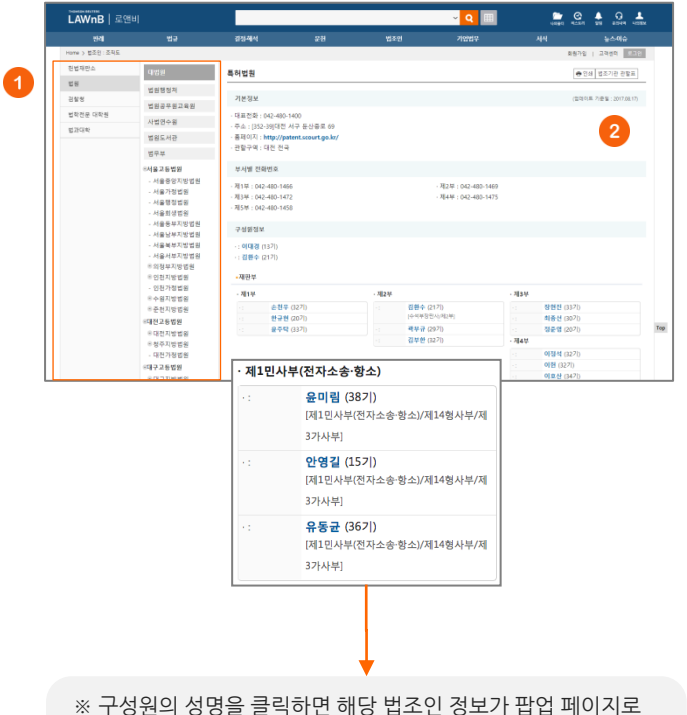

| * | 구성원의  | 성명을 | 클릭하면 | 해당 | 법조인 | 정보가 | 팝업 | 페이 | 지로 |
|---|-------|-----|------|----|-----|-----|----|----|----|
| 제 | 공됩니다. |     |      |    |     |     |    |    |    |

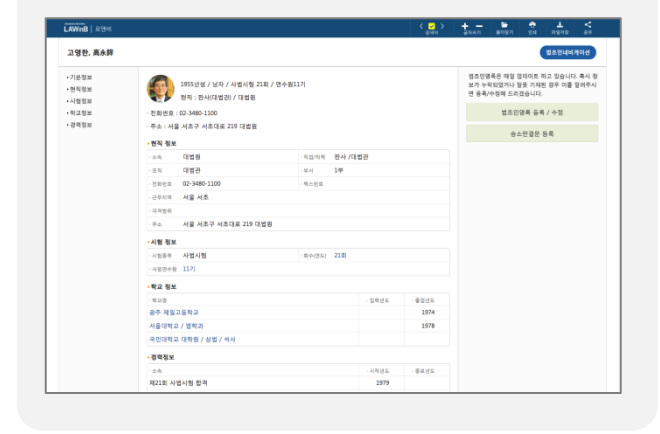

| 0 | 법조기관 | 선택  |          |      |
|---|------|-----|----------|------|
|   | 법원   | 검찰청 | 법과대학 대학원 | 법과대학 |

4개 종류 법조기관의 부서별 전화번호와 구성원 정보를 제공합 니다.

법조기관의 종류와 지역을 선택하면, 해당 조건의 기관 리스트 가 나타납니다.

# 기본정보 / 부서별 전화번호 / 구성원 정보

각 법조기관의 연락처 및 관할지역, 부서별 전화번호와 구성원 정보를 제공합니다. 특히 법원, 검찰청의 구성원 정보는 담당 분야 및 부서별로 상세하게 제공합니다.

> THOMSON REUTERS LAWnB | 로앤비

# 법조인>법률사무소

• 법률사무소 메인 화면

# 법률사무소 검색

국내 로펌 및 법률사무소를 이름과 지역으로 검색할 수 있습니 다.

#### 주요 법률사무소

하단에 로고와 함께 나열된 법률사무소는 기본정보와 구성원 정보 뿐 아니라, 최신 사무소 소식, 업무사례, 리포트를 추가적 으로 제공합니다.

# ③ 최신 법률사무소 소식

주요 법률사무소들의 최신 소식입니다. 실적, 수상소식, 동정 등을 조회할 수 있습니다.

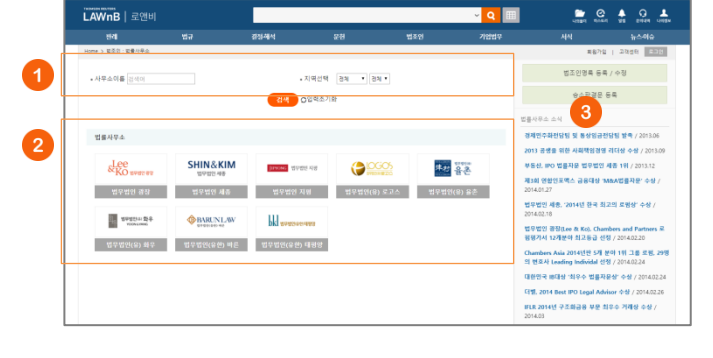

## • 법률사무소별 화면

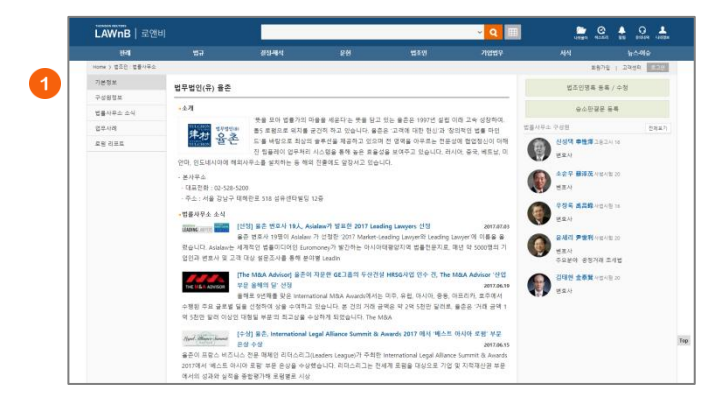

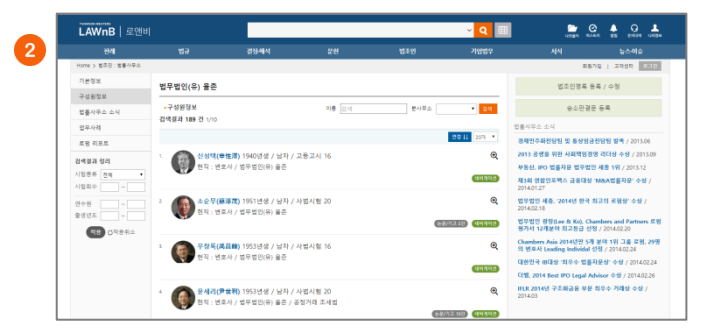

| LAWnB 로앤비          |                                          |                             |                 |                | ~ <mark>Q</mark> 💷 |                  | . 🕯 🖓             |
|--------------------|------------------------------------------|-----------------------------|-----------------|----------------|--------------------|------------------|-------------------|
| 관객                 |                                          | 경장-배석                       |                 | 법조언            | 기법법우               |                  |                   |
| Home > 법조인 : 법률사무소 |                                          |                             |                 |                |                    | 和名叶              | 2   28 <u>8</u> 8 |
| 기분정보               | 법무법인(유) 울존                               |                             |                 |                |                    | 법조인영류 등4         | ₹/ 수정             |
| 구성원정보              | 2.95 2.95                                |                             |                 | 2.14           | 24                 | 0.4578.          | 5.8               |
| 법률사무스 소식           | 300 21 1/15                              |                             |                 | - 10 M         |                    | 0-0-0-00         |                   |
| 업무사례               |                                          |                             |                 | 233.11 8110.1  |                    |                  |                   |
| 토령 디쓰트             |                                          |                             |                 |                |                    | 변조사              |                   |
|                    | <ul> <li>Gabit Artis</li> </ul>          | 역이라도 국제운구조역이 (              | 1니다 사용로 소득?     |                | e,                 | Enhert W Washte  |                   |
|                    | 2. 새로운 미안미                               | 회사업 등과                      |                 |                | e,                 | 100 Hav          |                   |
|                    | s 도운 관련 규가                               | I 개선 - 항공안전법 등 제-           | 18              |                | ۲                  | Moritz P.Winkler |                   |
|                    |                                          |                             |                 |                |                    | 변호사              |                   |
|                    | < 성희롱, 연차(                               | F가 등에 관한 노동관련법률             | 개점              |                | æ                  | Han Valentine    |                   |
|                    | <ol> <li>사해행위 취소</li> </ol>              | 판결 이후 채무자의 처분생              | 위의 효력           |                | ®,                 | 번호사              |                   |
|                    | 5 833 93-33                              | ·차이 구화 화동 제도 도인             | 자동차관리법 입보 계정    |                | ۲                  | David J. Linton  |                   |
|                    |                                          |                             | 10.12.10.01.10  |                | -                  | 변호사              |                   |
|                    | 7. 중국법원의 오                               | 국탄결의 승인과 집행에 관              | 한 일련의 판결과 그 시시  | 8              | e,                 |                  |                   |
|                    | <ul> <li>'자성과자에 (<br/>인사제도의 질</li> </ul> | l한 해고', '취업규칙 변경 5<br>[컵 필요 | ·건'을 담은 2대 영정지청 | 제기 - 성과주의 및 고용 | हरीय शर्ष 🔍        |                  |                   |
|                    | * 공장거래법 시                                | 영영 개칭안 국무희의 통과              |                 |                | 0                  |                  |                   |

#### 기본정보

각 법률사무소의 주소 및 전화번호 등 기본정보를 확인할 수 있습니다.

## 2 구성원 정보

해당 법률사무소의 구성원 정보를 확인할 수 있습니다. 이름 및 본사무소/분사무소 별로 검색할 수 있으며 연령순으로 정렬이 가능합니다.

## 🕄 법률사무소 소식 / 업무사례 / 로펌 리포트

주요 법률사무소는 3가지 컨텐츠를 추가적으로 더 제공합니다.

• 법률사무소 소식 : 해당 사무소의 수상실적 및 법조인 영입, 동정 등

- 업무사례 : 해당 사무소의 자문 및 소송 사례
- 리포트 : 해당 사무소에서 작성한 법무리포트. 최근 법률적 이슈 및 법률 및 판례 동향 등을 다룸

※ 리포트는 <u>기업법무>로펌리포트</u>메뉴에서 로펌의 전체 리포 트를 검색 및 조회할 수 있습니다.

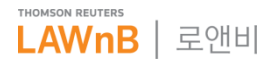

# 법규>법조기관안내

• 법조기관 메인 화면

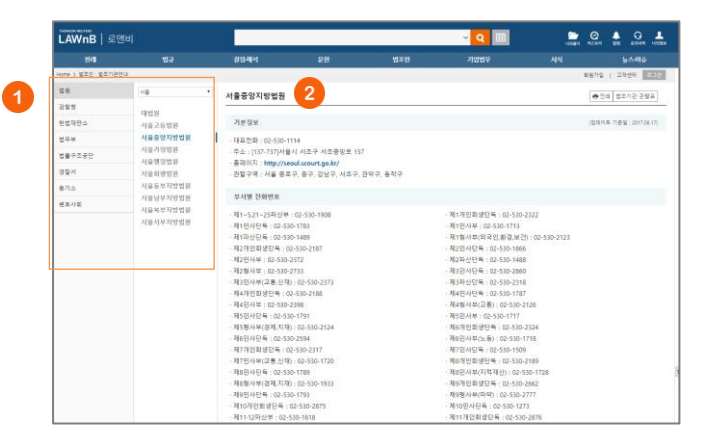

# ● 법조기관 선택

| 법원     | 검찰청 | 헌법재판소 | 법무부   |
|--------|-----|-------|-------|
| 법률구조공단 | 경찰서 | 등기소   | 변호사협회 |

8개 종류 법조기관의 대표전화번호, 주소, 홈페이지, 관할지역 을 확인할 수 있습니다.

법조기관의 종류와 지역을 선택하면, 해당 조건의 기관 리스트 가 나타납니다.

## 2 법조기관 기본정보 / 부서별 전화번호

리스트에서 기관을 선택하면 화면 오른쪽에 해당 기관의 기본 정보(대표전화번호, 주소, 홈페이지, 관할지역)이 나타납니다. 법원, 검찰청은 부서별 전화번호도 함께 조회할 수 있습니다.

# • 법조기관 관할표

|                                                                                                    | · 18                                                                                                 |
|----------------------------------------------------------------------------------------------------|----------------------------------------------------------------------------------------------------|
|                                                                                                    | 0.14                                                                                                 |
| 서울 서조구 서조1동, 서조2동, 서조3동, 서조4동 / 서                                                                             | 서울 서조구 서즈1동, 서즈2동, 서즈3동, 서즈4동 / 서                                                                    |
| 응 서조구 서조1등, 서조2등, 서조3등, 서조4등 / 서용<br>서조구 서조1등, 서조2등, 서조3등, 서조4등 ····등 중인1                                     | 응 서조구 서조1동, 서조2동, 서조3동, 서조4동 / 서용<br>방법원 서조구 서조1동, 서조2동, 서조3동, 서조4동                                  |
| - 가사/호박 사전 : 서울 가정법원<br>- 소년 사전 : 서울 가정법원                                                                     |                                                                                                    |
| 서울 서조구 서조1동, 서조2동, 서조3동, 서조4동 / 서<br>물 서조구 서조1동, 서조2동, 서조3동, 서조4동 / 서몰<br>서조구 서조1동, 서조2동, 서조3동, 서조4동 / 사율 등장3 | 서울 서조구 서조1동, 서조2동, 서조3동, 서조4동 / 서<br>용 서조구 시조1동, 서조2동, 세조3동, 서조4동 / 서용<br>성조구 서조1동, 서조2동, 세조3동, 서조4동 |
| - 가사/조리 사건 : 서울 가정법원<br>- 소년 사건 : 서울 가정법원                                                                     |                                                                                                    |
|                                                                                                    |                                                                                                    |
|                                                                                                    |                                                                                                    |
|                                                                                                    |                                                                                                    |
|                                                                                                    |                                                                                                    |

| 법원 검찰청 법률구조공단 경찰서 등기소 | 2 |
|-----------------------|---|
|-----------------------|---|

5개 기관의 관할구역을 확인할 수 있는 표입니다. 기관과 지역을 선택하면 해당 조건에 속하는 기관과 각 관할지 역을 표형태로 조회할 수 있습니다 .

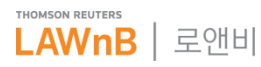

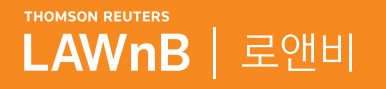

# <mark>로앤비 서비스 상세보기</mark> <sub>문헌</sub>

 $(V_{i},V_{i},V_{$ 

. . . . . . . . . .

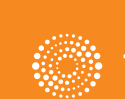

the answer company™ THOMSON REUTERS®

# 문헌 : 논문·평석

논문·평석 메인 화면

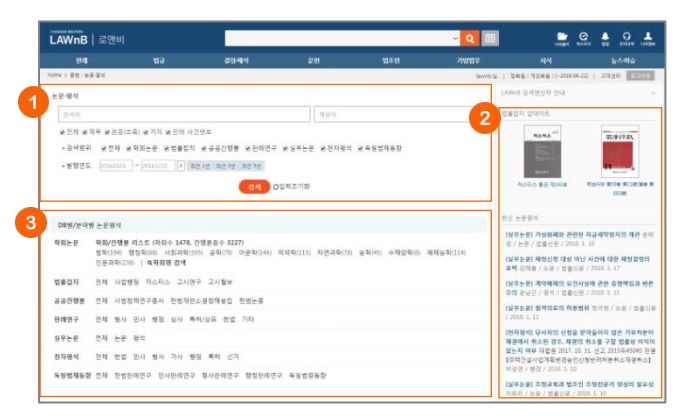

#### ● 논문·평석 검색

검색범위를 제목, 본문(초록), 저자, 관련 판례 사건번호 등으로 한정하여 검색어를 입력할 수 있으며, 학회논문, 법률잡지, 공 공간행물, 판례연구, 실무논문, 천차평석, 독일법제동향 등의 검 색범위 및 발행연도를 설정하여 검색할 수 있습니다.

### 2 법률잡지 업데이트 / 최신 논문평석

최근에 업데이트된 법률잡지와 논문·평석을 최신순으로 리스팅 하여 제공합니다.

#### ❸ DB/분야별 논문평석

학회논문, 법률잡지, 공공간행물, 판례연구, 실무논문, 천차평석, 독일법제동향을 각각의 상세 분야별로 조회할 수 있습니다.

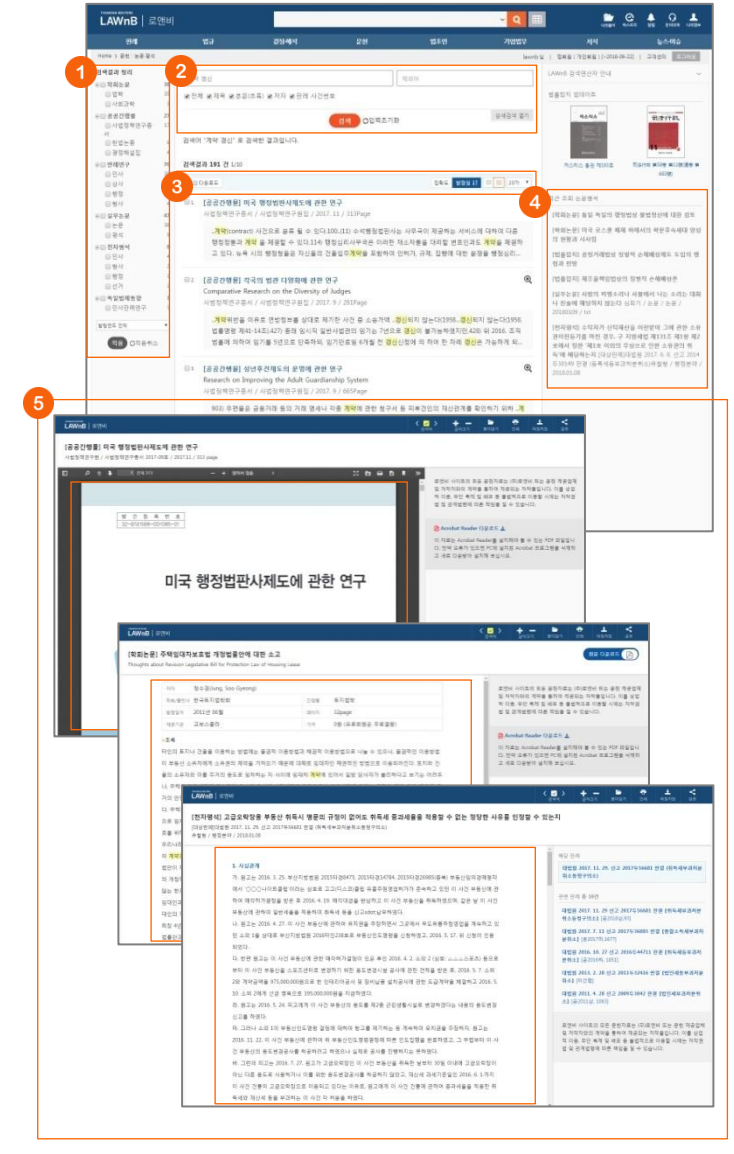

#### ● 검색결과 정리

검색된 결과에 대해 필터링을 적용하여 검색 결과를 좁혀 나갈 수 있습니다.

# 🛛 재검색

검색창 하단의 [상세검색 열기]를 클릭하여 키워드 및 검색조건 을 다시 설정하여 검색할 수 있습니다.

#### 3 검색결과 리스트 다운로드 / 정렬기준 설정

검색결과 리스트 좌측의 체크박스를 클릭하고 상단의 [다운로 드] 버튼을 클릭하면 선택한 검색결과 리스트를 파일로 다운로 드 받을 수 있습니다.

검색결과 우측 상단의 정렬기준의 설정을 통해 정렬기준 및 정 렬 범위・갯수를 조절할 수 있습니다.

#### 4 최근 조회 논문평석

이용자가 세션 내에 조회한 논문평석 리스트를 제공합니다.

## • 논문평석 본문 보기

논문평석의 본문은 PDF, 첨부파일 또는 TXT 형태로 제공됩니 다.

첨부파일 형태로 제공되는 경우에는 본문 페이지에서 저자, 출 판사, 발행일자, 제공기관, 초록 등의 간략정보를 확인할 수 있 으며, 상단의 [원문 다운로드] 버튼을 클릭하여 해당 원문 파일 을 다운로드 받을 수 있습니다.

각 본문 페이지의 우측영역에는 해당 판례 및 관련 판례, 관련 법령 등의 관련 자료가 리스팅 됩니다.

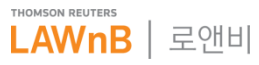

## • 논문·평석 검색결과 / 본문

# 문헌 : 논문·평석 > 학회논문

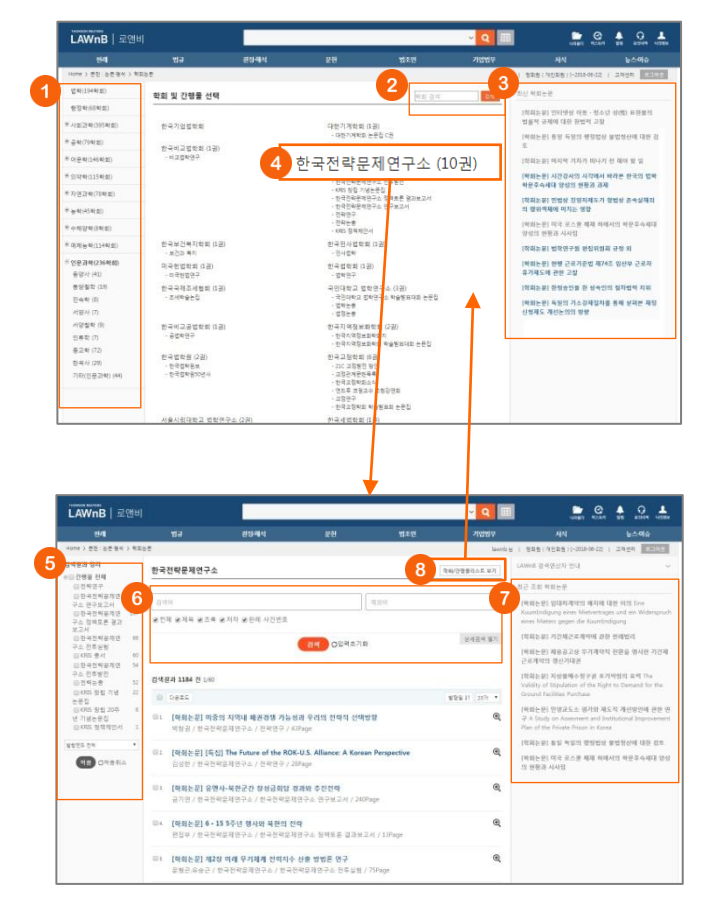

논문평석 메인 화면 하단에서 학회 분야를 선택하면 학회/간행 물 리스트 전체를 확인할 수 있는 페이지로 이동합니다.

#### • 학회 분야 리스트

학회/간행물 리스트 페이지 좌측의 분야 리스트를 클릭하여 해 당 분야에 해당하는 학회 및 간행물 리스트를 확인할 수 있습 니다.

#### 2 학회 검색

해당 페이지 내에서 학회 및 간행물명을 검색하여 제공합니다.

#### 3 최신 학회논문

최근에 업데이트된 법률잡지와 논문·평석을 최신순으로 리스팅 하여 제공합니다.

#### ④ 학회/간행물별 논문 리스트 보기

학회 또는 간행물 리스트를 클릭하면 해당 학회가 발간한, 또는 해당 간행물에 포함된 논문 리스트를 확인할 수 있는 페이지로 이동합니다.

#### 당 검색결과 정리

가운데 영역에 나열된 논문 리스트를 간행물 및 발행연도별로 필터링 할 수 있습니다.

#### ⑥ 학회논문 검색

지정하여 들어온 학회의 논문을 검색할 수 있습니다. [상세검색] 을 열면 간행물의 종류 및 발행연도 등 검색조건을 설정할 수 있습니다.

## 🕑 최근 조회 학회논문

이용자가 세션 내에 조회한 학회논문 리스트를 제공합니다.

# ③ 학회/간행물 리스트 보기

이전 페이지로 돌아갑니다.

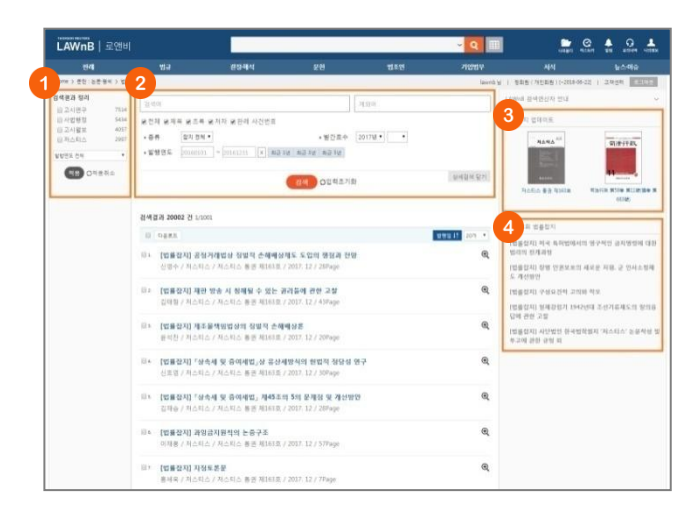

문헌 : 논문·평석 > 법률잡지

논문평석 메인 화면 하단에서 법률잡지 종류를 선택하면 해당 법률잡지의 수록물 전체를 확인할 수 있는 페이지로 이동합니 다.

#### 검색결과 정리

가운데 영역에 나열된 법률잡지 리스트를 잡지 종류 및 발행연 도별로 필터링 할 수 있습니다.

#### ❷ 법률잡지 수록물 검색

법률잡지 수록물을 검색할 수 있습니다. [상세검색]을 열면 잡 지 종류 및 발간호수, 발행연도 등 검색조건을 설정할 수 있습 니다.

# 🕄 법률잡지 업데이트

최근에 발간된 법률잡지 정보를 제공합니다.

#### 4 최근 조회 법률잡지

이용자가 세션 내에 조회한 법률잡지 리스트를 제공합니다.

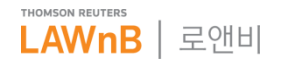

# 문헌 : 논문·평석 > 공공간행물

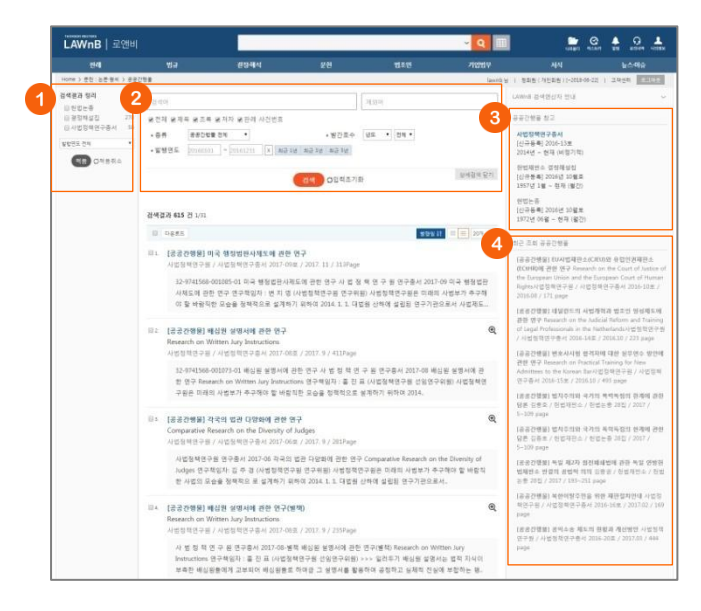

논문평석 메인 화면 하단에서 공공간행물 종류를 선택하면 해 당 간행물의 수록물 전체를 확인할 수 있는 페이지로 이동합니 다.

## ❶ 검색결과 정리

가운데 영역에 나열된 리스트를 공공간행물 종류별 및 발행연 도로 필터링 할 수 있습니다.

#### 2 공공간행물 수록물 검색

공공간행물별 수록물을 검색할 수 있습니다. [상세검색]을 열면 간행물의 종류 및 발간호수, 발행연도 등 검색조건을 설정할 수 있습니다.

#### ③ 공공간행물 참고

로앤비에서 제공하는 공공간행물의 종류와 정보를 제공합니다.

#### ④ 최근 조회 공공간행물

이용자가 세션 내에 조회한 공공간행물 리스트를 제공합니다.

# 문헌 : 논문·평석 > 판례연구

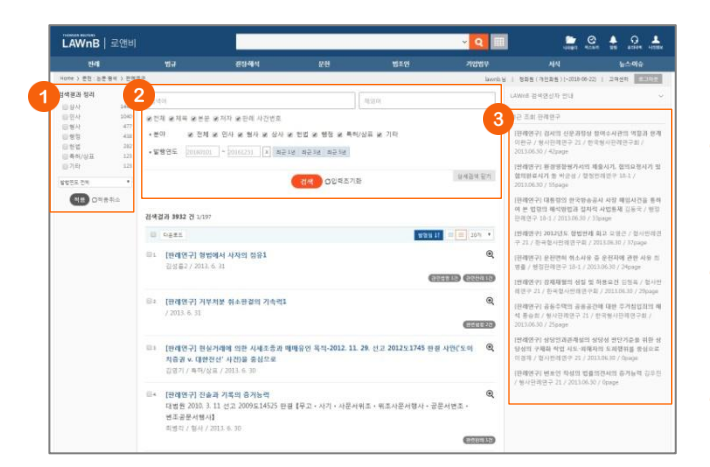

논문평석 메인 화면 하단에서 판례연구 분야를 선택하면 해당 분야의 판례연구를 확인할 수 있는 페이지로 이동합니다.

#### ● 검색결과 정리

가운데 영역에 나열된 리스트를 분야 및 발행연도로 필터링 할 수 있습니다.

# ❷ 판례연구 검색

판례연구를 검색할 수 있습니다. [상세검색]을 열면 분야 및 발 행연도 등 검색조건을 설정할 수 있습니다.

### ③ 최근 조회 판례연구

이용자가 세션 내에 조회한 판례연구 리스트를 제공합니다.

# 문헌 : 논문·평석 > 실무논문

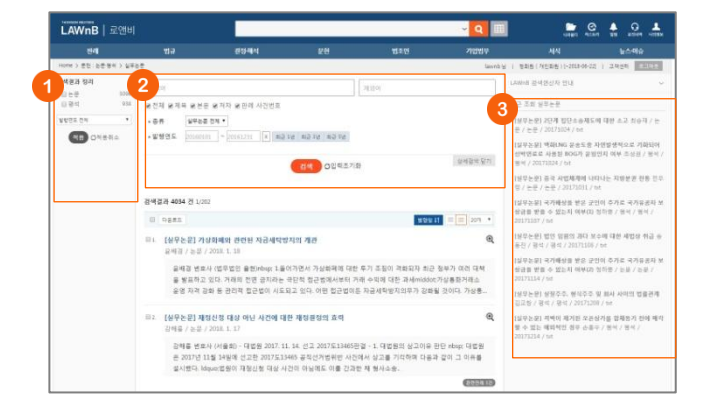

논문평석 메인 화면 하단에서 실무논문 종류를 선택하면 해당 종류의 실무논문를 확인할 수 있는 페이지로 이동합니다.

#### ❶ 검색결과 정리

가운데 영역에 나열된 리스트를 종류 및 발행연도로 필터링 할 수 있습니다.

#### ❷ 실무논문 검색

실무논문을 검색할 수 있습니다. [상세검색]을 열면 종류 및 발 행연도 등 검색조건을 설정할 수 있습니다.

#### ③ 최근 조회 실무논문

이용자가 세션 내에 조회한 실무논문 리스트를 제공합니다.

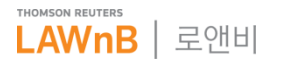

# 문헌 : 논문·평석 > 천자평석

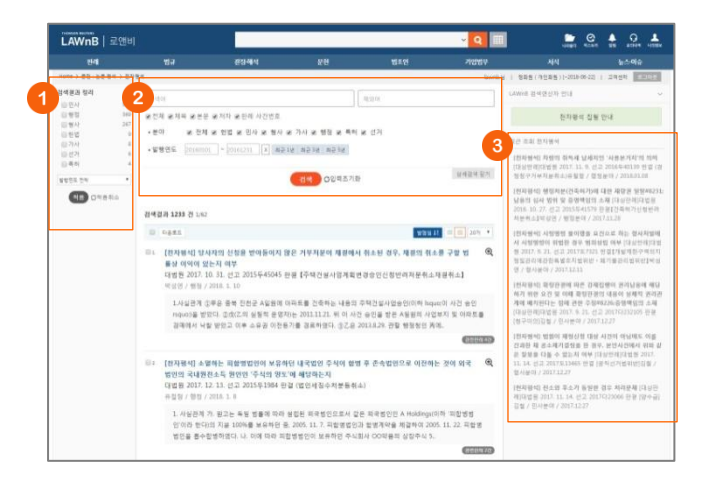

논문평석 메인 화면 하단에서 천자평석 분야를 선택하면 해당 분야의 천자평석을 확인할 수 있는 페이지로 이동합니다.

#### ● 검색결과 정리

가운데 영역에 나열된 리스트를 분야 및 발행연도로 필터링 할 수 있습니다.

#### 2 천자평석 검색

천자평석을 검색할 수 있습니다. [상세검색]을 열면 분야 및 발 행연도 등 검색조건을 설정할 수 있습니다.

#### 3 최근 조회 천자평석

이용자가 세션 내에 조회한 천자평석 리스트를 제공합니다.

# 문헌 : 논문·평석 > 독일법제동향

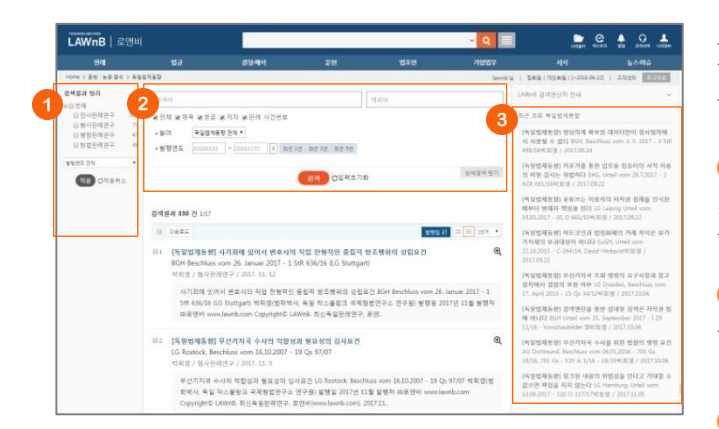

논문평석 메인 화면 하단에서 독일법제동향의 종류를 선택하면 해당 독일법제동향 종류의 문헌을 확인할 수 있는 페이지로 이 동합니다.

# ❶ 검색결과 정리

가운데 영역에 나열된 리스트를 종류 및 발행연도로 필터링 할 수 있습니다.

# 오 독일법제동향 검색

독일법제동향을 검색할 수 있습니다. [상세검색]을 열면 종류 및 발행연도 등 검색조건을 설정할 수 있습니다.

## 최근 조회 독일법제동향

이용자가 세션 내에 조회한 독일법제동향 리스트를 제공합니다.

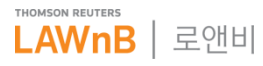

# 문헌 : 주석서

• 주석서 메인 화면

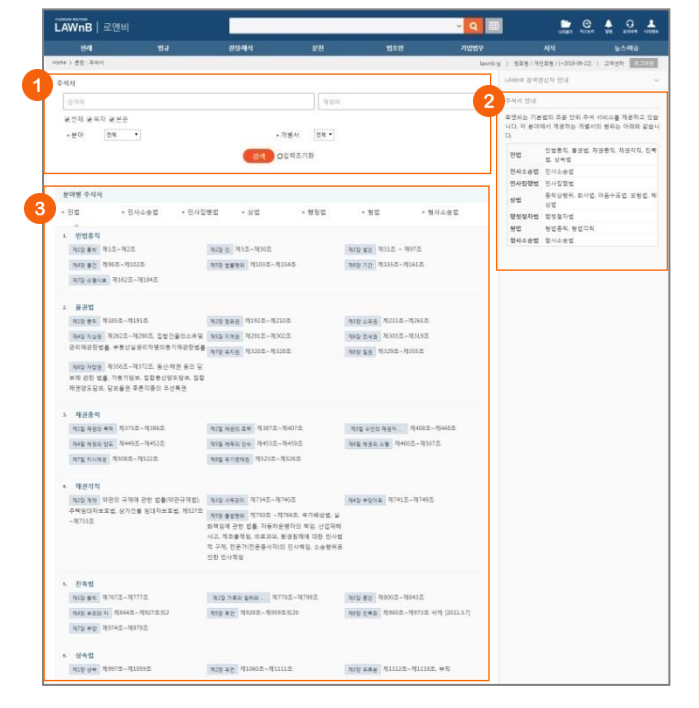

# 주석서 검색

검색범위를 목차, 본문 등으로 한정하여 검색어를 입력할 수 있으며, 분야 및 개별서를 설정하여 검색할 수 있습니다.

# 2 분야별 주석서

로앤비 사이트에서 제공하는 민법, 민사소송법, 민사집행법, 상 법, 행정법, 형법, 형사소송법의 아래의 개별서를 확인할 수 있 으며, 개별서 각각의 목차 단위를 클릭하여 해당 본문 내용을 바로 확인할 수 있습니다.

# 3 주석서 안내

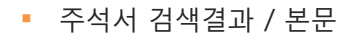

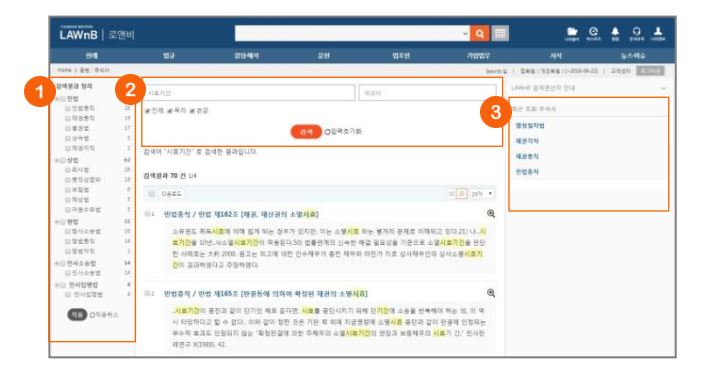

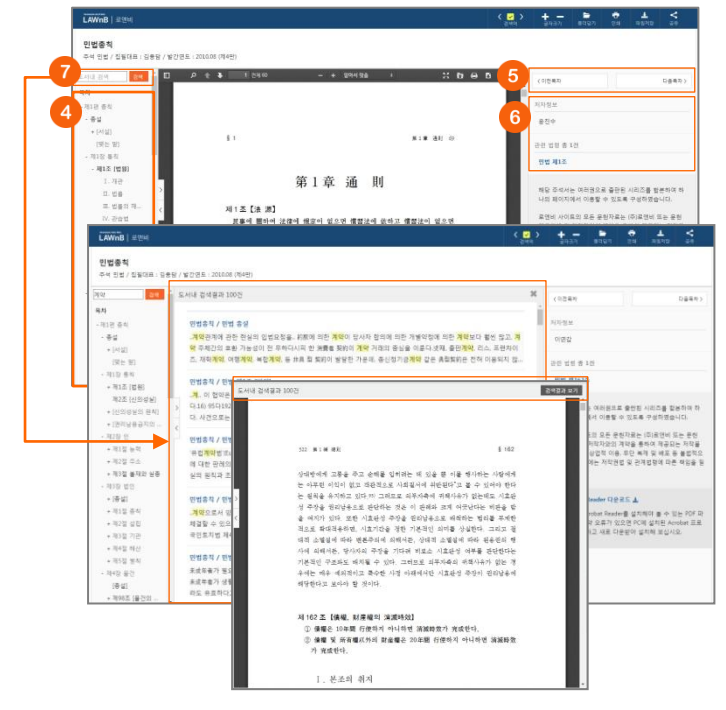

## ● 검색결과 정리

검색된 결과에 대해 분야 및 개별서별로 필터링을 적용하여 검 색 결과를 좁혀 나갈 수 있습니다.

# 2 재검색

## ③ 최근 조회 기업정보

이용자가 세션 내에 조회한 주석서 리스트를 제공합니다.

# ④ 목차

주석서 목차 및 해당 페이지 정보가 제공되며 목차 클릭시 해 당 목차 위치로 이동할 수 있습니다. 목차 우측의 버튼을 클릭 하여 목차 영역을 넓게 또는 좁게 조절할 수 있습니다.

## 日 목차 이동

우측의 목차 이동키를 통해 이전 또는 다음 목차로 이동할 수 있습니다.

## ⑥ 저자정보 / 관련 자료

해당 주석서의 저자정보 및 관련 법령, 판례 정보를 제공합니다.

#### 🕖 도서내 검색

검색어를 입력하여 검색하면 해당 도서내 해당 키워드가 포함 된 페이지 리스트가 가운데 영역에 보여집니다. 검색결과 리스트를 닫거나 검색결과 리스트를 클릭한 경우 해 당 본문 페이지가 보여지고 PDF 뷰어 상단에 [검색결과 보기] 버튼이 나타납니다. 버튼 클릭시 다시 검색결과 리스트 페이지 로 돌아갑니다.

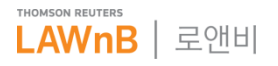

# 문헌 : E-Book

E-Book 메인 화면

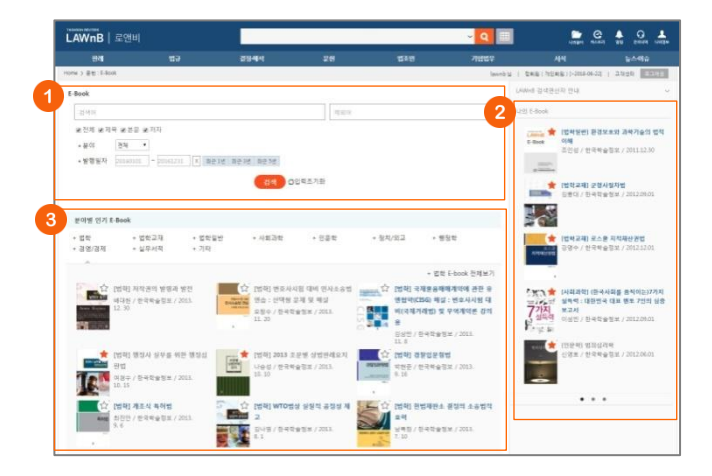

## E-Book 검색

검색범위를 제목, 본문, 저자 등으로 한정하여 검색어를 입력할 수 있으며, 분야 및 발행일자를 설정하여 검색할 수 있습니다.

# ❷ 나의 E-Book

이용자가 자주 보는 E-Book의 별을 클릭하여 나의 E-Book으로 설정하면 E-Book 메뉴의 우측영역에서 편하게 이용할 수 있습 니다.

더 이상 필요하지 않을 경우에는 별을 한 번 더 클릭하여 나의 E-Book에서 제거할 수 있습니다.

## 🕄 분야별 인기 E-Book

도서의 분야별로 인기 E-Book을 조회할 수 있으며, 분야별 리 스트 상단의 [E-Book 전체보기]를 클릭하면 해당 분야의 전체 E-Book 리스트를 확인할 수 있습니다.

• 분야별 E-Book 전체보기

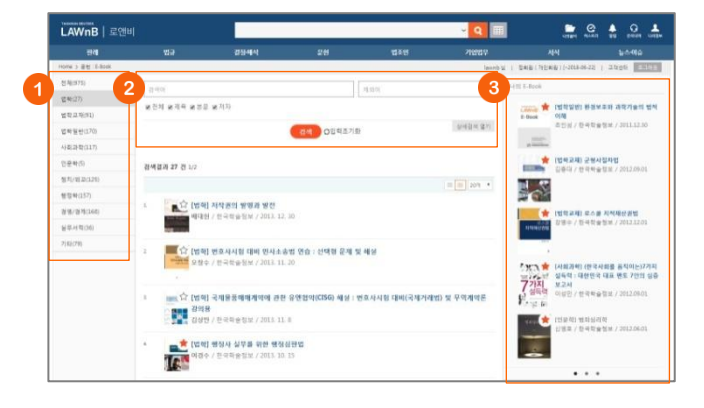

E-Book 검색결과

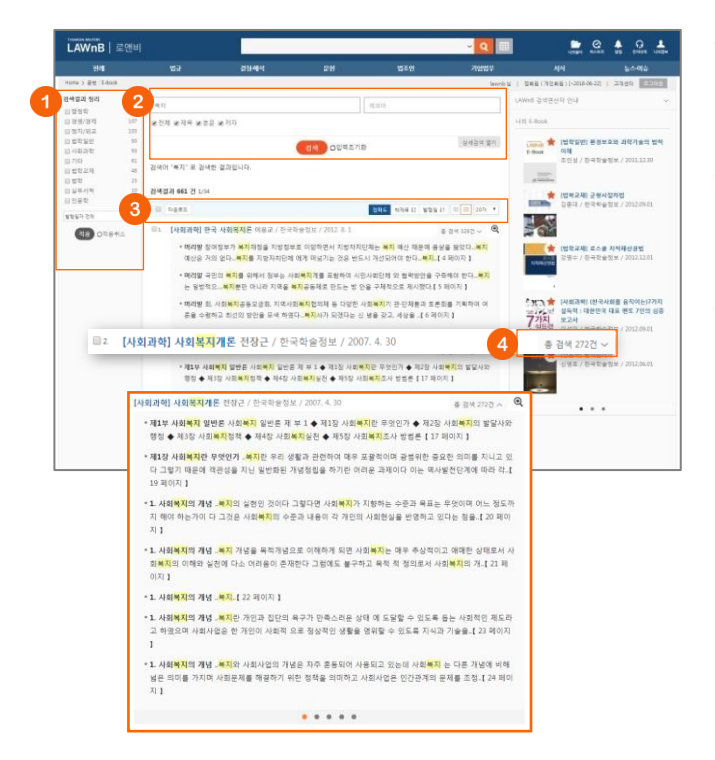

## ● E-Book 분야

분야별 E-Book의 권수를 표시하고 각 탭을 클릭하여 가운데 영 역에서 해당 분야의 E-Book 리스트를 확인할 수 있습니다.

## ❷ E-Book 검색

현재 선택된 분야 탭에서 E-Book을 검색하거나, [상세검색]을 열어 분야 및 발행일자를 재설정하고 검색할 수 있습니다.

#### 🚯 나의 E-Book

#### ● 검색결과 정리

검색된 결과에 대해 분야 및 발행일자로 필터링을 적용하여 검 색 결과를 좁혀 나갈 수 있습니다.

## 2 재검색

검색창 하단의 [상세검색 열기]를 클릭하여 키워드 및 검색조건 을 다시 설정하여 검색할 수 있습니다.

#### 용 검색결과 리스트 다운로드 / 정렬기준 설정

검색결과 리스트 좌측의 체크박스를 클릭하고 상단의 [다운로 드] 버튼을 클릭하면 선택한 검색결과 리스트를 파일로 다운로 드 받을 수 있습니다.

검색결과 우측 상단의 정렬기준의 설정을 통해 정렬기준 및 정 렬 범위·갯수를 조절할 수 있습니다.

•정렬순서 – 정확도순, 책제목순, 발행일순으로 변경하여 조회 가능 •간략보기/상세보기

•정렬갯수 - 10, 20개 중 선택하여 조회 가능

# ④ 도서별 검색건수 상세보기

검색결과 리스트의 각 우측에 해당 도서 내에 포함된 검색건수 가 표시되며, 총 검색 결과 열기를 통해 해당 도서의 페이지별 검색 결과를 볼 수 있습니다. 검색결과 페이지 리스트를 클릭하 면 해당 페이지의 본문창이 팝업으로 제공됩니다.

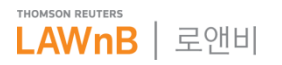

# 문헌:E-Book

E-Book 본문

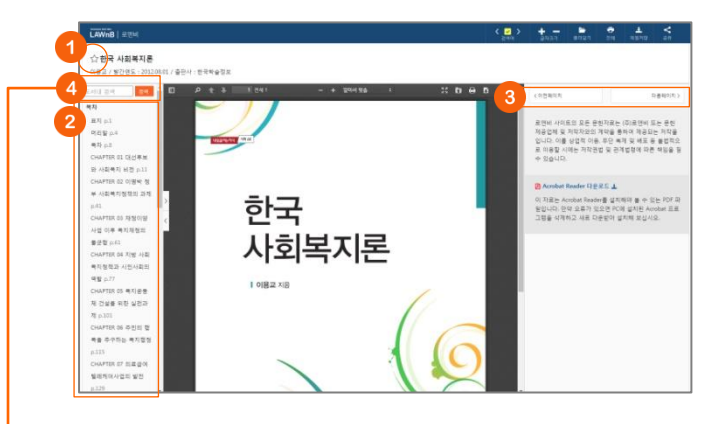

# ● 나의 E-Book 추가/해제

도서명 앞의 별을 클릭하여 손쉽게 나의 법규집에 추가 또는 해제할 수 있습니다.

# 2 목차

도서 목차 및 해당 페이지 정보가 제공되며 목차 클릭시 해당 목차 위치로 이동할 수 있습니다. 목차 우측의 버튼을 클릭하여 목차 영역을 넓게 또는 좁게 조절할 수 있습니다.

#### ③ 페이지 이동

우측의 페이지 이동키를 통해 이전 또는 다음 페이지로 이동할 수 있습니다.

### 4 도서내 검색

검색어를 입력하여 검색하면 해당 도서내 해당 키워드가 포함 된 페이지 리스트가 가운데 영역에 보여집니다. 검색결과 리스트를 닫거나 검색결과 리스트를 클릭한 경우 해 당 본문 페이지가 보여지고 PDF 뷰어 상단에 [검색결과 보기] 버튼이 나타납니다. 버튼 클릭시 다시 검색결과 리스트 페이지 로 돌아갑니다.

| LAWnB   #12M                                                                                  |                                                                                              |                                                                                                    | < 2010                                                                                                    |                                                                                                    | 8027                                 | 11                            | 1112                                  | V.                         |
|-----------------------------------------------------------------------------------------------|----------------------------------------------------------------------------------------------|----------------------------------------------------------------------------------------------------|----------------------------------------------------------------------------------------------------|----------------------------------------------------------------------------------------------------|--------------------------------------|-------------------------------|---------------------------------------|----------------------------|
| 습 한국 사회복지론<br>이용고 / 발간연유 : 2012                                                               | 08.02 / 출연사 : 한국학술정보                                                                         |                                                                                                    |                                                                                                    |                                                                                                    |                                      |                               |                                       |                            |
| 4X(1) S                                                                                       | 도서내 광내걸과 31건                                                                                 |                                                                                                    | ж                                                                                                    | (0280.5                                                                                                    |                                      |                               |                                       | #4(0)T)                    |
| <b>박치</b><br>표지 p.1<br>역전할 p.4<br>역자 p.5                                                      | 미리평<br>참여정보가 <mark>부지확정을</mark> 지방정보로 이양하면서 지방지<br><mark>자정부지</mark> 를 지방지하는데 에게 떠넘기는 것은 반드기 | 신지단제는 <mark>보지</mark> 해산 때문에 동살을 많았다 <mark>. 보지</mark> 해산은 거의 (<br>시 개선되어도 한다.[4 페이지 ]                                                                                                    | εφ.,                                                                                                    | 운영비 사이<br>제공업체 및<br>입니다. 이를<br>은 이유한 시                                                                                                    | 5월 모든 문<br>제작자값의<br>상업적 이용<br>에는 파자리 | 2 다르는 1<br>1 다음 문서<br>. 타단 바지 | 1 문연비 도<br>이 제공되는<br>및 배로 등<br>이 제대 다 | 는 운전<br>기작물<br>물건지:<br>바디요 |
| CHAPTER D1 대선부분<br>과 사회복지 비한 1-11<br>CHAPTER 02 이명북 정<br>부 사회복지정적의 과제                         | 위치<br>수 41 자랑이양사님 이후 해지체했의 불근형 수 61 지명<br>해지양점 수 371 네츠워크를 통한 사회해지시님의 왕전                     | (사회 <mark>배지</mark> 함책과 사인사회의 예탈 § 101 주면의 행배율 추구*<br>(《히헤이지 】                                                                                                    | 10                                                                                                    | 수 있습니다.<br>B Acrobat II<br>이 자료는 Ac                                                                                                    | Reader D @                           | RE <b>1</b><br>(∰ ⊈⊼≣         | 0 # + 2                               | E PDF 1                    |
| HAT CHAPTER OF TEMOT                                                                          | CHAPTER 61 대선주보와 사원에지 비선<br>< 배지전문가의 입장에서 보면 배지권입<br>환상은 대한 공공 배지 지를 비운의 (2)                 | 철과 11건                                                                                                    |                                                                                                    | 8000.9                                                                                                    | 00270                                | 0.04 BCB                      | CAR AN                                | kat ⊞i                     |
| 응왕은 FLC<br>CMAPTIN RM M M M<br>역동 207<br>CMAPTIN RM M M M M<br>R M M M M M M M M<br>R M M M M | OWITE E 입장에 가지 사람이 다<br>지원 전망 등 또 모도 또 가는 다 가 가 가 가 가 가 가 가 가 가 가 가 가 가 가 가 가                | 위해 높은 항상한 방법고, 제작의 유무관에서는<br>유가정 높은 위가의 반응고, 제작의 유무관에서는<br>유가정 높은 위가의 분은 지원에 드려져 드려져<br>인지되는 사람이 관계 등은 지원에 드려져<br>인지되는 사람이 높은 가장을 통한 지원에 드라지<br>한 전에 드러져 유리되는 것은 사람의 특징<br>한 관계에게 유리되는 것은 사람과 드라<br>한 것을 위해 관계하는 위한 지원에 드러<br>가장 관계에 관계하는 위한 지원에 드러<br>가장 관계에 관계하는 위한 지원에 드러<br>가장 관계에 관계하는 위한 지원에 드러<br>가장 관계에 관계하는 위한 지원에 드러<br>가장 관계에 관계하는 위한 지원에 드러<br>가장 관계에 관계하는 지원에 드러<br>가장 관계에 관계하는 지원에 드러<br>가장 관계에 관계하는 지원에 드러<br>가장 관계에 드러<br>가장 분석과 이는 지식에서 영화 드립니다.<br>이 분석과 역동 지원에 드러 가장 관계에 드<br>위험에 드러 가장 관계에 드립니다.<br>이 분석과 인지 아내 문화 사람과 인지<br>위험에 드러 가장 관계에 드 등 위한 관계에 드<br>위험에 드 등 인데에 문화 관계에 드 등 위한 관계에 드<br>위험에 드 등 인데에 문화 관계에 드 등 위한 관계에 드<br>위험에 드 등 인데에 문화 관계에 드 등 위한 관계에 드<br>위험에 드 등 인데에 드 등 위한 관계에 드 등 위한 문화<br>위험에 드 등 인데에 드 등 위한 관계에 드 등 위한 문화<br>위험에 드 등 인데에 드 등 인데 드 등 인데 드 등 인 | 90.460 혐스로<br>해 앞어서도<br>승 반았다.<br>[천아나 사람<br>[자자 수 그]<br>조하하여 있<br>적 자원으로<br>말을 논의하고<br>경제시 적당<br>이 해문제 1<br>특히이 다른<br>[ 제정명가?<br>대비 사용복<br>약에 미세지 | 7개 대도시<br>생주생여시<br>(그러고 전<br>리고 근속기<br>없기에 엄입<br>목적인보과<br>더 하는 지<br>1 있는 암의<br>봉시표와 관<br>제 등은 평<br>나는 지역<br>지역들었다<br>1 놓은 평수<br>아에난의 비<br>전계 예산 |                                      |                               |                                       |                            |

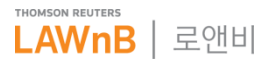

# 문헌 : 법률사전

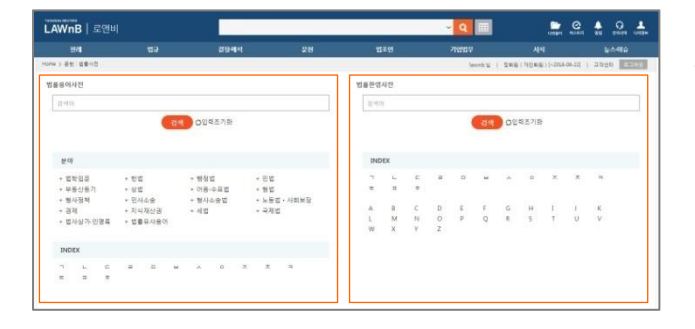

법률사전은 법률용어사전과 법률한영사전 두 가지 사전을 제 공합니다. 메인 화면에서 각각의 검색창을 통하여 검색이 가능 하며, 검색창 하단에 분야별, 한글 자음, 영문 알파벳별로 조회 가 가능합니다.

# 문헌 : 법률사전 > 법률용어사전

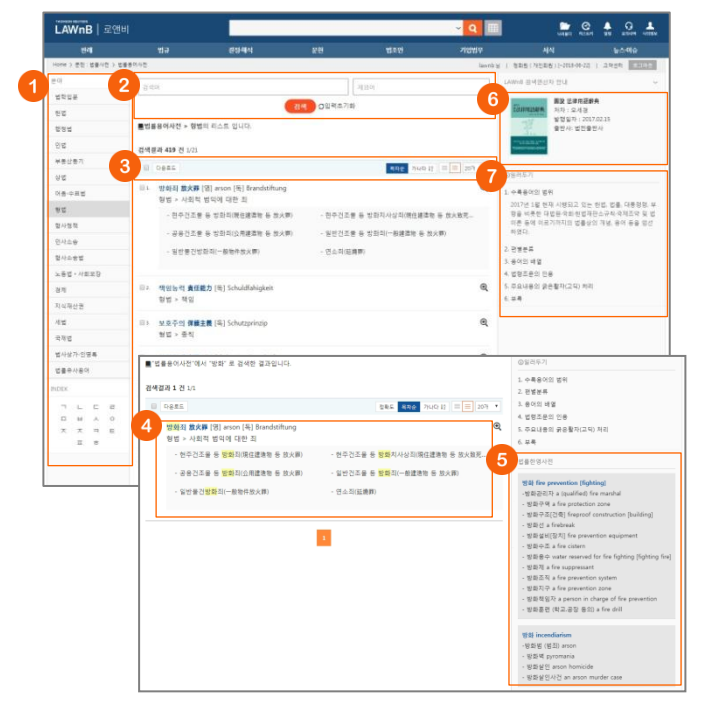

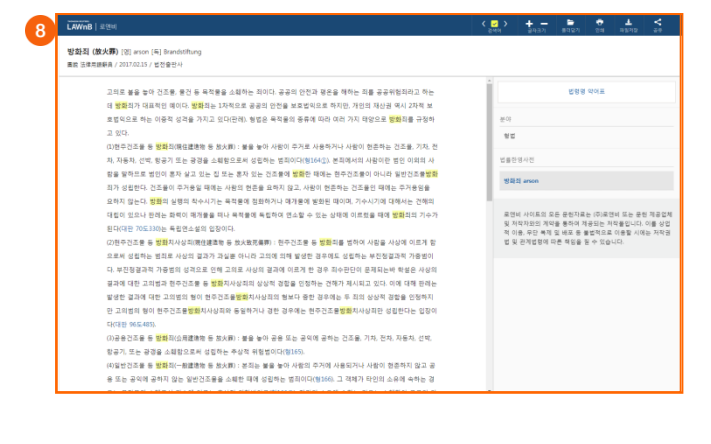

## ❶ 분야 / INDEX

분야별 탭 및 ㄱㄴㄷ 버튼을 클릭하여 해당 법률용어사전 리스 트를 확인할 수 있습니다.

#### 🕑 법률용어 검색

#### 이 리스트 다운로드 / 정렬기준 설정

검색결과 리스트 좌측의 체크박스를 클릭하고 상단의 [다운로 드] 버튼을 클릭하면 선택한 검색결과 리스트를 파일로 다운로 드 받을 수 있습니다.

리스트 우측 상단의 정렬기준의 설정을 통해 정렬기준 및 정렬 범위 • 갯수를 조절할 수 있습니다.

•정렬순서 -(정확도순), 목차순, 가나다순으로 변경하여 조회 가능 •간략보기/상세보기

•정렬갯수 - 10, 20개 중 선택하여 조회 가능

#### 4 법률용어 리스트

용어명, 해당 목차 정보 및 해당 용어설명에 포함된 연관 법률 용어를 리스트 상세보기에서 확인할 수 있습니다.

# • 관련 법률한영사전

검색어와 일치하는 단어가 법률한영사전에 있을 경우, 우측영 역의 하단에 제공합니다.

### ⑦ 제공 법률용어사전 정보

#### 🕖 일러두기

# 🕑 법률용어사전 본문

법률용어사전 본문 내에 인용된 법령 및 판례정보는 해당 본문 으로 링크를 제공합니다.

우측영역에서는 해당 용어가 포함된 목차와 일치하는 한영사전 정보를 확인할 수 있습니다.

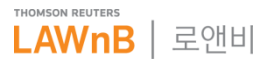

# 문헌 : 법률사전 > 법률한영사전

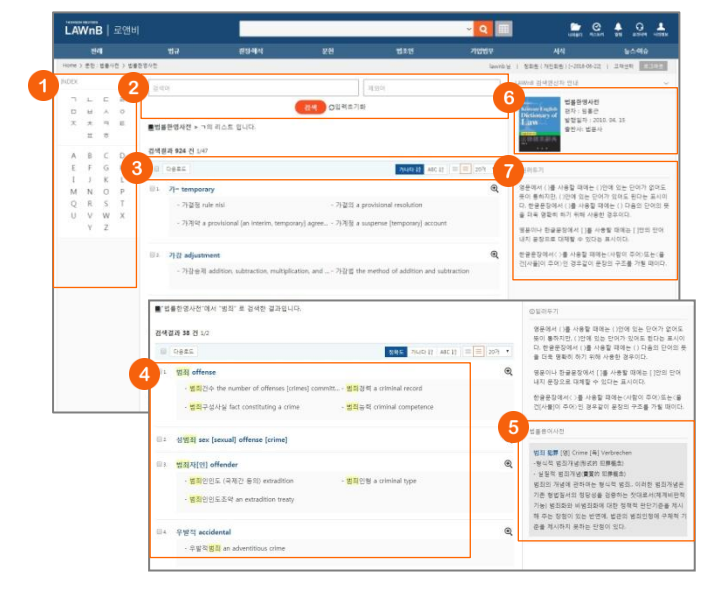

## **INDEX**

ㄱㄴㄷ 또는 ABC 버튼을 클릭하여 해당 법률한영사전 리스트 를 확인할 수 있습니다.

# ❷ 법률한영사전 검색

## 이스트 다운로드 / 정렬기준 설정

검색결과 리스트 좌측의 체크박스를 클릭하고 상단의 [다운로 드] 버튼을 클릭하면 선택한 검색결과 리스트를 파일로 다운로 드 받을 수 있습니다.

리스트 우측 상단의 정렬기준의 설정을 통해 정렬기준 및 정렬 범위·갯수를 조절할 수 있습니다.

•정렬순서 -(정확도순), 가나다순, ABC순으로 변경하여 조회 가능 •간략보기/상세보기

•정렬갯수 - 10, 20개 중 선택하여 조회 가능

## 4 법률한영사전 리스트

용어 및 해당 용어에 대한 파생어를 확인할 수 있습니다.

#### • 관련 법률용어사전

검색어와 일치하는 단어가 법률용어사전에 있을 경우, 우측영 역의 하단에 제공합니다.

## ⑥ 제공 법률한영사전 정보

🕖 일러두기

## ③ 법률한영사전 본문

법률한영사전은 종이책에 사용된 기호를 그대로 사용하여 이 용자의 이해를 위해 우측영역에 일러두기를 제공합니다. 또한 우측 하단에 해당 용어에 해당하는 법률용어사전 정보를 노출 합니다.

| LAWnB / 보인비                                                                                                    | 200 1000 1000 1000 100 100 100 100 100 1                                 |
|----------------------------------------------------------------------------------------------------|--------------------------------------------------------------------------|
| 범죄 (犯罪) offense                                                                                                    |                                                                          |
| 법률학열사전 / 임풍근 / 2014.04.15 / 법문사                                                                                    |                                                                          |
| an offense: a crime: (a) delict: gult (조직적이지 아니킹) 집단에 의한 <mark>명칭</mark> a group crime 1외국인에 의한 - crimes           | ·<br>일러두기 전체보기                                                           |
| committed by foreigners / 기업 전체의 - corporate crime / 약물적인 - a vicious (vicked, evil) crime 물질가 성립하                 |                                                                          |
| 다 a crime is effected [brought about, organized] 1 ~ 가 떨어나다 a crime occurs (takes place) / ~ 가 끔찍화.하이테크            | ②复利年月                                                                    |
| 화되어 있다. Crimes have become more widespread and technically sophisticated. / 님의 물건을 말없이 사용한다면                       | 1010-2010                                                                |
| - 가 된다. It's a crime to use something that belongs to someone else without asking. 병원의 criminal 병원의 유형 a           | 181 8480                                                                 |
| crime type 1-의 예방 the prevention of crime; crime prevention / -의 소추 criminal prosecution /해 관한 -의 의                | (F) 三於스아                                                                 |
| 식이 없다 be unaware that one has committed a crime / - 의 냄새가 난다 seem suspiciously like a crime; smell of              | (G) #(B)(<br>(3) Lete(2)F(0)                                             |
| orime 병회를 구성하다 constitute a crime 1~를 병하다 commit a crime / (상승적으로) ~를 병하게 되다 take to (a                            | pl. plaral(#40)                                                          |
| life of; crime / -를 병할 우리가 있는 사람 a person in danger of committing a crime / -를 미연에 방지하다 prevent                    | <ul> <li>지시된 함복으로 보내라는 표시</li> </ul>                                     |
| a crime from happening / ~를 단속하다 control [crack down on] crime / ~후 병물의 변경에 의하여 그 명위가 ~를                           | <ul> <li>이위 또는 물자는 나트지만, 코이는 물다는 표시</li> <li>면의이(反意趣)</li> </ul>         |
| 구성하지 아니하거나 형이 구별보다 경한 태에는 신법에 의한다. When a law is changed after the commission of a                                 | <ul> <li>앞에 나온 어휘 또는 그 중심적 부분이 같은 여구</li> </ul>                          |
| crime, such act thereby no longer constitutes a crime under the new Jau, or the punishment therefor under the new  | > 거의 같은 의미                                                               |
| law becomes less severe than under the previous law, the new law shall apply, 지장은 법죄다. Molesting women is a        | 영문에서 ()를 사용할 때에는 ()안에 있는 단어가 없어도 뜻(<br>특히지마 /)안에 있는 단어가 있어도 되다는 두기이다. 지금 |
| crime (criminal art).                                                                                              | 장애서 ()를 사용할 때에는 () 다음의 단어의 돈을 다운 경제<br>히 하기 위해 사용한 경우이다.                 |
| 033                                                                                                    | 명문이나 한글분장에서 []를 사용할 때에는 []안의 안이 내지                                       |
| 범죄권수 the number of offenses [crimes] convenitted 범죄관력 a criminal record; a criminal history 범죄구성사실                 | 문장으로 대체할 수 있다는 표시이다.                                                     |
| fact constituting a crime 범죄능력 criminal competence 범죄방생률 a crime rate 범죄방지 crime prevention - 프                    | 한글문장에서()를 사용할 때에는(사람이 주어)포는(물건)/                                         |
| 과 a crime deterrence (deterrent) effect 범죄사실 facts constituting an offense (a crime) 범죄성 criminal nature 범         | · · · · · · · · · · · · · · · · · · ·                                    |
| 리슈맨 an adolescent (aged 14 to 19) convicted of a crime; a criminal minor (youth) 범죄수사 (a) crime                    | 번불풍이사건                                                                   |
| investigation ~계 a criminal investigator 법죄실리 criminal psychology; a crime complex ~ 분석관 a criminal                |                                                                          |
| psychologist 범죄실리라 criminal psychology 범죄조직 a criminal syndicate 범죄지 place of an offense; place of a               | 영화 犯罪 (영) Crime (역) Verbrechen                                           |
| crime; a place where a crime is committed 習言同時 criminal injury; crime victim; criminal damage; damage              | - 현식적 성죄개성(形式的) 同種植物)<br>- 상징적 성징개성(優響的 日春秋水)                            |
| [injuries] caused by criminal activities ~ 한 대한민국의 선택 또는 항공기 안에서 행하여진 사람의 성명 또는 신제를                                | 영직의 개념에 관하여는 형식적 범죄, 이러한 영죄개념은 가                                         |
| 해하는 죄에 해당하는 행위로 인한 사망 또는 중장애를 말한다. The criminal injury means a death or serious                                    | 형법될서의 정당성을 경증하는 뒷대로서(체계비단력 가능) 1                                         |
| disability which is caused by an act falling under a crime injuring human life and body in a vessel or aircraft of | 취화와 비행죄화에 대한 정책적 판단기준을 제시해 주는 장<br>이 있는 바퀴에 변하여 변하여정은 구용적 기준을 제시하지       |
| the Republic of Korea. 방죄따해자 a crime victim: a victim of crime 방죄행위 a criminal act (offense): a culpable           | 못하는 단점이 있다.                                                              |

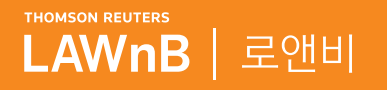

# <mark>로앤비 서비스 상세보기</mark> <sup>기업법무</sup>

. . . . . .

.........

. . . . . . . . .

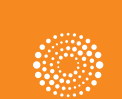

the answer company™ THOMSON REUTERS®

# 기업법무 : 로펌 리포트

## • 로펌 리포트 메인 화면

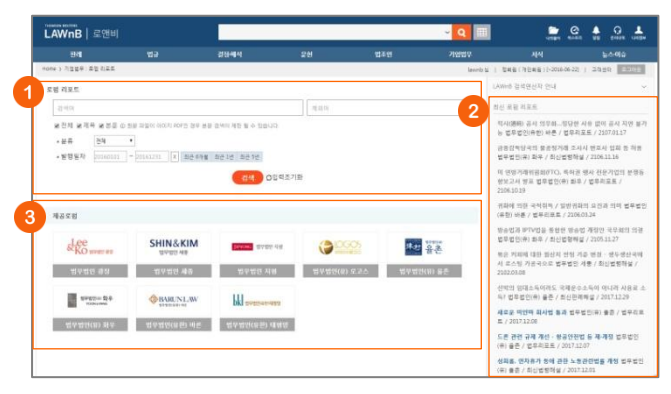

#### ● 로펌 리포트 검색

검색범위를 제목, 본문 등으로 한정하여 검색어를 입력할 수 있 으며, 분류, 발행일자 등의 검색조건을 설정하여 검색할 수 있 습니다.

#### 🕗 최신 로펌 리포트

최근에 업데이트된 로펌 리포트를 최신순으로 리스팅하여 제 공합니다.

#### 3 제공로펌

로앤비와 제휴관계에 있는 로펌들을 메인 하단에 노출하며, 클 릭을 통해 해당 로펌에서 제공하는 로펌 리포트 정보를 확인할 수 있습니다.

## • 로펌 리포트 검색결과 / 본문

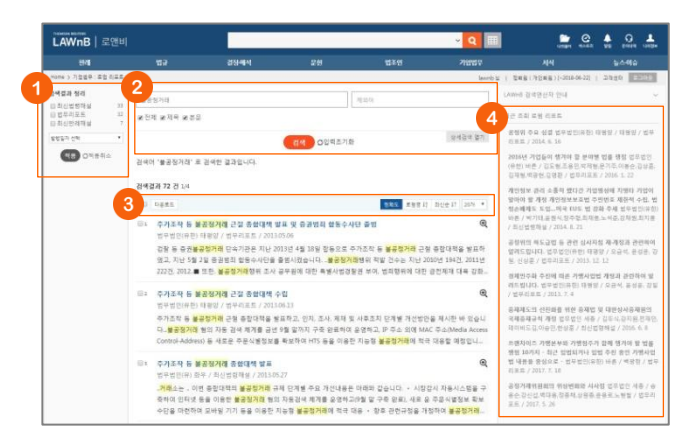

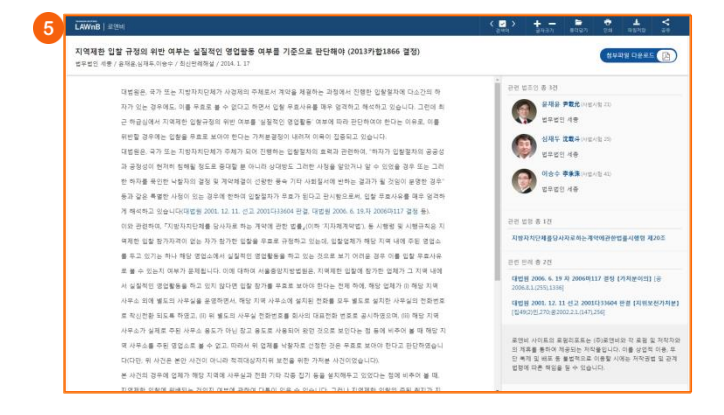

#### ● 검색결과 정리

검색된 결과에 대해 필터링을 적용하여 검색 결과를 좁혀 나갈 수 있습니다.

#### 🕗 재검색

검색창 하단의 [상세검색 열기]를 클릭하여 키워드 및 검색조건 을 다시 설정하여 검색할 수 있습니다.

#### 3 검색결과 리스트 다운로드 / 정렬기준 설정

검색결과 리스트 좌측의 체크박스를 클릭하고 상단의 [다운로 드] 버튼을 클릭하면 선택한 검색결과 리스트를 파일로 다운로 드 받을 수 있습니다.

검색결과 우측 상단의 정렬기준의 설정을 통해 정렬기준 및 정 렬 범위 • 갯수를 조절할 수 있습니다.

#### ④ 최근 조회 로펌 리포트

이용자가 세션 내에 조회한 로펌 리포터의 리스트를 제공합니 다.

#### 5 로펌 리포트 본문 보기

로펌 리포트의 본문은 PDF 또는 TXT 형태로 제공됩니다. 해당 로펌 리포트에 대한 첨부파일이 있을 경우, 우측 상단의 [첨부파일 다운로드] 버튼을 클릭하여 해당 자료를 확인할 수 있습니다.

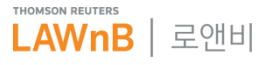

# 기업법무 : 세무·인사

세무·인사 메인 화면

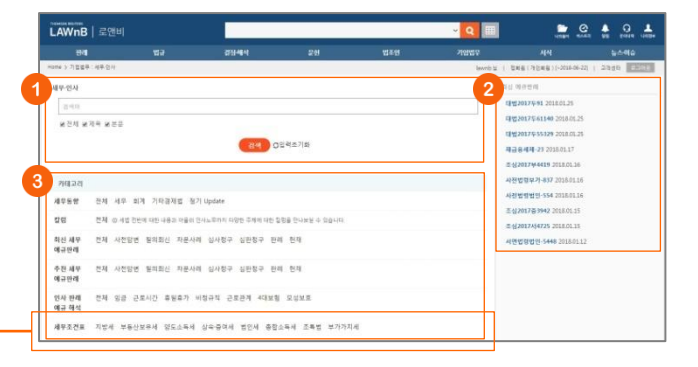

# ● 세무·인사 검색

## 2 최신 예규판례

최근에 업데이트된 예규 및 판례를 최신순으로 리스팅하여 제 공합니다.

#### 카테고리별 세무·인사

세무동향, 칼럼, 최신 세무예규판례, 추천 세무예규판례, 인사 판례예규해석, 세무조견표 등 각 카테고리별로 세무·인사 정보 를 조회할 수 있습니다.

# • 세무조견표

|                       | 129                                   | 2112-48-4                                                                                                    | # <b>H</b>                                                                                                    | 법문연                                                                                         | 216562    | 44                             |
|-----------------------|---------------------------------------|----------------------------------------------------------------------------------------------------|----------------------------------------------------------------------------------------------------|---------------------------------------------------------------------------------------------|-----------|--------------------------------|
| Hotte > 7/289 / 49-20 |                                       |                                                                                                    |                                                                                                    |                                                                                             | Lewel Law | ( DHB((HDHB))-200-06-22) ) 2/0 |
| 치방세 2                 | 방세 12 건                               |                                                                                                    |                                                                                                    |                                                                                             |           | 최신 제규판제                        |
| #동산보유제                |                                       |                                                                                                    |                                                                                                    |                                                                                             |           | 49220174291 2018/01/25         |
| 12.544                | ① 취득/                                 | 4 표준세용                                                                                                    |                                                                                                    |                                                                                             |           | 1122017461140 2018.0L25        |
| 24-80A                | @ #44/                                | 4 중과세운                                                                                                    |                                                                                                    |                                                                                             |           | CP 022017 0 55329 2018.01.25   |
| 124                   |                                       |                                                                                                    |                                                                                                    |                                                                                             |           | 項目目相理-23 2018.01.17            |
| 80.44                 | 0 414                                 | 4 적대세용                                                                                                    |                                                                                                    |                                                                                             |           | 2 (2017#4419 2018:01.16        |
| 45                    | · · · · · · · · · · · · · · · · · · · | 전하세원                                                                                                    |                                                                                                    |                                                                                             |           | 사진법법부가-#37 2016.01.16          |
| 기가치세                  |                                       |                                                                                                    |                                                                                                    |                                                                                             |           | 사전법험법법-554 2018-01.18          |
|                       | 0.40                                  |                                                                                                    |                                                                                                    |                                                                                             |           | E EDOLYEING 2010013            |
|                       | <ol> <li>지방:</li> </ol>               | 소득세원                                                                                                    |                                                                                                    |                                                                                             |           | 2.8501040121 20100122          |
|                       |                                       | 7.8                                                                                                    |                                                                                                    | 1044                                                                                        |           |                                |
|                       |                                       |                                                                                                    |                                                                                                    |                                                                                             |           |                                |
|                       |                                       | <ol> <li>(2) 상의 취득</li> </ol>                                                                                                    | 농지                                                                                                    | 2.3%                                                                                        |           |                                |
|                       |                                       | 3 अस्त सम्<br>अस्त सम्                                                                                                    | 8지<br>기타                                                                                                    | 2.3%                                                                                        |           |                                |
|                       |                                       | <ol> <li>3 상속 외의 무상취득</li> </ol>                                                                                                    | 등지<br>기타<br>비영리 공역사업자                                                                                                    | 2.0%                                                                                        |           |                                |
|                       |                                       | <ol> <li>상속 위의 무상취득</li> </ol>                                                                                                    | 농지<br>기타<br>비영리 중의사업자<br>그 의                                                                                                    | 2.0%<br>2.0%<br>2.0%<br>3.5%                                                                |           |                                |
|                       |                                       | <ol> <li>3 등 성장 순영하는</li> <li>3 등 성장 순영하는</li> </ol>                                                                                                    | 동지<br>기막<br>비중리 공직사업자<br>그 의                                                                                                    | 2.3%<br>2.8%<br>2.8%<br>2.5%<br>2.5%                                                        |           |                                |
|                       | 부동산 정육                                | <ul> <li>③ 당속 취득</li> <li>③ 당속 원의 무상취득</li> <li>③ 당시위목<sup>70</sup></li> <li>③ 등목품리 분별 또는 부동산 등유권<br/>(응기부동폰S 준인 지본 조가 부분</li> </ul>                                                                                                    | 동지<br>기타<br>비영리 공격사업자<br>그 의<br>텍스를 위한 지분이전으로 안한 취속<br>은 카와                                                                                                    | 2.3%<br>2.8%<br>3.5%<br>2.8%<br>2.2%                                                        |           |                                |
|                       | 부동안 취목                                | <ul> <li>고 상속 취득</li> <li>고 상속 취득</li> <li>고 원사취득<sup>70</sup></li> <li>문자취득<sup>70</sup></li> <li>문가부분 것 문주 부분</li> <li>고 무분 및 증유분과 부분도 인한 4</li> </ul>                                                                                           | ▶지<br>기타<br>비정리 공부사업자<br>그 의<br>제수출 위한 지분이전으로 한한 취속<br>은 제30                                                                                                    | 2.3%<br>2.8%<br>2.8%<br>2.5%<br>2.3%<br>2.3%                                                |           |                                |
|                       | 부동안 취득                                | <ul> <li>○ 상속 적목</li> <li>◇ 상속 전의 무상적독</li> <li>◇ 분시석목<sup>(2)</sup></li> <li>○ 관육 위험 보험 조소 체험산 경주관<br/>(※) 사항적 전 전 시호 조과 부분</li> <li>○ 감우를 및 용위문적 분호도 만한 4</li> </ul>                                                                             | 환지<br>기타<br>시정리 군식사업자<br>그 의<br>역<br>4.6.4 위한 기분위인으로 인한 취속<br>문 위의<br>(4<br>6.41 위주 주목                                                                                                    | 2.3%<br>2.8%<br>2.8%<br>2.5%<br>2.3%<br>2.3%<br>2.3%<br>2.3%<br>2.3%                        |           |                                |
|                       | 부동산 취속                                | <ul> <li>○ 상속 적年</li> <li>○ 상속 적도 무상적류</li> <li>○ 분사적목<sup>-1</sup></li> <li>● 유용자 분별 조 는 체험상 위험 전<br/>(현가자원건상 전전 가분 조가 부분)</li> <li>○ 감 등 또 위하루지 분별조 전한 주</li> <li>□ 승규가제로 전한 주석의 취약<sup>-1</sup></li> </ul>                                      | 응지<br>가다<br>비생리 문서사업자<br>그 대<br>목소를 위한 지분이전으로 만한 취속<br>은 제외<br>(서북<br>(서북 이라 주택<br>수대용 고규 가방 이라 주택                                                                                                    | 2.2%<br>2.8%<br>2.8%<br>2.5%<br>2.2%<br>2.2%<br>2.2%<br>2.2%<br>2.5%<br>2.5%<br>2.5         |           |                                |
|                       | <b>부동인 취속</b>                         | <ul> <li>○ 상속 목록</li> <li>○ 상속 목록</li> <li>○ 전시점복<sup>*3</sup></li> <li>○ 전시점복<sup>*3</sup></li> <li>○ 전시점 분별 그는 부용산 종주전<br/>(57485 65 전) 시문 조가 부분</li> <li>○ 전수복 도 용수분적 분별도 인한 각</li> <li>○ 주수복 도 용수분적 분별도 인한 각</li> </ul>                        | 는지<br>기타<br>비생전히 공부사진다<br>그 의<br>목소를 위한 기본에진으로 인한 취속<br>문 위함<br>(이용 이유 구석<br>이위를 프과 구석                                                                                                    | 2.2%<br>2.8%<br>2.5%<br>2.5%<br>2.2%<br>2.2%<br>2.2%<br>2.5%<br>2.5%<br>2.5                 |           |                                |
|                       | 부동안 취속                                | ○ 상직 위독           ○ 상직 의견 무상위독           ○ 성직 의견 무상위독           ○ 성직 위험 방법 도입 위상 위험 경험 위험 양 위험 양 지원 양 지원 양 지원 가 위로 지하 위험           ○ 감독용 위응용적 방법도 인한 약           ○ 유왕지않도 인한 우백의 위독 <sup>41</sup> ○ 그 박의 용인으로 인한 위독                                 | 응지<br>지원<br>시장의 문식사업의<br>그 위<br>제소를 확인 지원(지원으로 인전 위속<br>문자)<br>(4<br>(제품 고규 위작품 이자 위작<br>이 에트 고규 유작품 이자 위작<br>용지)                                                                                                    | 2.3%<br>2.2%<br>2.2%<br>1.5%<br>2.2%<br>2.2%<br>2.3%<br>2.3%<br>2.3%<br>2.3%<br>2.3%<br>2.3 |           |                                |
|                       | 부동산 취목                                | <ul> <li>○ 당시 해도</li> <li>○ 당시 해도</li> <li>○ 당시해"<sup>3</sup></li> <li>○ 당시해"<sup>3</sup></li> <li>○ 당시해"<sup>3</sup></li> <li>○ 당시해 50 등 10 년 10 년 10 년</li> <li>○ 당시해 50 등 10 년 10 년 10 년 10 년</li> <li>○ 다시 10 년 10 년 10 년 10 년 10 년</li> </ul> | 80 지<br>가다<br>시생권 분석사업자<br>3 G<br>제4.6 4 610 가능이 신호 신호 신호<br>순 450<br>4 44월 신수 조택<br>4 44월 신수 조택<br>4 44월 스마 조택<br>4 44월 스마 조택<br>4 48월 스마 조택<br>5 80<br>5 80<br>5 | 2.3%<br>2.2%<br>2.2%<br>1.5%<br>2.2%<br>2.2%<br>2.2%<br>2.5%<br>2.5%<br>2.5%<br>2.5%<br>2   |           |                                |

세무·인사 메인 화면 하단에서 세무조견표 항목을 클릭하면 분 야별로 세무조견표를 확인할 수 있는 페이지로 이동합니다.

# ● 세무조견표 분야

지방세, 부동산보유세, 양도소득세, 상속·증여세, 법인세, 종합소 득세, 조특법, 부가가치세 등 탭을 클릭하여 해당 분야에 해당 하는 세무조견표 리스트를 확인할 수 있습니다.

## 2 분야별 리스트

❸ 본문

• 세무·인사 검색결과 / 본문

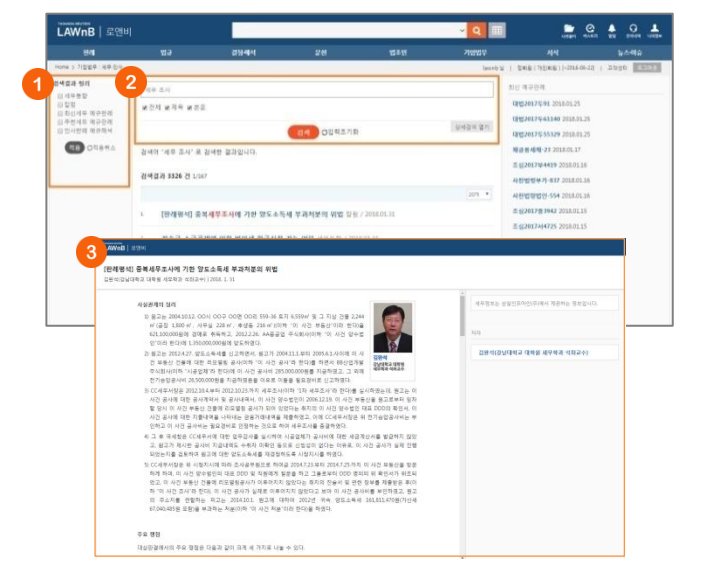

세무·인사 검색은 삼일인포마인(주)에서 제공하는 세무동향, 칼 럼, 최신 세무예규판례, 추천 세무예규판례, 인사 판례예규해석 에 대하여 제공합니다.

#### ● 검색결과 정리

검색된 결과에 대해 카테고리로 필터링을 적용하여 검색 결과 를 좁혀 나갈 수 있습니다.

# 2 재검색

검색창 하단의 [상세검색 열기]를 클릭하여 검색범위를 다시 설 정하여 검색할 수 있습니다.

🚯 본문

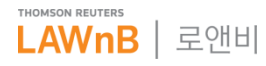

# 기업법무 : 기업정보

• 기업정보 메인 화면

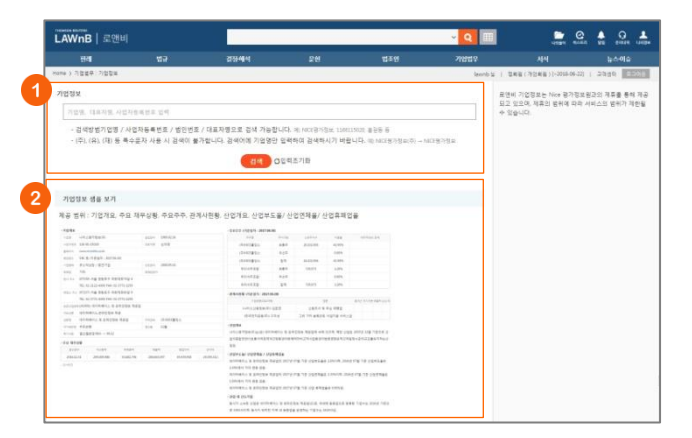

## ❶ 기업정보 검색

기업명 / 사업자등록번호 / 법인번호 / 대표자명으로 검색 가능 이 가능합니다. 다만 기업명 검색시에는 (주), (유), (재) 등 특수 문자를 사용하면 검색이 불가합니다.

## 기업정보 샘플보기

로앤비에서는 기업정보를 기업개요, 주요 재무상황, 주요주주, 관계사현황, 산업개요, 산업부도율/ 산업연체율/ 산업휴폐업율 에 대해 제공하며, 메인 화면 하단에서 그 샘플을 이미지로 확 인할 수 있습니다.

• 기업정보 검색결과 / 본문

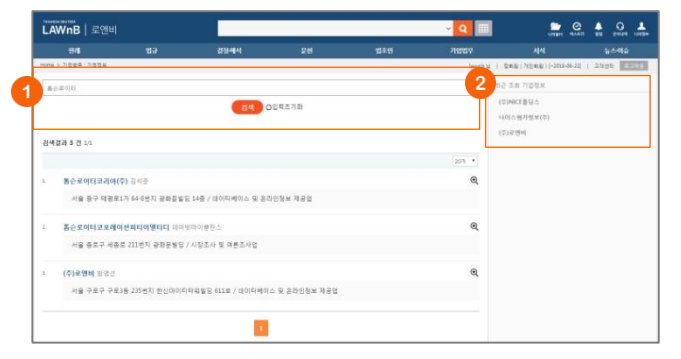

## ❶ 기업정보 검색

# ❷ 최근 조회 기업정보

이용자가 세션 내에 조회한 기업정보의 리스트를 제공합니다.

# ❸ 본문

해당 기업에 대한 기업개요, 주요 재무상황, 주요주주, 관계사 현황, 산업개요, 산업부도율/ 산업연체율/ 산업휴폐업율을 제공 합니다. 우측 상단의 [상세보기] 버튼을 클릭하면 제휴사인 (주) 나이스 평가정보원의 페이지가 새창으로 나타나며, 해당 기업 에 대한 추가 정보를 구매할 수 있습니다.

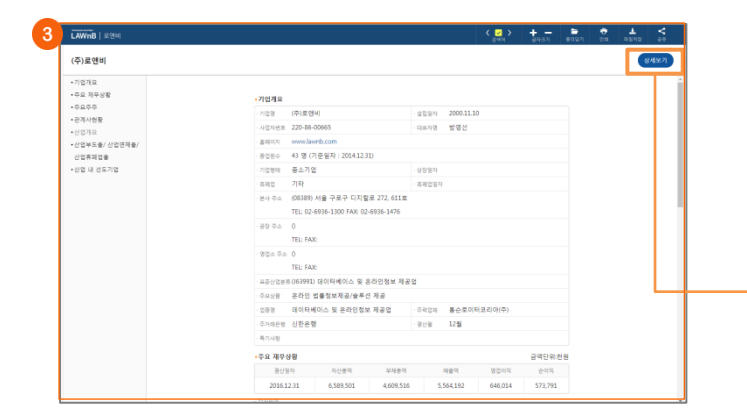

|                                                                                                    | 설팅보고서 정보                                                                                                    | 제공현황                                                                                                    |                                                              |                                           | + HOME > B BETWEEN | 124 - 8598 |
|----------------------------------------------------------------------------------------------------|----------------------------------------------------------------------------------------------------|----------------------------------------------------------------------------------------------------|--------------------------------------------------------------|-------------------------------------------|--------------------|------------|
|                                                                                                    |                                                                                                    |                                                                                                    |                                                              |                                           |                    |            |
|                                                                                                    | 기업병, 대표자명, 사1                                                                                                    | C가번호로 금액하세요                                                                                                    |                                                              |                                           | 85                 |            |
|                                                                                                    |                                                                                                    |                                                                                                    |                                                              |                                           |                    |            |
| - 기업정보                                                                                                    |                                                                                                    |                                                                                                    |                                                              |                                           |                    |            |
| 기업명                                                                                                    | (中)単位()                                                                                                    |                                                                                                    | 1284                                                         | 發展要本方質                                    |                    |            |
| 可且攻                                                                                                    | 885                                                                                                    |                                                                                                    | 설립일자                                                         | 2080.11.10                                |                    |            |
| 사업지원호                                                                                                    | 228-86-****                                                                                                    |                                                                                                    | 8884                                                         |                                           |                    |            |
|                                                                                                    |                                                                                                    |                                                                                                    | ADDER                                                        | (W1991) biol style)                       | : 및 은파인정보 제공입      |            |
| 100×                                                                                                    | 110111-0000                                                                                                    |                                                                                                    | ACRES .                                                      |                                           |                    |            |
| 1000<br>0.5<br>1000 000<br>1000 000<br>1000 000<br>1000 000                                                                                                    | 130213, Minim<br>서울 주국은 디지털(<br>리는 유선상대로 달려도달 수 있습니다<br>후 정보수답 사용적 미차 기계된 기업<br>대문달                                                                                                    | 2***, ***표<br>1. 보고서를 구역해주시가나 114로 문의<br>정보가 변용될 수 있으며 일부 감정한 전                                                                                                    | 바랍니다.<br>회원호가 기계되어 되지 않을 :                                   | 1 2017                                    |                    |            |
| 법인변류<br>우소<br>- 기단의 단위번<br>보고서를 우리<br>- 보고서 정보기<br>제우기준보<br>- 요요주                                                                                                    | 120112-7mmm<br>서울 주유수 Chillin<br>2는 목산도로 달려도할 수 있습니다<br>추 항보수 등 사망적 다리 가격된 가입<br>12년                                                                                                    | 2~*, ***로<br>1. 보고서를 수약해주시지나 104로 준희<br>현보기 전황을 수 있으며 일부 입적는 한                                                                                                    | 62499<br>8249<br>82499                                       | 8 BBHR                                    |                    |            |
| 법인원부<br>주요<br>• 기업의 전유선<br>보고서 정보가<br>제외가운원<br>주요주주<br>고로나                                                                                                    | 13912-500     ベート・     ベート・     ベー     ベート・     ベート・     ベート     ベート・     ベート・     ・     ・     ・     ・     ・     ・     ・     ・     ・     ・     ・     ・     ・     ・     ・     ・     ・    ・ | 도~~, ~~로<br>9. 보그가를 구적하주시키나 104로 준트<br>정보가 변용할 수 있으며 일부 드려는 전                                                                                                    | 85-10<br>8527 7424 21 98<br>63489<br>835                     | 8 5240<br>2007.33.01<br>0                 |                    |            |
| 법인병목<br>주요<br>· 기업의 인원병<br>· 보고서 정보기<br>· 보고서 정보기<br>· 보고서 정보기<br>· 보고서 정보기<br>· 추고사<br>· 가운기운동<br>· 관계사<br>· 기안기도 동생                                                                                                    | 12012-7000<br>서울 우유우 디지털의<br>2는 무신었도로 알려드릴 수 있는다.<br>후 한요수집 사원적 다마 기적된 기업<br>문문<br>2016.12.31<br>0 (2010.10.10)<br>0 (2012.13.80)<br>시 왕도적 파타 프그너지 포함된 나용                                                                                                    | 2~~~~~~~.<br>- 프로사용 아메워드스가니 114폰 센트<br>정보가 전용할 수 있으며 일부 감위는 한<br>다. 생활과 상이 할 수 있습니다.                                                                                                    | 1000<br>비한니다.<br>유럽한 가지되어 있지 않을<br>유럽한 유명<br>경영전             | 0 Ed:40                                   |                    |            |
| 1000<br>0.1<br>1000000<br>200000<br>20000<br>20000<br>20000<br>2000<br>20000<br>2000000 | 20012 Johnson                                                                                                    | 2~~~~~~~~.~~~~                                                                                                    | 200<br>2010<br>2010<br>2010<br>2010<br>2010<br>2010<br>2010  | 8 만한니다.<br>2007.3.2 01<br>0               |                    |            |
| 12000年<br>주요<br>- 가도라 운동한<br>보고가용 우리<br>- 보고서 정보가<br>제작가운동<br>우요주주<br>관계사<br>- 가는다도 도 문<br>-                                                                                                    | 12012         James           사용 수요주 CATSB         사용 수요주 CATSB           모드 유니스트로 방어있는 수 Data         James           모드 유니스트로 방어있는 수 Data         James           0         00003.00.20           0         00003.00.20           0         00003.00.20           0         00003.00.20           0         00003.00.20           0         00003.00.20           0         00003.00.20           0         00003.00.20           0         00003.00.20           0         00003.00.20           0         00003.00.20           0         00003.00.20           0         00003.00.20           0         00003.00.20           0         00003.00.20           0         00003.00.20           0         00003.00.20           0         00003.00.20           00004.00         00004.00           00004.00         00004.00           00004.00         00004.00           00004.00         00004.00           00004.00         00004.00           00004.00         00004.00           00004.00         00004.00                                                                                                    | 2011, 111 2 2 2 2 2 2 2 2 2 2 2 2 2 2 2 2                                                                                                    | 500<br>801.0.<br>802.0 101.0 101.98<br>602089<br>8185        | 8 5:순나다.<br>2007.3.201<br>0.<br>가역        |                    |            |
| 12008                                                                                                    | 13312 / mmm           사용 주요주 CATSU           모르 프니스네트 방머니와 수 CATSU           모르 프니스네트 방머니와 수 CATSU           모르 프니스네트 방머니와 수 CATSU           오이프 ALD N 등 마마 가지만 가고           오이프 ALD N 등 마마 가지만 가고           오이프 ALD N 등 마마 가지만 가고           오이프 ALD N 등 마마 등 만나 당           명리 방머 ALD N 등 마마 등 만나 당           명리 방머 ALD N 등 마마 등 만나 당           명리 방머니와 ALD N 등 마마 등 만나 당           명리 방머니와 ALD N 등 마마 등 만나 당                                                                                                    | 2011년 11월 2012년 11월 2012년 11888 2012년 118888 20120 11888 20120 11888 20120 11888 20120 11888 2010 118888 2010 11888 2010 11888 2010 11888 2010 11888 2010 11888 2010 11888 2010 11888 20128 2012888 20128 201288 2012888 20128 20128 20128 20128 20 | 1                                                            | 2007.3285<br>0.<br>714<br>22000%          | 22 44              |            |
| 법(1988 -                                                                                                    | 13332 Joseph           관측 문서교로 발하는 것이 행복           관측 문서교로 발하는 것이 행복           2016.12.31           0 (000.012)           0 (000.012)           0 (000.012)           0 (000.012)           0 (000.012)           0 (000.012)           0 (000.012)           0 (000.012)           0 (000.012)           전 명보 프로너 문화           표고서행           보고사행                                                                                                    | 2011년 111년 2012년 전 111년 111년 전 111년 전 111년 111년 전 111년 전 111년 전 111년 전 1111년 전 1111년 전 1111년 전 1111년 전 1111년 전 1111년 전 1111년 전 1111년 전 1111년 전 11111 1111 1111 1111 1111 1111 1111 1111                                                                                                    | 2000<br>1000<br>1000<br>1000<br>1000<br>1000<br>1000<br>1000 | 8 E2-U5<br>2007.3281<br>0<br>22000명<br>개혁 | 22.44              | odes)      |

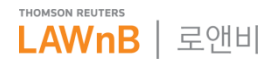

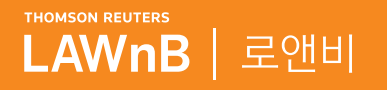

# <mark>로앤비 서비스 상세보기</mark> <sup>서식</sup>

N N N N N N

............

. . . . . . . . . .

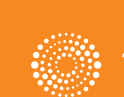

the answer company™ THOMSON REUTERS®

# 서식 : 전문법률서식

• 전문법률서식 메인 화면

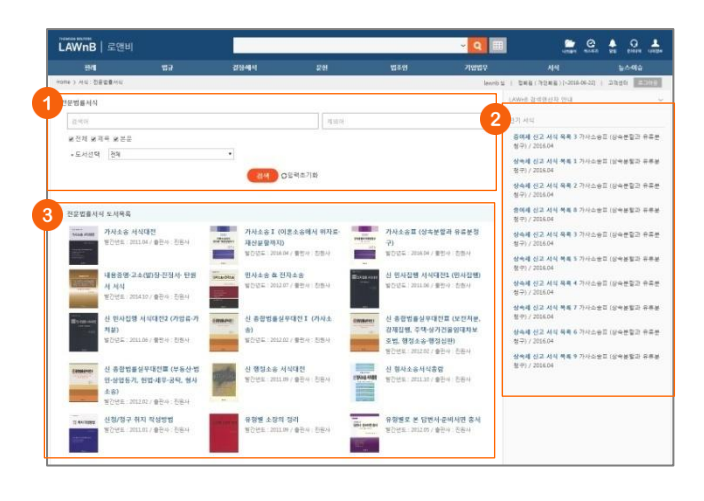

## 전문법률서식 검색

#### 🛿 인기 서식

최근에 업데이트된 예규 및 판례를 최신순으로 리스팅하여 제 공합니다.

### 전문법률서식 도서목록

로앤비 전문법률서식은 제휴관계의 법학도서 출판사에서 제공 받은 서식집을 바탕으로 구성된 것으로, 전문법률서식 메인 하 단에 제공하는 도서 리스트를 제공합니다. 각 도서를 클릭하면 본문이 E-Book 형태 팝업하여, 해당 도서내에 수록된 서식을 열람할 수 있습니다.

# • 전문법률전문서식 검색결과

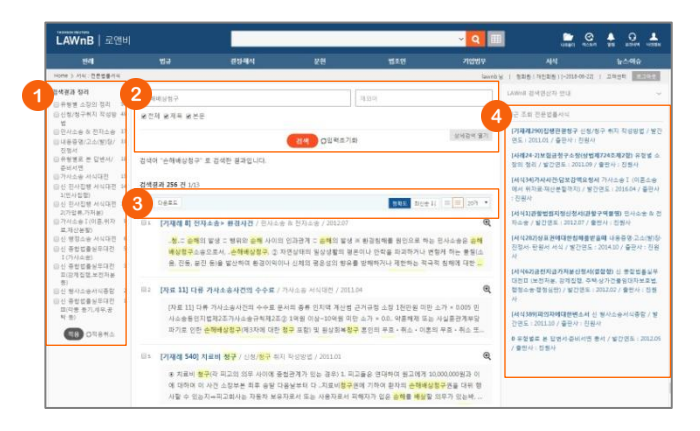

#### ● 검색결과 정리

검색된 결과에 대해 도서별로 필터링을 적용하여 검색 결과를 좁혀 나갈 수 있습니다.

### 🕗 재검색

#### 3 검색결과 리스트 다운로드 / 정렬기준 설정

검색결과 리스트 좌측의 체크박스를 클릭하고 상단의 [다운로 드] 버튼을 클릭하면 선택한 검색결과 리스트를 파일로 다운로 드 받을 수 있습니다.

검색결과 우측 상단의 정렬기준의 설정을 통해 정렬기준 및 정 렬 범위·갯수를 조절할 수 있습니다.

# ④ 최근 조회 기업정보

이용자가 세션 내에 조회한 기업정보의 리스트를 제공합니다.

• 전문법률서식 본문

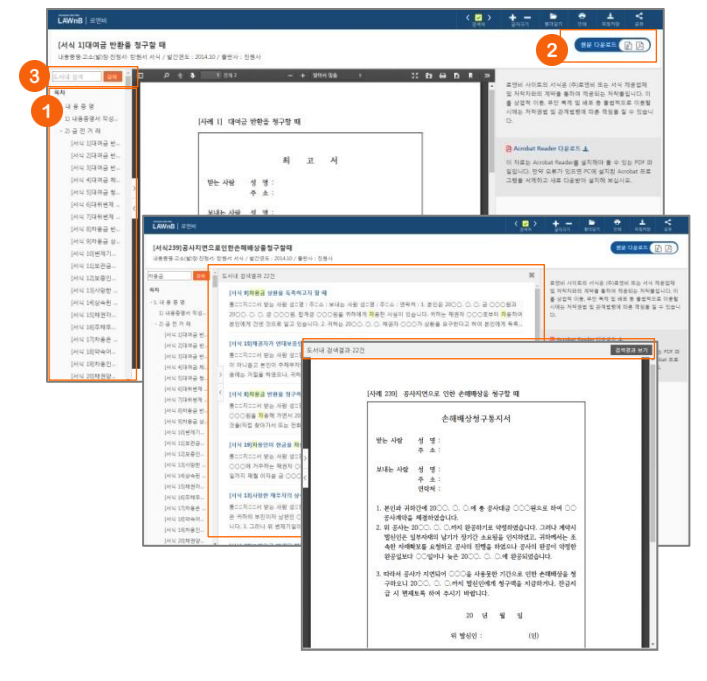

## 🕕 목차

도서 목차 및 해당 페이지 정보가 제공되며 목차 클릭시 해당 목차 위치로 이동할 수 있습니다. 목차 우측의 버튼을 클릭하여 목차 영역을 넓게 또는 좁게 조절할 수 있습니다.

#### 2 서식 다운로드

상단의 [서식 다운로드] 버튼을 클릭하여 해당 서식 파일을 다 운로드 받을 수 있습니다. 버튼 내에 표시되는 한글, PDF 등 파 일 형식을 선택하여 해당 형식으로 다운로드를 받을 수 있습니 다.

#### 🕄 도서내 검색

검색어를 입력하여 검색하면 해당 도서내 해당 키워드가 포함 된 페이지 리스트가 가운데 영역에 보여집니다. 검색결과 리스트를 닫거나 검색결과 리스트를 클릭한 경우 해 당 본문 페이지가 보여지고 PDF 뷰어 상단에 [검색결과 보기] 버튼이 나타납니다. 버튼 클릭시 다시 검색결과 리스트 페이지 로 돌아갑니다.

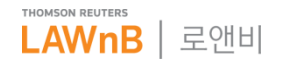

# 서식 : 비즈폼서식

• 비즈폼서식 메인 화면

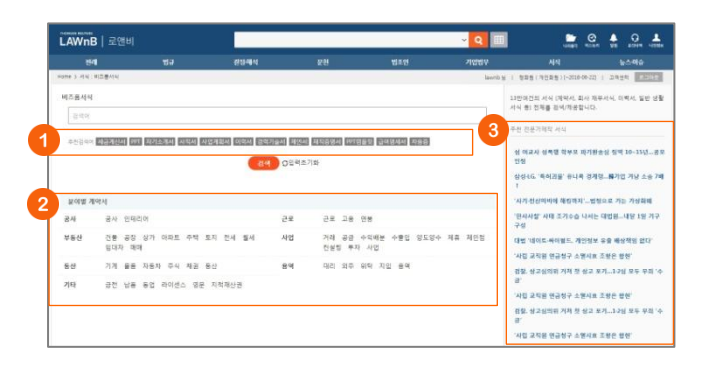

#### 주천 검색어

검색창 하단에 추천 검색어가 제시되며, 추천 검색어 클릭시 바 로 해당 검색어에 대한 검색 결과 페이지로 이동합니다.

#### 2 분야별 계약서

(주)비즈폼에서 제공하는 분야별 계약서 리스트를 제공하며 특 정 분야를 선택하면 해당 분야의 계약서 검색결과 페이지로 이 동합니다.

## 주천 전문가제작 서식

(주)비즈폼에서 제공하는 전문가제작 서식 리스트를 제공합니 다.

• 비즈폼서식 검색결과 / 본문

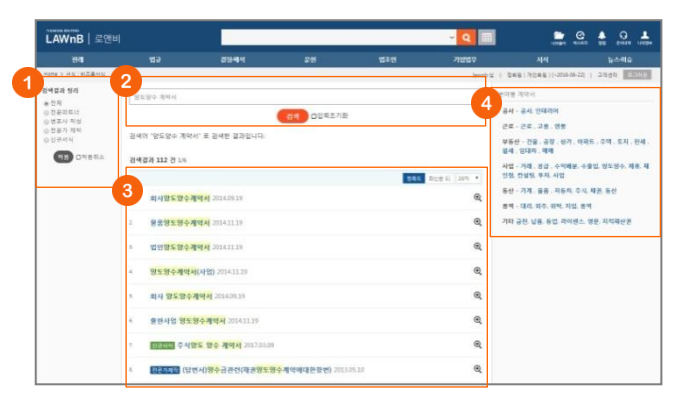

#### ● 검색결과 정리

검색결과 리스트 중 (주)비즈폼에서 제공하는 [전문파트너], [변 호사 작성], [전문가 제작], 또는 [신규서식]을 선택하여 적용할 수 있습니다.

#### 2 재검색

#### 3 검색결과 리스트

검색결과 우측 상단의 정렬기준의 설정을 통해 정렬기준 및 정 렬 갯수를 조절할 수 있습니다. (주)비즈폼에서 제공하는 [전문파트너], [변호사 작성], [전문가

제작], 또는 [신규서식]에 해당 하는 경우 리스트 앞에 해당 항 목이 표시됩니다.

#### ④ 분야별 계약서

(주)비즈폼에서 제공하는 분야별 계약서 리스트를 제공하며 특 정 분야를 선택하면 해당 분야의 계약서 검색결과 페이지로 이 동합니다.

## 5 서식 이미지

# 🛈 서식 설명

#### 🕖 서식 다운로드

상단의 [서식 다운로드] 버튼을 클릭하여 해당 서식 파일을 다 운로드 받을 수 있습니다. 버튼 내에 표시되는 한글, 워드, PDF 등 파일 형식을 선택하여 해당 형식으로 다운로드를 받을 수 있습니다.

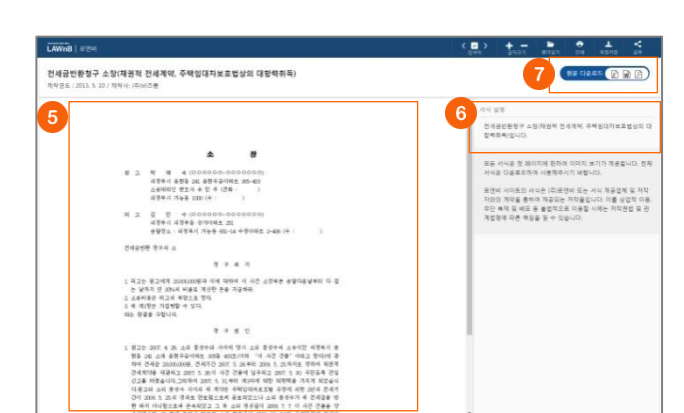

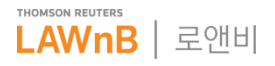

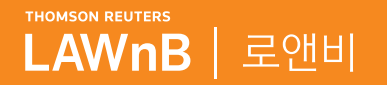

# **로앤비 서비스 상세보기** 뉴스ㆍ이슈

. . . . . .

. . . . . . . . . .

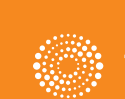

the answer company™ THOMSON REUTERS®

# 뉴스·이슈 : 뉴스

• 뉴스 메인 화면

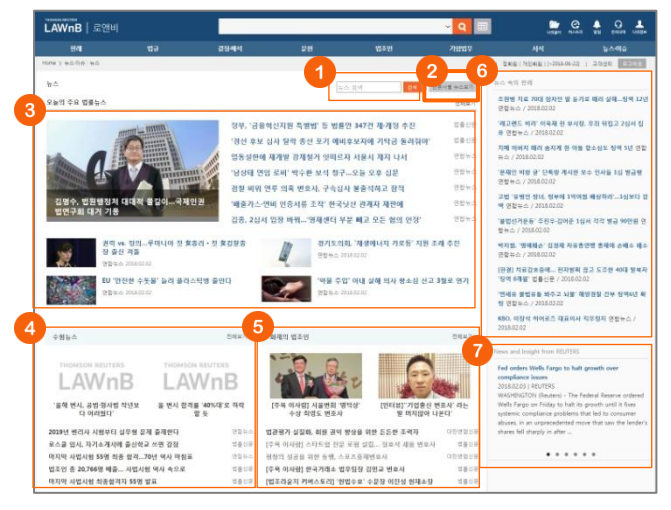

# 🕕 뉴스 검색

키워드를 입력하여 찾고자 하는 뉴스 기사를 조회할 수 있습니 다.

# 2 언론사별 뉴스보기

제휴관계를 통해 로앤비 사이트에서 제공하는 전체 언론사 뉴 스 리스트를 제공하며, 특정 언론사를 선택하여 해당 언론사에 서 제공하는 뉴스 기사를 조회할 수 있습니다.

#### 🕄 법률뉴스

주요 법률뉴스를 뉴스 메인 화면에서 제공하며, 우측 상단의 [전체보기]를 클릭하여 로앤비 사이트에서 제공하는 모든 법률 뉴스를 확인할 수 있습니다.

# 4 수험뉴스

법조시험과 관련하여 제공되는 뉴스를 제공하며, 우측 상단의 [전체보기]를 클릭하여 전체 기사를 확인할 수 있습니다.

#### ⑤ 화제의 법조인

법조계 인사에 대해 제공되는 뉴스를 제공하며, 우측 상단의 [전체보기]를 클릭하여 전체 기사를 확인할 수 있습니다.

#### 6 뉴스 속의 판례

판결문과 관련된 최신 뉴스 기사를 제공합니다.

#### News and Insight from REUTERS

글로벌 법률 검색 서비스인 Westlaw에서 선별한 오늘의 주요 법률뉴스를 제공합니다.

# ▪ 뉴스 검색결과 / 본문

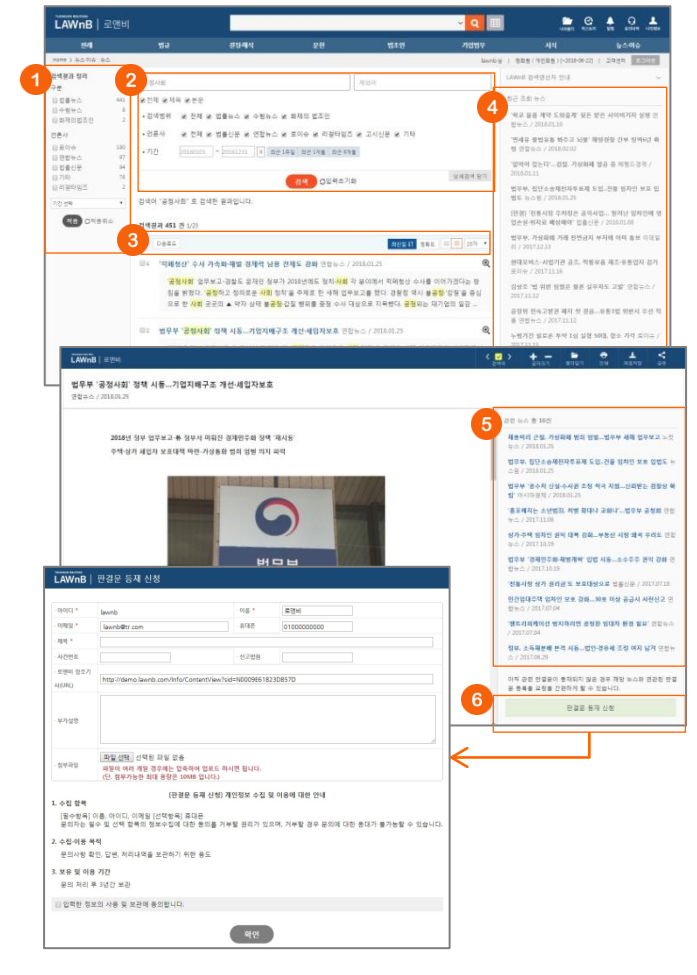

#### ① 검색결과 정리

검색결과 리스트를 뉴스 구분 및 언론사, 기간별로 필터링 할 수 있습니다.

## 🕗 재검색

상세검색창을 열고 검색범위 및 언론사, 기간을 설정하여 재검 색 할 수 있습니다.

#### 용 검색결과 리스트 다운로드 / 정렬기준 설정

검색결과 리스트 좌측의 체크박스를 클릭하고 상단의 [다운로 드] 버튼을 클릭하면 선택한 검색결과 리스트를 파일로 다운로 드 받을 수 있습니다.

검색결과 우측 상단의 정렬기준의 설정을 통해 정렬기준 및 정 렬 범위 • 갯수를 조절할 수 있습니다.

## ④ 최근 조회 뉴스

이용자가 세션 내에 조회한 뉴스 리스트를 제공합니다.

#### ④ 관련 뉴스

해당 뉴스와 유사한 다른 뉴스 기사 리스트를 제공합니다.

# ⑥ 판결문 등재 신청

해당 뉴스에 아직 관련 판결문이 등재되지 않은 경우, 우측 하 단의 [판결문 등재 신청] 버튼을 클릭하여 판결문 등재 요청을 할 수 있습니다. 해당 뉴스와 관련된 판결문이 등재되면 요청자 에게 안내 메일 또는 사이트 내 알림을 통해 알려드립니다.

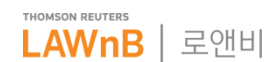

# 뉴스·이슈 : 뉴스

• 법률뉴스 전체보기

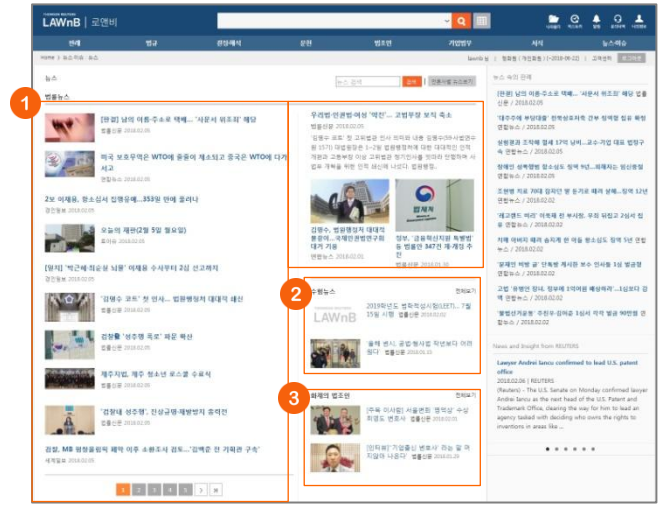

# • 수험뉴스 전체보기

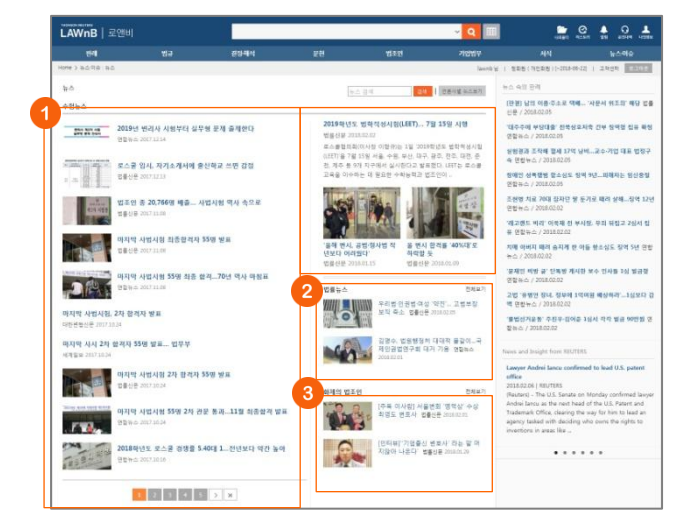

# ❶ 법률뉴스

법률뉴스 전체리스트를 확인할 수 있습니다.

# 2 수험뉴스

주요 수험뉴스가 법률뉴스의 우측 하단에 노출되며, 전체보기 클릭시 수험뉴스 전체보기 페이지로 이동할 수 있습니다.

#### ③ 화제의 법조인

주요 화제의 법조인 기사가 법률뉴스의 우측 하단에 노출되며, 전체보기 클릭시 화제의 법조인 전체보기 페이지로 이동할 수 있습니다.

# ● 수험뉴스

수험뉴스 전체리스트를 확인할 수 있습니다.

### 🕑 법률뉴스

주요 법률뉴스가 수험뉴스의 우측 하단에 노출되며, 전체보기 클릭시 법률뉴스 전체보기 페이지로 이동할 수 있습니다.

## ③ 화제의 법조인

주요 화제의 법조인 기사가 수험뉴스의 우측 하단에 노출되며, 전체보기 클릭시 화제의 법조인 전체보기 페이지로 이동할 수 있습니다.

• 화제의 법조인 전체보기

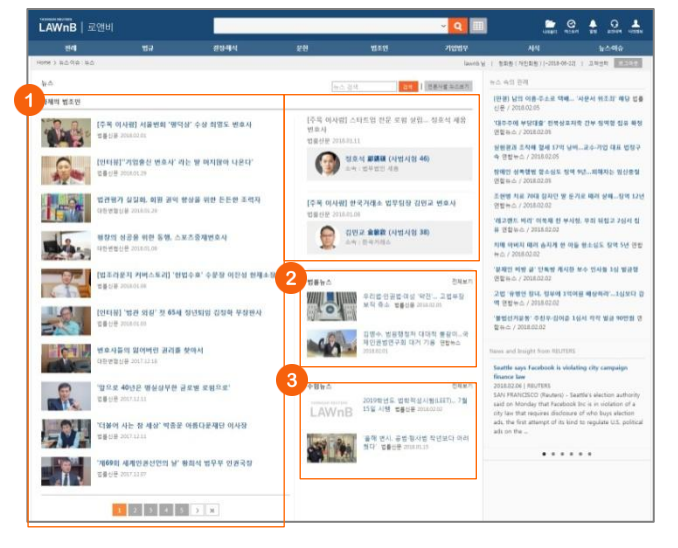

#### 화제의 법조인

화제의 법조인 전체리스트를 확인할 수 있습니다.

#### 2 법률뉴스

주요 법률뉴스가 화제의 법조인의 우측 하단에 노출되며, 전체 보기 클릭시 법률뉴스 전체보기 페이지로 이동할 수 있습니다.

## 🕄 수험뉴스

주요 수험뉴스가 화제의 법조인의 우측 하단에 노출되며, 전체 보기 클릭시 수험뉴스 전체보기 페이지로 이동할 수 있습니다.

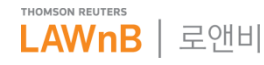

# 뉴스·이슈 : 뉴스

• 언론사별 뉴스보기

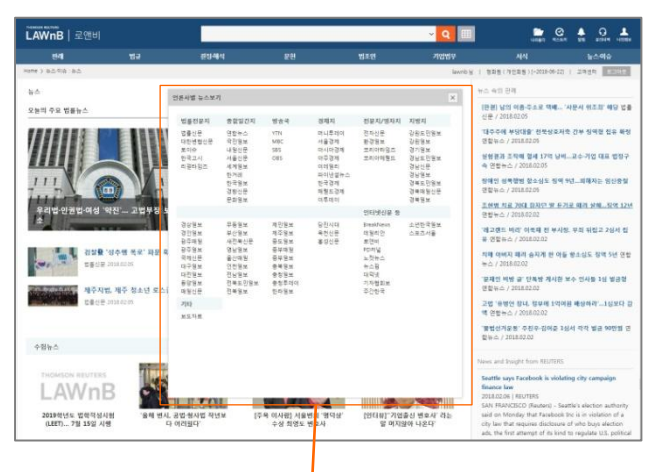

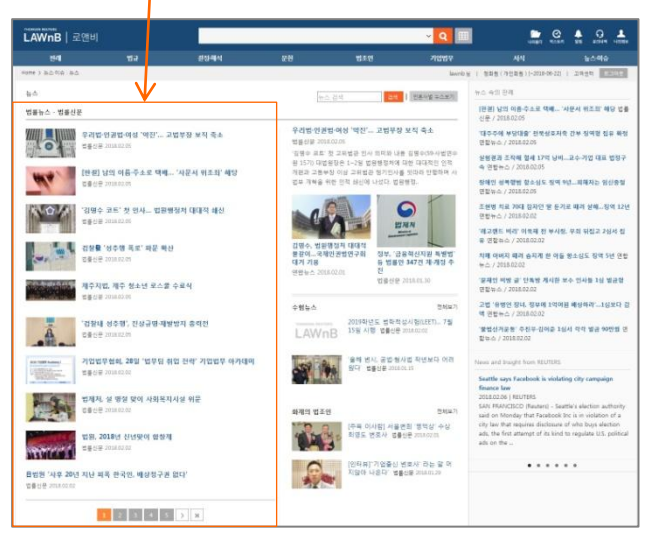

## 뉴스 페이지 상단에서 [언론사별 뉴스보기]를 클릭하여 기사 제공 언론사 리스트를 확인할 수 있으며, 특정 언론사를 클릭하 여 해당 언론사에서 제공한 기사 전체를 조회할 수 있습니다.

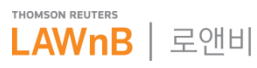

# 뉴스·이슈 : 칼럼

#### 칼럼 메인 화면 .

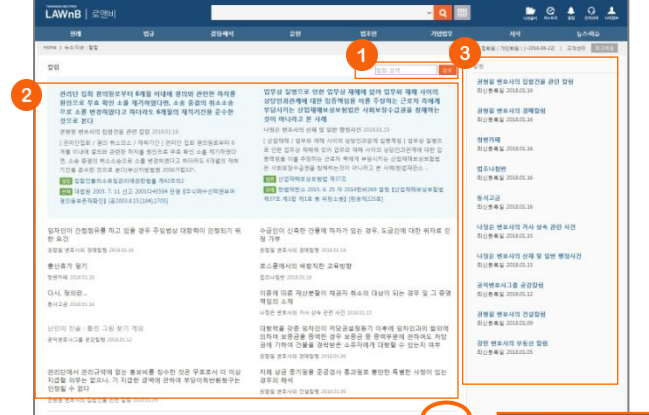

#### ● 칼럼 검색

키워드를 입력하여 찾고자 하는 칼럼을 조회할 수 있습니다.

#### ❷ 칼럼 리스트

칼럼 메인 화면 상단에 관련 판례 및 법령이 있는 주요 칼럼이 노출되며, 칼럼 리스트 하단에 [더보기] 클릭시 전체 칼럼 리스 트 페이지로 이동할 수 있습니다.

#### 3 칼럼 카테고리

칼럼 우측 영역에 현재 연재중인 칼럼 카테고리가 모두 나열되 며, 칼럼 카테고리 클릭시 해당 카테고리 내의 모든 칼럼을 확 인 할 수 있습니다.

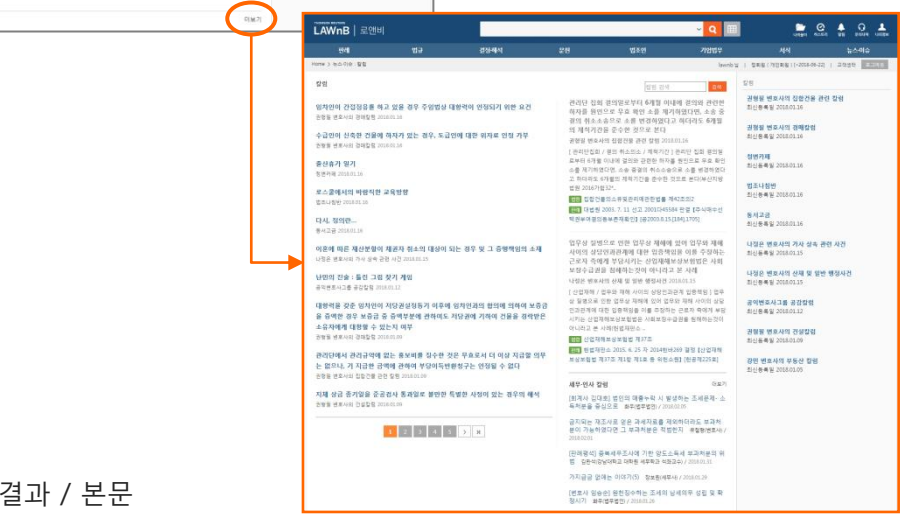

칼럼 검색결과 / 본문 

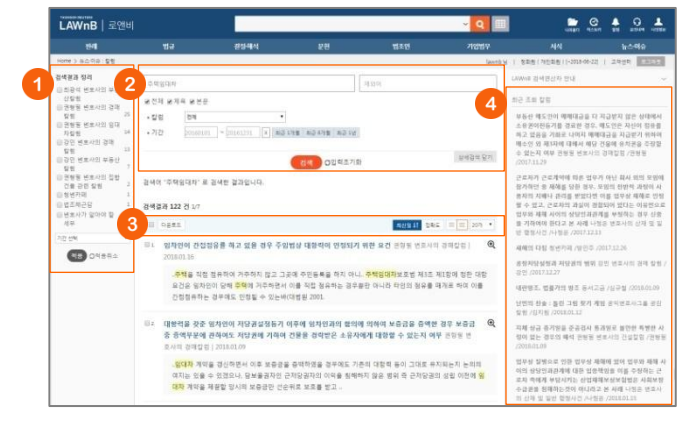

#### ● 검색결과 정리

검색결과 리스트를 카테고리 및 기간별로 필터링 할 수 있습니 다.

#### 2 재검색

상세검색창을 열고 카테고리, 기간을 설정하여 재검색 할 수 있 습니다.

#### 3 검색결과 리스트 다운로드 / 정렬기준 설정

검색결과 리스트 좌측의 체크박스를 클릭하고 상단의 [다운로 드] 버튼을 클릭하면 선택한 검색결과 리스트를 파일로 다운로 드 받을 수 있습니다.

검색결과 우측 상단의 정렬기준의 설정을 통해 정렬기준 및 정 렬 범위·갯수를 조절할 수 있습니다.

#### 4 최근 조회 칼럼

이용자가 세션 내에 조회한 칼럼 리스트를 제공합니다.

## ④ 관련 법조인

해당 칼럼의 저자 정보를 제공합니다.

#### 6 관련 자료

해당 칼럼과 관련된 법령, 판례 등의 리스트를 제공합니다.

#### 해당 칼럼 카테고리의 최신 칼럼

해당 칼럼이 속한 카테고리의 최신 칼럼 리스트를 제공합니다.

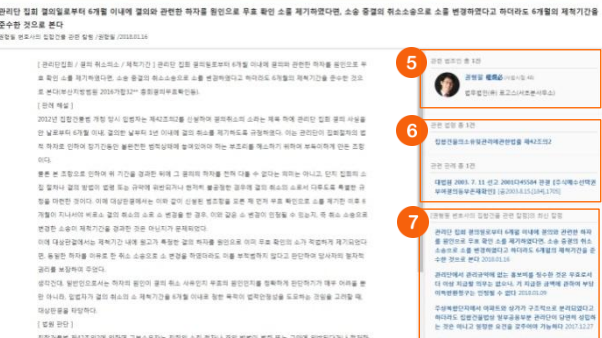

[ 호원 관락 ] 집중간물로 제47조의2에 의하면 구분소유하는 집정의 소집 불자나 끝의 방법이 방중 또는 구약해 위한된다거나 편기 지하는 것은 사용을 하는 것으로 같은 것으로 같은 것으로 가지 않는 것으로 가지 않는 것으로 같이 않는 것으로 같이 않는 것으로 같이 않는 것으로 많이 있다.

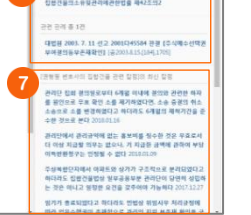

(**a**) + = **b** • ±

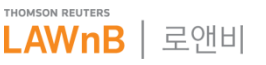

# 뉴스·이슈 : 칼럼

# • 카테고리별 칼럼

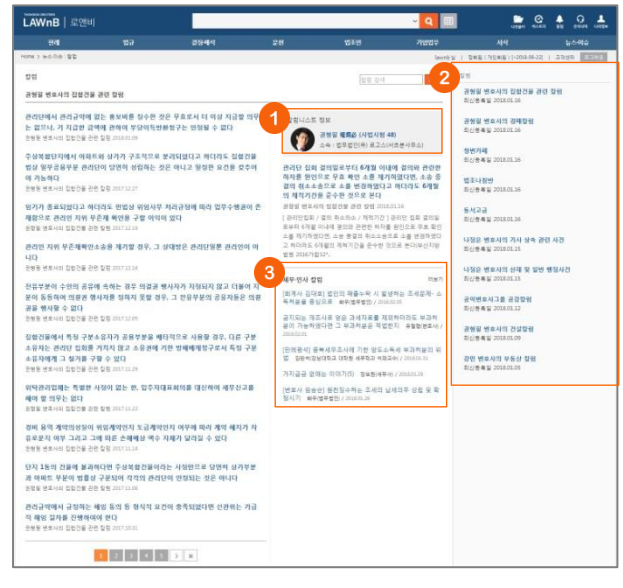

# ❶ 칼럼니스트 정보

해당 칼럼을 제공하는 칼럼니스트 또는 출처 정보가 표시됩니 다.

#### ❷ 칼럼 리스트

해당 카테고리 내의 칼럼 전체 리스트가 최신순으로 나열됩니 다.

### ❸ 세무·인사 칼럼

로앤비 사이트의 세무·인사 메뉴에서 제공하는 최신 칼럼을 노 출하며, [더보기] 클릭시 해당 페이지로 이동합니다.

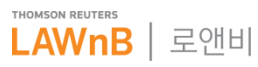

# 뉴스·이슈 : LAWnB Editor

LAWnB Editor 메인 화면

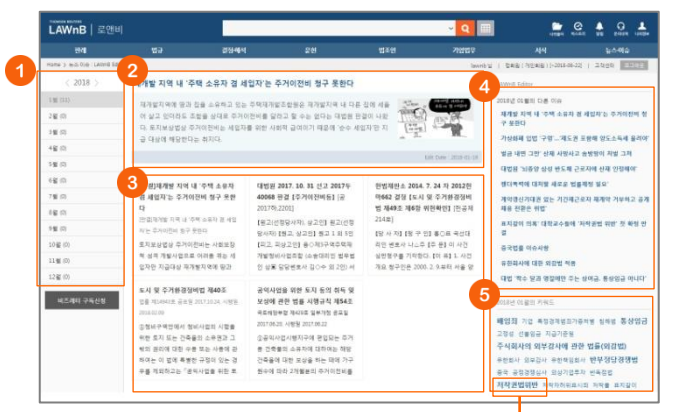

# ❶ 월별 리스트 보기

월별 이슈들을 확인할 수 있습니다.

#### 2 이슈 제목 / 요약정보

해당 이슈의 제목과 그에 대한 요약정보를 제공합니다.

# 🕄 관련 컨텐츠

해당 이슈의 관련 컨텐츠가 리스팅됩니다.

#### ④ 해당 월의 다른 이슈

현재 조회 중인 월의 다른 이슈들을 볼 수 있습니다.

#### · 해당 월의 키워드

현재 조회 중인 월에 이슈가 되었던 키워드를 노출하여, 각 키 워드별로 해당하는 이슈들을 확인할 수 있습니다.

## ⑦ 키워드별 이슈

우측 영역의 키워드를 클릭하면 해당 키워드를 포함한 이슈가 상단에 리스팅되며, 각 리스트를 클릭하여 하단에서 해당 이슈 의 요약정보와 관련 컨텐츠 리스트를 확인할 수 있습니다.

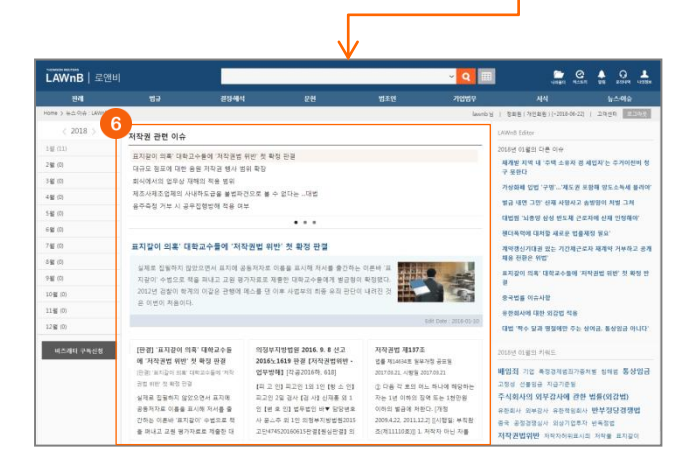

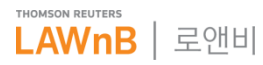

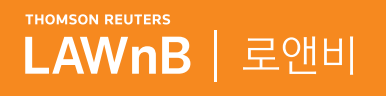

# 개인화 기능

. . . . . . .

. . . . . . . .

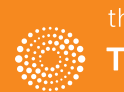

the answer company™ THOMSON REUTERS®

# 개인화 기능

|    | 말앤비 |       |    |     | ~ Q Ⅲ |    | 🜲 🎧 💄<br>알림 문의내역 나의정보 |
|----|-----|-------|----|-----|-------|----|-----------------------|
| 판례 | 법규  | 결정·해석 | 문헌 | 법조인 | 기업법무  | 서식 | 뉴스·이슈                 |

로앤비 화면 상단에 나의폴더 / 히스토리(최근 조회 컨텐츠) / 알림 / 문의내역 / 나의정보 버튼이 상시 노출되어 쉽게 개인화 된 정보를 확인할 수 있습니다.

• 나의 폴더

| ् Q 🔠 🍙 🖓 🛔 २०५० ५३७४                                                                        |
|----------------------------------------------------------------------------------------------|
| 날의 풀더 2 전체보기 ×                                                                               |
| <b>저작권법</b><br>최근 업데이트 이슈 > 저작권 관련                                                           |
| 대법원 1979. 5. 15 선고 78다1263 판결 손해배상 [집27(2)민013.공1979.8.1.(613) 119 6]<br>최근 업데이트 이슈 > 저작권 관련 |
| <b>감사원 2016-심사-60, 2017. 11. 6 [장해급여 부지급 처분 취소에 관한 심사청구]</b><br>최근 업데이트 이슈 > 저작권 관련          |
| <b>감사원 2016-심사-60, 2017. 11. 6 [장해급여 부지급 처분 취소에 관한 심사청구]</b><br>최근 업데이트 이슈 > 관세 관련           |
| 무선기지국 수사의 적합성과 필요성의 심사요건 계약분정 참고자료                                                           |
| 대법원 1995. 2. 28 선고 93다53887 판결 가공료 [공1995.4.1.(989),1442]<br>최근 업데이트 이슈 > 형사 관련              |
| <mark>현법재판소 2017. 12. 28 자 2016현바254 결정 </mark> 향소니 운전면허 결격기간 위현소원 사건<br>계약분정 참고자료           |
| 체권자취소권의 효력론 비판 및 개선방안 및                                                                      |
|                                                                                              |

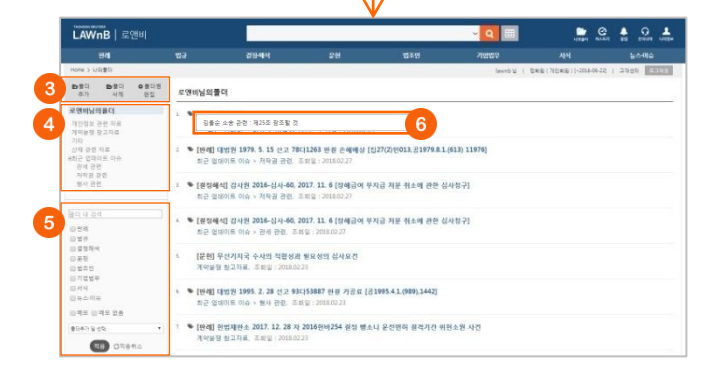

#### ● 나의 폴더 확인

로앤비 우측 상단의 [나의폴더] 버튼 클릭시 하단에 해당 폴더 에 담은 자료 리스트가 레이어로 제공됩니다. 해당 레이어에서 는 최근 담은 자료 순으로 10개의 자료를 확인할 수 있습니다.

#### 나의 폴더 전체보기

상세한 나의 폴더 정보는 레이어 상단의 [전체보기] 버튼을 클 릭하여 확인할 수 있습니다.

#### 🚯 폴더 추가 / 폴더 삭제 / 폴더명 편집

- **폴더 추가** : [폴더 추가] 버튼을 클릭하면 현재 선택되어 있는 폴더 하위에 새폴더가 추가됩니다. 폴더명을 입력하여 [확인]을 클릭하면 폴더 추가가 완료됩니다.
- 폴더 삭제 : [폴더 삭제] 버튼을 클릭하면 각 폴더 리스트 우측에 휴 지통 아이콘이 나타납니다. 삭제를 원하는 폴더의 휴지통을 클릭하 여 폴더를 삭제할 수 있으며, 상위 폴더 삭제시 해당 폴더 하위의 폴 더도 함께 삭제됩니다.
- **폴더명 편집** : [폴더명 편집] 버튼을 클릭하면 각 폴더 리스트 우측에 연필 아이콘이 나타납니다. 편집을 원하는 폴더의 연필을 클릭하여 폴더명을 다시 작성할 수 있으며, [확인]을 클릭하면 폴더명 편집이 완료됩니다.

# ④ 폴더 리스트

각 폴더 리스트를 클릭하여 해당 폴더에 담긴 자료들을 모아 볼 수 있습니다. 상위의 폴더는 하위를 폴더를 포함하여 제공합 니다.

#### 물더내 검색 및 필터기능

현재 선택된 폴더에 담긴 자료 리스트를 키워드 및 메뉴별, 메 모 여부, 폴더추가일 등을 적용하여 필터링 할 수 있습니다.

#### ⑥ 메모 미리보기

폴더에 담긴 자료 중 메모가 있는 경우, 리스트 앞에 ≫ (메모 아이콘)이 표시되며, 해당 메모 아이콘에 마우스 오버시 메모가 레이어로 제공됩니다.

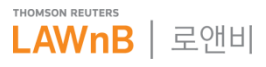

# 개인화 기능

• 폴더 담기

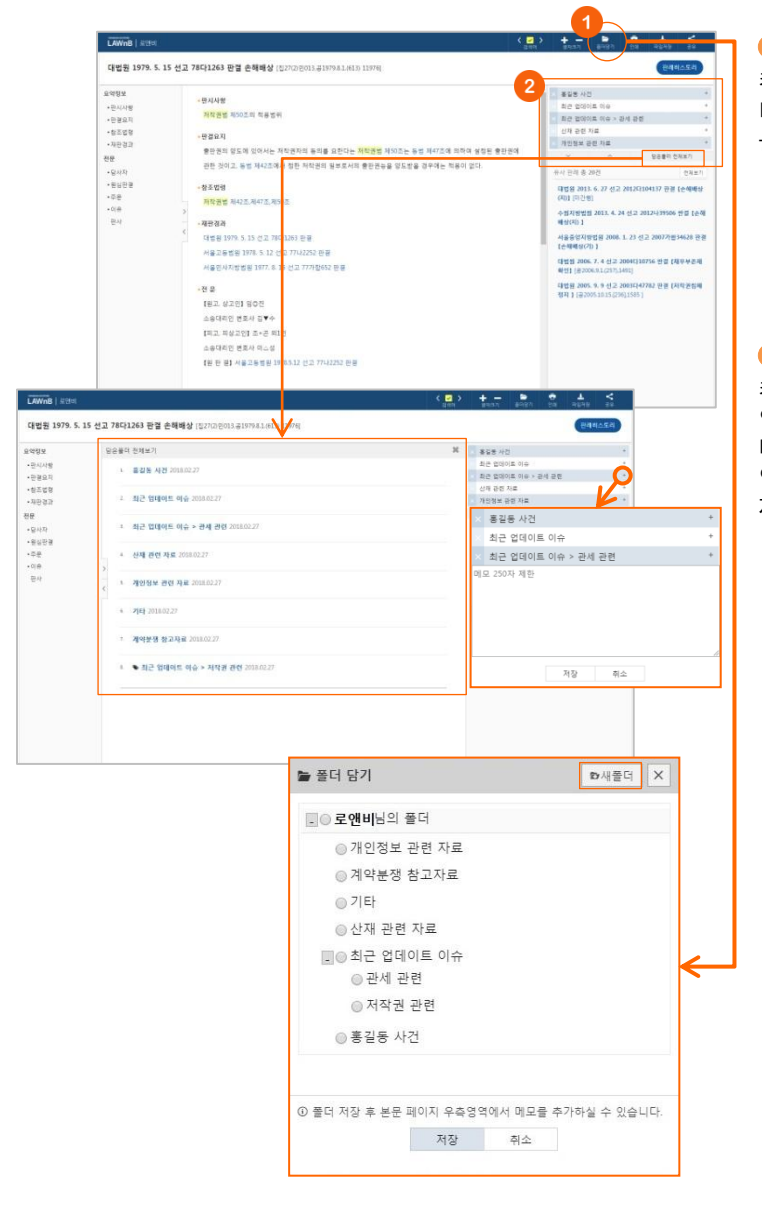

# ❶ 폴더 담기

컨텐츠 본문창 상단의 [폴더담기] 버튼을 클릭하면 하단에 폴 더 담기 레이어가 나타납니다. 레이어상에서 담고자하는 폴더 를 지정하고 저장할 수 있습니다.

#### ※ 새폴더 만들기

폴더 담기 레이어에서 특정 폴더를 지정하고 레이어 상단의 [새폴더] 버튼을 클릭하면 지정된 폴더의 하위폴더가 생성됩니다. 폴더명을 입력하고 [확인]을 클릭하면 새폴더 만들기가 완료됩니다.

# 2 담은 폴더 리스트

컨텐츠 본문창 우측 영역에 담은 폴더 리스트가 최신순으로 나 열됩니다. 담은 폴더가 5개를 초과할 경우, 폴더 리스트 하단에 나타나는 이동키를 클릭하여 이전 또는 다음 폴더 리스트를 확 인하거나 [전체보기] 버튼을 클릭하여 해당 컨텐츠가 담긴 전 체 폴더 리스트를 확인할 수 있습니다.

#### ※ 메모하기

폴더 리스트 우측의 +(메모추가) 아이콘을 클릭하면 해당 폴더 리스 트 하단에 메모창이 열립니다. 최대 250자 내에서 원하는 메모를 작 성할 수 있습니다. 메모가 작성되면 우측의 ~ (메모열기)아이콘이 생 성되며 메모열기 아이콘을 클릭하여 작성했던 메모를 확인할 수 있 습니다.

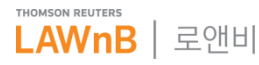

# 개인화 기능

• 히스토리

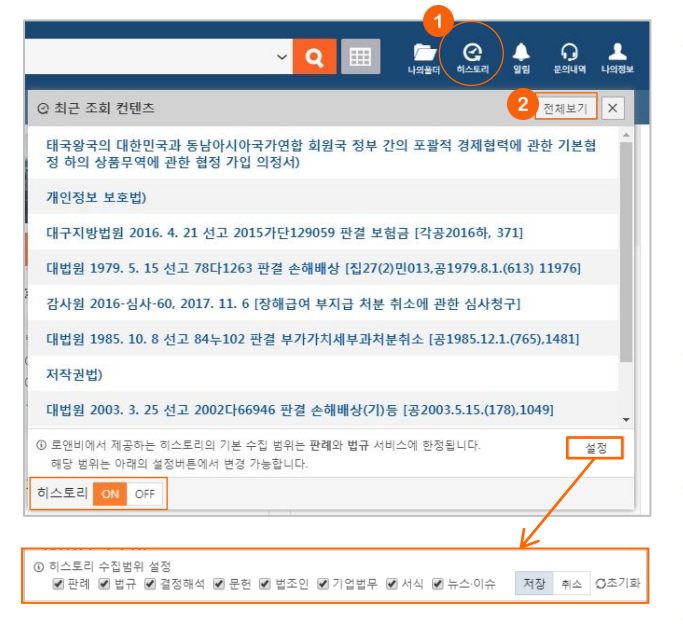

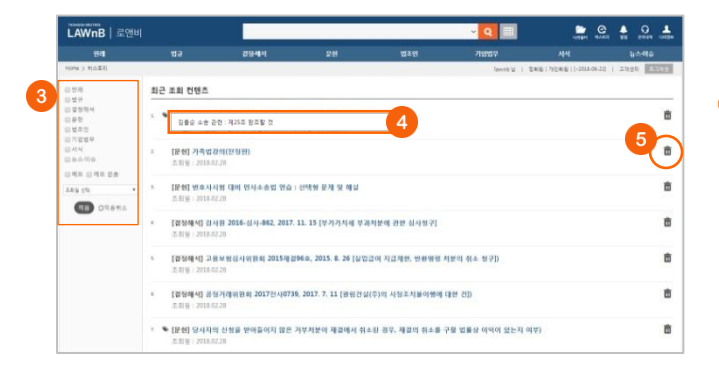

## 이스토리(최근 조회 컨텐츠) 확인

로앤비 우측 상단의 [히스토리] 버튼 클릭시 하단에 최근 30일 간 조회한 자료 중 최근 조회순으로 10개 리스트가 레이어로 제공됩니다.

#### ※ 히스토리 ON·OFF / 설정

히스토리 레이어 좌측 하단의 [ON / OFF] 버튼을 통해 히스토리 기 능을 켜고 끌 수 있습니다. 히스토리 레이어 우측 하단의 [설정]을 클 릭하여 히스토리 수집의 범위를 설정할 수 있습니다.

#### 이스토리(최근 조회 컨텐츠) 전체보기

최근 30일간 조회한 컨텐츠 전체를 확인하시려면 레이어 상단 의 [전체보기] 버튼을 클릭하여 확인할 수 있습니다.

# 🕄 필터기능

최근 조회 컨텐츠 리스트를 메뉴 및 메모 여부, 조회일 등을 적 용하여 필터링 할 수 있습니다.

# ④ 메모 미리보기

폴더에 담긴 자료 중 메모가 있는 경우, 리스트 앞에 <sup>♥♥</sup> (메모 아이콘)이 표시되며, 해당 메모 아이콘에 마우스 오버시 메모가 레이어로 제공됩니다.

#### ⑤ 최근 조회 컨텐츠 삭제

각 리스트 우측의 휴지통 아이콘을 클릭하여 조회기록을 삭제 할 수 있습니다.

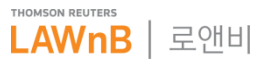

# 개인화 기능

# 알림

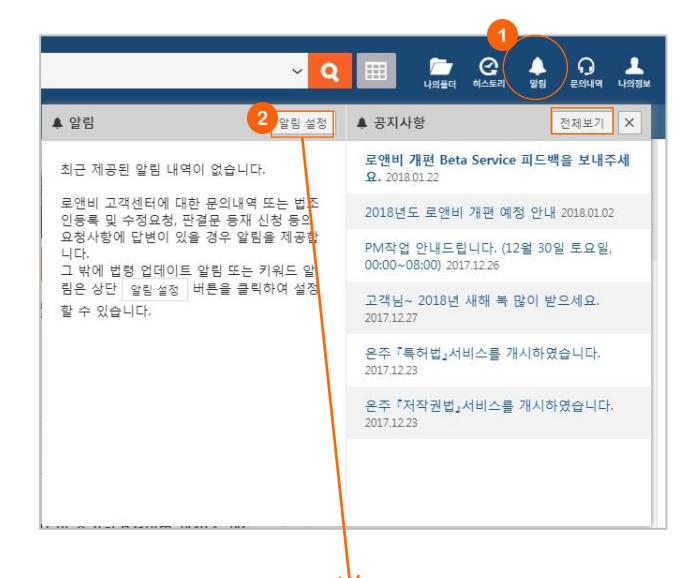

#### 🔛 🤐 🛔 🥺 🚣 LAWnB S .... 4 [키임드] '저작권' & '음원제역' & ' 0 · #3(97) : 2018.02.28 - 2018.03.28 · 알림 매일 수신 여부 : ? N IN CASE OF · 保登展取: 200 • 달림 매달 수신 여보 : ? 알림 추기 [키워드] 奉7} • 알림 수신 빈트 : ● 매월 1일 • 이 매주 월요일 • 이 매월 한순가간 2018.02.28 - 2018.03.28 ● 1개월 ○ 3개월 ○ 6개월 • 알림 레일 수신 여부 ○ Y ■ N Lawnb@tr.com 역 메일 수정 이 수정주 ③ 메일정보 수정시 회원정보상의 메일 주소가 수정됩니다.기존의 말림 메일 역시 수정된 메일 주소로 발송됩니다. • 전면츠 범위 🗆 관례 · 경정·해석 🔲 법조언 문헌 - 기업법무 🗍 뉴스-이슈 🗐 특허 심판례 ◎ 범조인명복 민관례 🗉 논문 평석 🗐 로링 리포트 🔲 결정례 ■주석서 🗐 법률사무소 🗆 법령해석 E-Rock 저장 취소

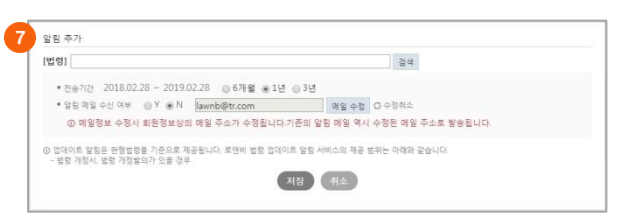

※ 법령 본문창 상단의 [알림 설정] 버튼을 클릭하여 해당 법령에 대한 알림을 설정할 수 있습니다. 알림을 설정하면 본문창 상단 의 버튼이 [알림]으로 나타나며, 해당 버튼을 클릭하여 설정된 알 림 정보를 확인하고 수정 또는 삭제를 할 수 있습니다.

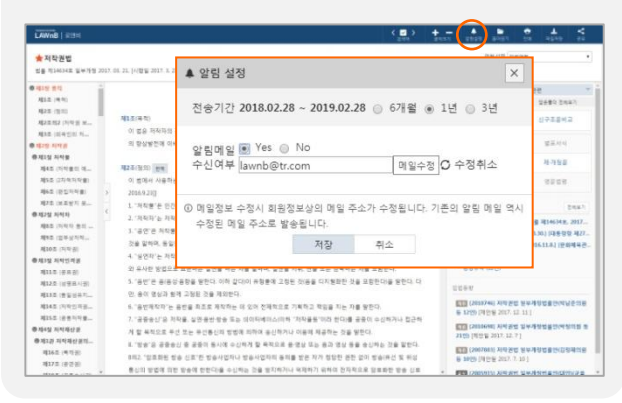

#### 알림 / 공지사항 확인

로앤비 우측 상단의 [알림] 버튼 클릭시 하단에 최신순으로 알 림 내역과 공지사항 리스트가 레이어로 제공됩니다.

#### ※ 공지사항 전체보기

알림 레이어의 공지사항 영역의 [전체보기] 버튼을 클릭하면 공지사 항 전체 리스트가 새창으로 제공됩니다.

### 2 알림 설정

알림을 설정시려면 레이어의 알림 영역의 [알림 설정] 버튼을 클릭하여 알림 설정 페이지로 이동할 수 있습니다.

#### 3 필터기능

알림 리스트를 키워드 알림과 법령 업데이트 알림을 구분하여 확인할 수 있습니다.

#### 🛯 알림 재설정 및 수정

설정된 각 알림 리스트 우측의 연필 아이콘을 클릭하여 해당 알림에 대한 설정을 수정할 수 있습니다. 알림 설정 기간을 도 과하여 비활성화된 알림도 우측의 연필 아이콘을 클릭하여 재 설정이 가능합니다.

### ⑤ 알림 삭제

삭제를 원하는 알림 리스트를 체크하고 우측 상단의 [선택삭제 ] 버튼을 클릭하여 선택한 알림 리스트를 일괄 삭제할 수 있습 니다.

#### ⑥ 키워드 알림 추가

우측 상단의 [+키워드 알림]을 클릭하여 키워드 알림을 추가할 수 있습니다.

키워드 알림 추가 레이어에서 키워드를 입력하고 추가하여 하 나 이상의 키워드를 등록할 경우 'and 조건'으로 컨텐츠를 검색 하여 설정된 알림 수신빈도에 따라 알림을 제공하게 됩니다. 키 워드 검색의 대상이 되는 컨텐츠는 하나 이상을 선택해야 하며 선택한 메뉴에 한하여 키워드 검색이 이루어집니다. 추가된 알 림은 기본적으로 로앤비 홈페이지를 통해 제공되며 설정에 따 라 메일로도 함께 제공받을 수 있습니다.

## 법령 업데이트 알림 추가

우측 상단의 [+법령 업데이트 알림]을 클릭하여 법령 업데이트 알림을 추가할 수 있습니다.

법령 업데이트 알림 추가 레이어에서 법령을 검색하여 입력하 면 해당 법령이 개정되거나 폐지된 경우, 그리고 해당 법령에 대한 의안이 발의된 경우에 설정된 기간동안 알림을 제공하게 됩니다. 추가된 알림은 기본적으로 로앤비 홈페이지를 통해 제 공되며 설정에 따라 메일로도 함께 제공받을 수 있습니다.

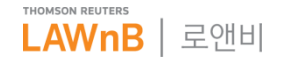

# 개인화 기능

1:1 문의내역

한경운 동재 신청 내의 법조선명목 법데이트 내역

.....

회원정보는 어떻게 수정하나요? 20

유료회원 연장을 부탁드립니다. 2018-02-2

WHIGH MEDI WOLL MEDICE

• 📰 국제영구 분분에 대하여 답변드립니다.

\* 대급 전해연구 분문의 물여당기와 관련하여 언내트립니다. 2008.02.2

문의내역

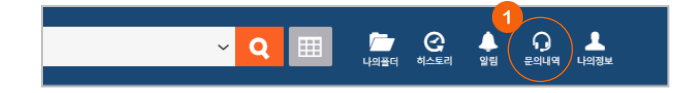

#### 문의내역 확인

로앤비 우측 상단의 [문의내역] 버튼 클릭시 문의내역 페이지 로 이동하며, 1:1 문의내역 / 판결문 등재 신청 내역 / 법조인명 록 업데이트 내역 / 승소판결문 등록 내역을 확인할 수 있습니 다.

#### 2 필터기능

. . . . .

답변여부 및 문의일자 등을 적용하여 문의내역을 정리할 수 있 습니다.

#### 8 문의내역 본문

각 문의 리스트를 클릭하여 해당 문의사항의 내용과 답변 내용 을 확인할 수 있습니다.

※ 법조인명록 업데이트 내역은 이용자의 요청에 의한 업데이트 외 에 로앤비 자체수집으로 인한 업데이트 내역도 표시되며, 본문 없이 수정 내역만 제공됩니다.

※ 1:1 문의내역의 경우, 답변이 등재되었더라도 의문점이 해소 되지 않는다면 본문 페이지의 우측 상단의 [추가문의]를 클릭하 여 해당 문의사항에 대한 추가문의를 할 수 있습니다.

|                                                             | Avery05.05                                                                                  | - 100                                | 10.010          |                      |
|-------------------------------------------------------------|---------------------------------------------------------------------------------------------|--------------------------------------|-----------------|----------------------|
| 1992                                                        | laveb Pt.com                                                                                | - 6182                               | 8500000000      |                      |
| 21124                                                       | NEW ROOM                                                                                    |                                      |                 |                      |
| 49.                                                         |                                                                                             |                                      |                 |                      |
| 5945                                                        | 유럽 선택 선택된 구동 운송<br>비원이 아이 개도 청우세는 언론<br>(5) 동무가들은 위의 중감을 위해                                 | 하여 열렸도 하시면 됩니다.<br>VM 입니다)           |                 |                      |
|                                                             |                                                                                             | 114 841 MGSX +0 9                    | 이용에 대한 안내       |                      |
| 수집 문역<br>[문수장목]<br>유리자는                                     | 이름, 아이디, 이에실 [선택함부] 4<br>동수 및 선택 암복의 정보수집에 다                                                | NUE<br>1위 유성을 거부할 하리가 영소!            | 이 거부할 것은 문성에 다  | 10 송대가 물가능할 수 있습니다.  |
| 수접 함께<br>[월수왕씨]<br>문의자는<br>수집·여용<br>문의사항                    | (이름, 아이디, 이에실 [선택함부] 4<br>돋아 및 선택 함복의 정보수집에 다<br>특히<br>특히, 답변, 저리대역을 보관하기 두                 | 10년<br>1년 811를 가부할 문리가 있으니<br>1년 811 | 저, 거부할 경우 문의에 ( | 1번 용대가 불가능할 수 있습니다.  |
| 수접 문역<br>[월수당씨]<br>문의자는<br>수접 여동<br>문의사항<br>모두 및 여          | (이름, 아이디, 아메일 (선택함복) 4<br>동수 및 선택 함복의 항조수집에 다<br>확해<br>확진, 답변, 처리대역을 보관하기 6<br>통 개선         | 4대원<br>한 명의를 가부할 문리가 있으<br>1한 명도     | 어, 거부할 경우 문의에 다 | 1번 용대가 물가방할 수 있습니다.  |
| 수접 함께<br>[월수장씨]<br>문의자는<br>수접 여용<br>문의사항<br>보호 것 여<br>문의 자리 | (이죠, 아이디, 아메일 인전대항목) 4<br>같은 및 전재 방복의 방보수집에 다<br>확면<br>확인, 대리내어울 보관하기 4<br>통 개간<br>후 5년간 보관 | R다른<br>1번 등의를 가부할 문리가 있으<br>1번 용도    | 러, 거부할 정우 문조에 다 | 1만 8027 포가방할 수 있습니다. |

#### • 나의 정보

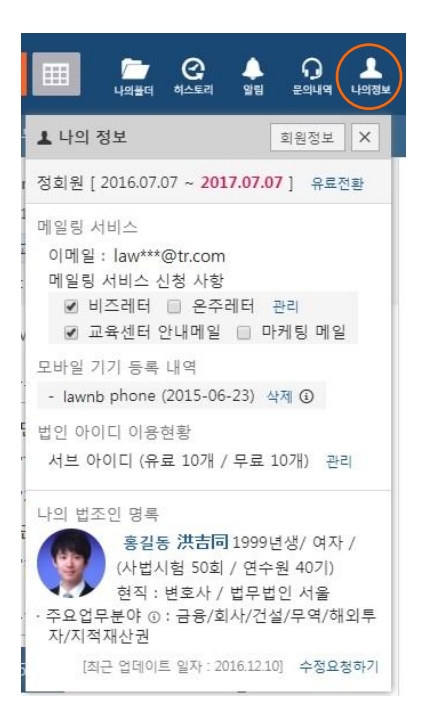

로앤비 우측 상단의 [나의정보] 버튼 클릭시 나타나는 레이어 에서 나의 회원정보와 연결한 나의 법조인명록을 확인할 수 있습니다.

해당 레이어의 회원정보 영역에서는 나의 회원등급, 정회원 기간, 메일링 서비스 신청 현황과 모바일 기기 등록 내역, 그 리고 법인 사용자의 경우 서브 아이디 갯수 또는 Main ID를 확인할 수 있습니다.

ID에 대해 법조인 연결이 되어 있는 경우에는 레이어 하단에 나의 법조인명록이 표시됩니다. 간단하게 나의 시험정보와 현직정보, 주요업무분야 등을 확인할 수 있고, 정보의 수정이 필요한 경우 수정하기 버튼을 통해 법조인명록 수정 요청이 가능합니다.

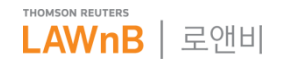

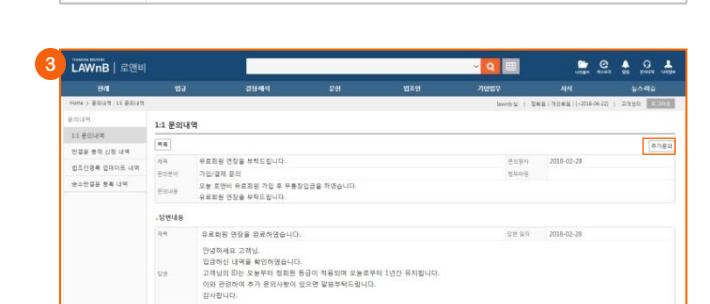

.1